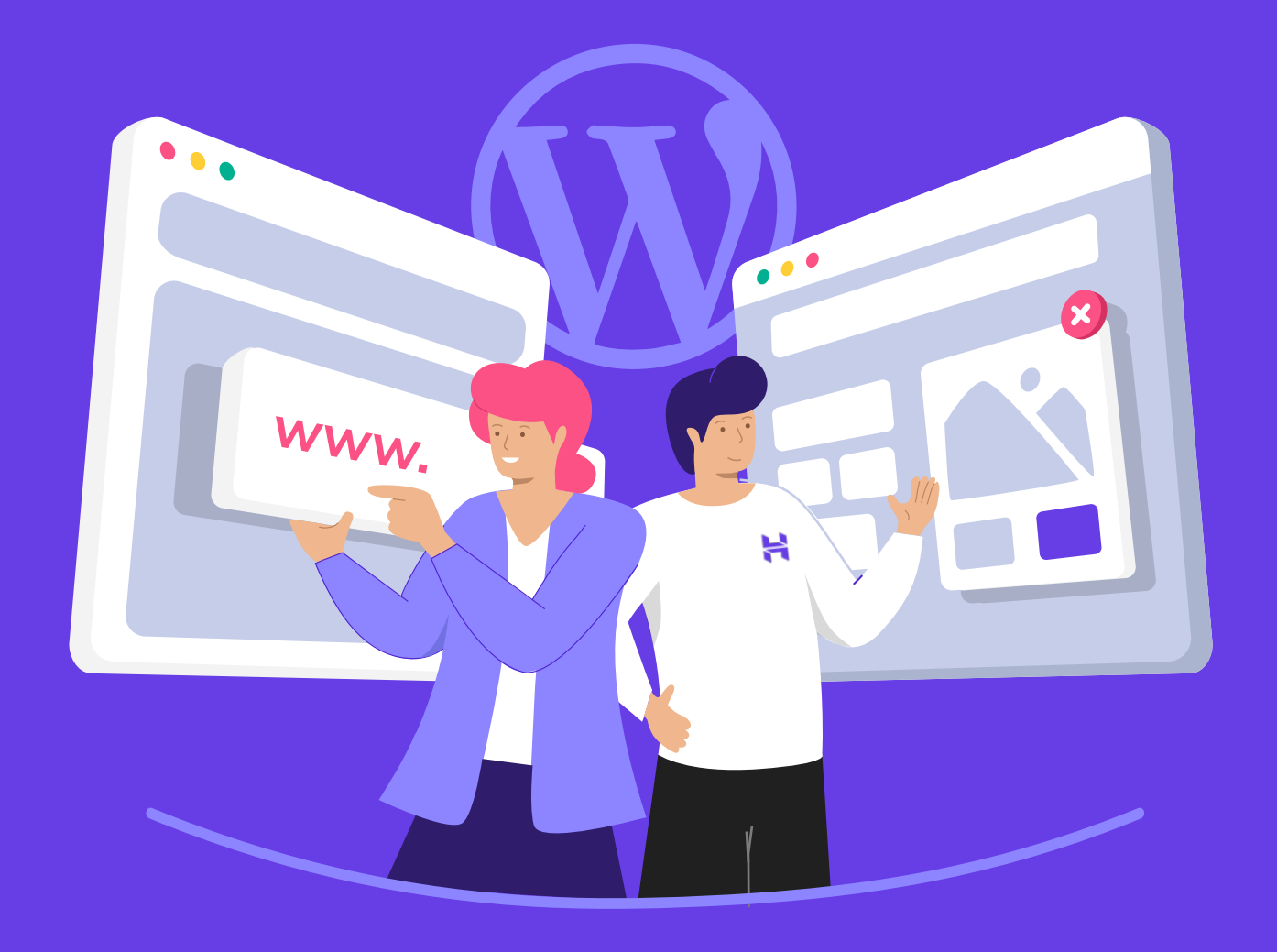

# Crie Seu Primeiro Site em Apenas 9 Passos

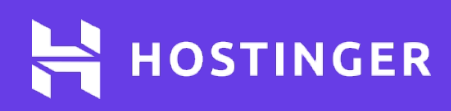

# Tabela de conteúdos

| Introdução |                                                                        | 1  |
|------------|------------------------------------------------------------------------|----|
| Capítulo 1 | O Que Você Precisa Saber Antes de<br>Criar seu Primeiro Site WordPress | 2  |
| Capítulo 2 | Selecionando um Provedor e Plano —<br>de Hospedagem                    | 8  |
| Capítulo 3 | Registrando um Domínio ——— 1                                           | 13 |
| Capítulo 4 | Instalando o WordPress na sua ——— 1<br>Conta de Hospedagem             | 8  |
| Capítulo 5 | Familiarizando-se com o Painel — 2<br>do WordPress                     | 23 |
| Capítulo 6 | Escolhendo um Tema 🛛 🔤 🕄                                               | 32 |
| Capítulo 7 | Personalizando a Aparência do 🕃<br>seu Site WordPress                  | 39 |
| Capítulo 8 | Usando Plugins do WordPress — 4                                        | .5 |
| Capítulo 9 | Publicando o Conteúdo do seu 5                                         | 51 |

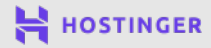

00

# Introdução

Criar um site com o WordPress hoje em dia está mais fácil do que nunca. Na verdade, você pode ter um blog ou um site para um pequeno negócio em questão de horas, mesmo que seja sua primeira vez publicando um projeto online.

Por mais que o processo seja simples, existem vários passos importantes. Se você não estiver familiarizado com eles, certos aspectos podem parecer confusos à primeira vista. Nesse e-book, vamos introduzir todos os termos e processos básicos que você precisa saber para criar seu site.

Vamos te guiar nos seguintes passos:

- 1 Selecionando um provedor e um plano de hospedagem.
- 2 Registrando um domínio e apontando para o site.
- Instalando o WordPress.
- **4** Familiarizando-se com o painel do WordPress.
- 5 Escolhendo o tema perfeito.
- 6 Personalizando a aparência do seu site.
- 7 Configurando seus plugins.
- 8 Publicando conteúdo.

Vamos passar por cada tarefa envolvida na jornada toda. Quando estiver concluído, você terá um site funcional que poderá ser usado para qualquer propósito.

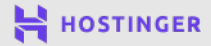

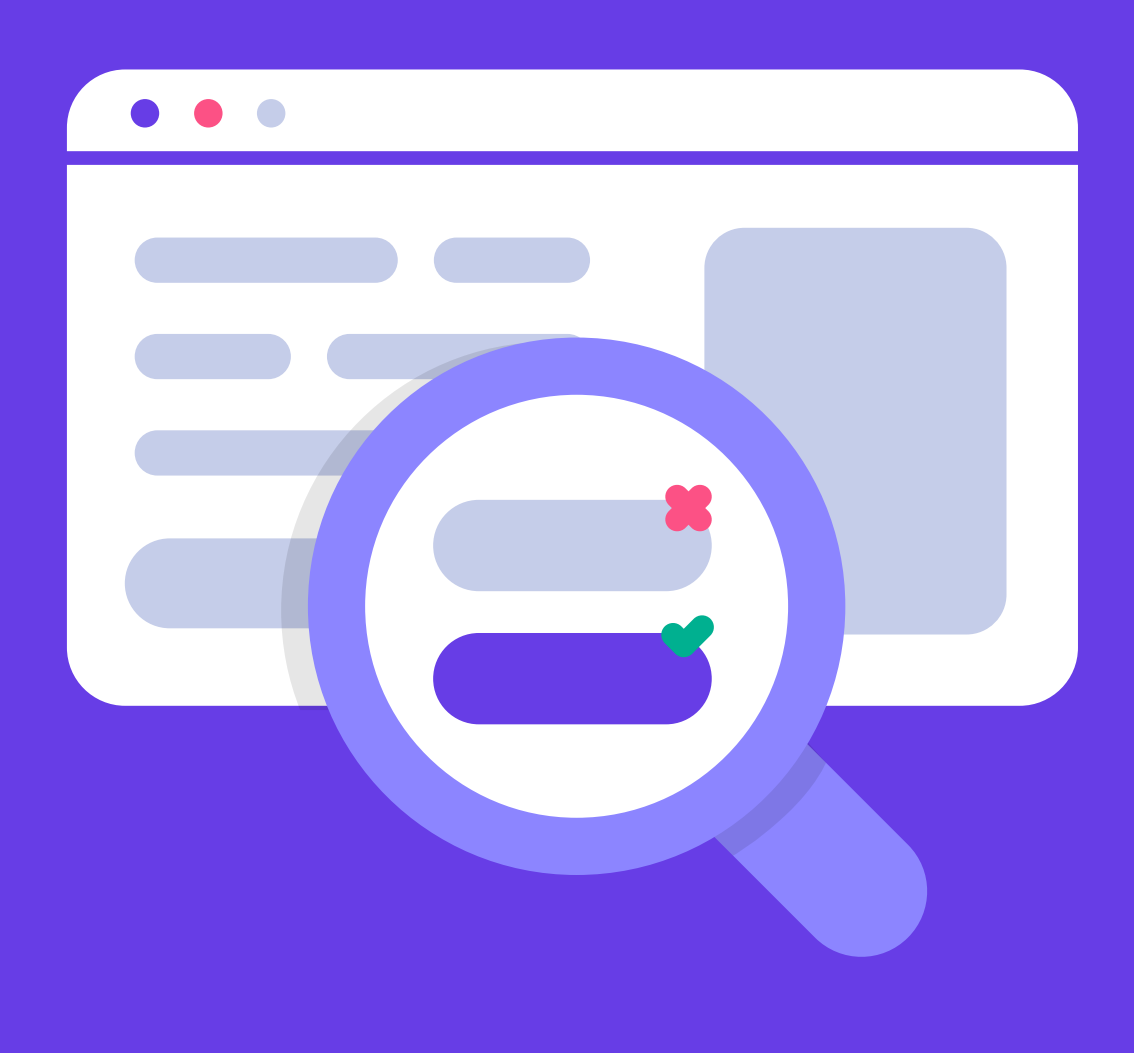

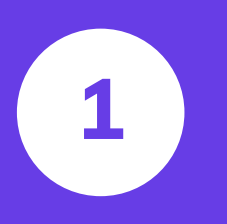

O Que Você Precisa Saber Antes de Criar seu Primeiro Site WordPress

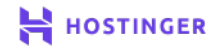

Publicar seu primeiro site atualmente é bem simples. Hospedagens de site estão cada vez mais acessíveis e existem diversas plataformas, como o WordPress, para fazer o processo ser ainda mais tranquilo.

Entretanto, antes de começar, você precisa conhecer alguns conceitos básicos relacionados à criação e gerenciamento de um site. Dessa forma, você não ficará perdido nos próximos capítulos.

Neste capítulo, nós vamos introduzir 7 termos que são cruciais para o entendimento de sites, especialmente aqueles construídos com o WordPress. Vamos lá!

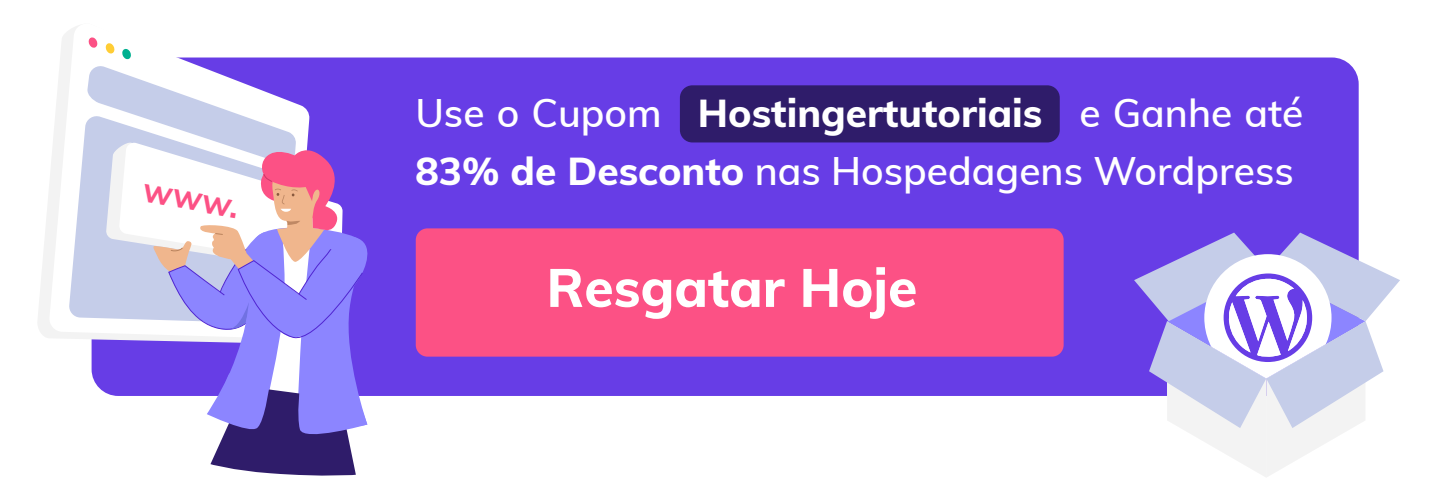

### 7 Termos Importantes para Entender Sites WordPress

Abaixo nós definimos sete termos bastante comuns relacionados ao WordPress e sites em geral. Você precisa conhecê-los para dar continuidade e entender os próximos passos, então reserve um tempo aqui para se familiarizar com eles.

### 1 Hospedagem

Todo site precisa de um servidor - um computador configurado para acesso público através da internet. Você precisa armazenar seu site em um servidor para que ele fique acessível aos usuários.

Uma **hospedagem de sites** ou **provedor de hospedagem** é uma empresa que possui servidores que você pode alugar para armazenar seu site. Você paga uma taxa mensal por tal serviço.

Hospedagens variam de preço conforme o plano que você assina, o que geralmente determina o quão potente é seu servidor. Iremos ver mais detalhes sobre isso no Capítulo 2.

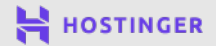

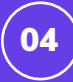

### 2 Nome do Domínio

Para acessar um site, você digita o nome de domínio dele no seu navegador:

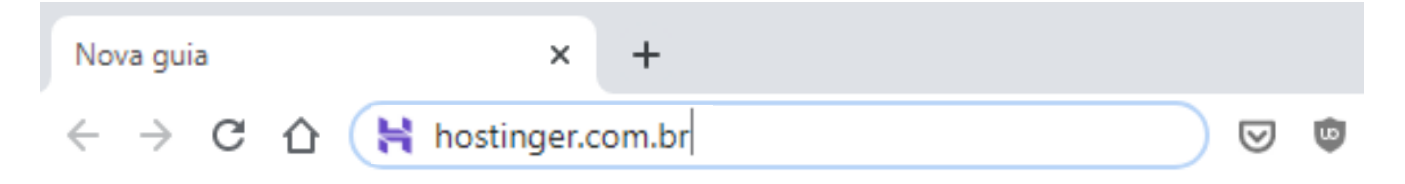

Para possuir um endereço para seu próprio site, você precisa registrar ele, e isto envolve:

- 1. Checar se o domínio que você deseja está disponível
- 2. Pagar uma taxa para um registrador de domínios
- 3. Renovar seu registro anualmente

Os domínios são o que torna a navegação entre sites mais fácil. Sem eles, você teria que digitar um endereço de IP, uma sequência de números aleatórios, o que é muito mais difícil de memorizar. Seu domínio também se torna uma parte importante da sua marca, então é essencial escolher algo que esteja claramente relacionado com a sua empresa ou projeto, e que seja fácil para os visitantes lembrarem.

#### 3 Sistema de Gerenciamento de Conteúdo (SGC)

Um SGC (em inglês, Content Management System - CMS), é um tipo de plataforma que te permite construir sites e organizar conteúdos online. O WordPress é o exemplo mais popular:

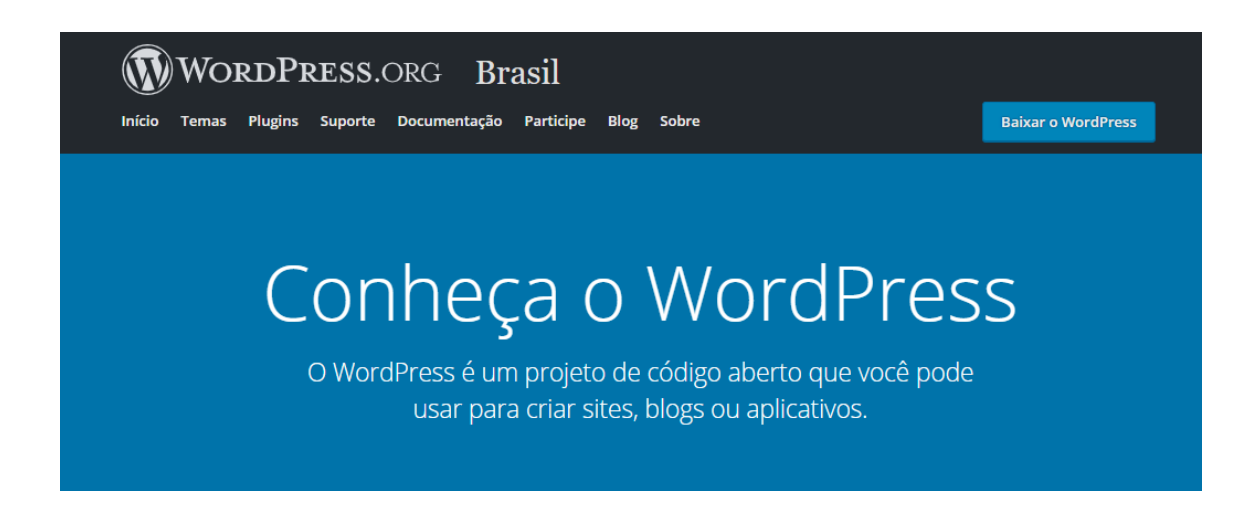

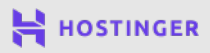

Com um construtor de sites você pode criar um site completo sem precisar saber nenhum código de programação. Até mesmo desenvolvedores experientes frequentemente utilizam essas plataformas para economizar tempo e facilitar o trabalho.

Existem diversos tipos de construtores de sites para você escolher. Desde opções para lojas virtuais e fóruns, até plataformas para redes sociais, e para muitos outros tipos de projetos. O WordPress se destaca quando se trata de blogs, mas ele é altamente versátil. Você pode adaptá-lo para criar uma gama diversa de sites.

#### 4 O Painel do WordPress

O WordPress tem uma interface, ou painel, de gerenciamento para o conteúdo, configurações e outros elementos-chave do seu site. Ele é visível somente para usuários autorizados, e não para visitantes em geral:

| 🚯 🕈 Site WordPress |                                                                                                    |                                                                               |                           |                                  | 🕄 Dispensar |
|--------------------|----------------------------------------------------------------------------------------------------|-------------------------------------------------------------------------------|---------------------------|----------------------------------|-------------|
| 🕐 Painel           | Nós reunimos alguns links para você começar:                                                                                               |                                                                               |                           |                                  | - 1         |
| Início             | Comece a usar                                                                                                    | Próximos passos                                                               | 1                         | Nais ações                       |             |
| Atualizações       | Porcopolizo con sito                                                                                                    | Escreva seu primeiro po                                                       | ost                       | Gerenciar widgets                |             |
|                    | Personalize seu site                                                                                                    | 🕂 Adicione uma página S                                                       | obre                      | Gerenciar menus                  |             |
| 📌 Posts            | ou, <u>altere seu tema completamente</u>                                                                                                   | 🏠 Configura sua página ir                                                     | nicial I                  | Ative ou desative os comentários |             |
| <b>9</b> 3 Mídia   |                                                                                                    | 💆 Veja seu site                                                               | ľ                         | Aprenda mais sobre como começar  |             |
| 📕 Páginas          |                                                                                                    |                                                                               |                           |                                  |             |
| Comentários        | Status do diagnóstico                                                                                                    | ~ ~ *                                                                         | Rascunho rápido           |                                  | ~ ¥ .       |
| A OptinMonster 1   | Sem informações aind                                                                                                    | a                                                                             | Título                    |                                  |             |
| Aparência          | O diagnóstico é executado automaticamente e periodica<br>sobre o site. Você também pode <u>visitar a página Diagnós</u><br>seu site agora. | mente para coletar informações<br>t <u>ico</u> para coletar informações sobre | Conteúdo                  |                                  |             |
| 😰 Plugins          |                                                                                                    |                                                                               | O que você está pensando? |                                  |             |
| 👗 Usuários         | Agora                                                                                                    | ~ ~ *                                                                         |                           |                                  |             |
| 🔑 Ferramentas      | 🔺 1 post 🔳 1 páqi                                                                                                    | ina                                                                           |                           |                                  |             |

A grande maioria das mudanças que você fizer no seu site, ocorre aqui no painel do WordPress, e existem muitas funções para conhecer. Nos capítulos seguintes, vamos te ensinar a navegar e usar seu painel de controle do WordPress.

### 5 Plugins

Plugins são configurações adicionais que ampliam as funcionalidades do Word-Press. Existem dezenas de milhares de plugins disponíveis online. Se você consegue imaginar um recurso, provavelmente já existe um plugin que pode te ajudar a implementar tal recurso:

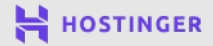

|                                          |                                                                                                    |                                                |                                               | 52.895 itens                                                                                                    | de 1.470 >                                     |
|------------------------------------------|----------------------------------------------------------------------------------------------------|------------------------------------------------|-----------------------------------------------|----------------------------------------------------------------------------------------------------|------------------------------------------------|
|                                          | Contact Form 7<br>Apenas um outro plugin de formulário de<br>contato. Simples, mas flexível.<br>Por Takayuki Miyoshi | Instalar agora<br>Mais detalhes                | y.                                            | Yoast SEO<br>Melhore o SEO do seu site em WordPress:<br>Escreva conteúdo melhor e tenha um site<br>WordPress completamente otimizado<br>usando o plugin Yoast SEO.<br>Por Team Yoast | Instalar agora<br>Mais detalhes                |
|                                          |                                                                                                    |                                                |                                               |                                                                                                    |                                                |
| ★★★☆ (1.89<br>s de 5 milhões insta<br>as | 0) Última atu<br>alações ✓ Compatível com essa                                                                       | ualização: 2 dias atrás<br>versão do WordPress | ★★★★★ (27.<br>Mais de 5 milhões ins<br>ativas | .339) Última atu<br>stalações 🗸 Compatível com essa                                                                                                    | ualização: 2 dias atrás<br>versão do WordPress |

Existem muitos plugins disponíveis de graça, assim como plugins pagos, que costumam incluir recursos mais numerosos e potentes. Ainda assim, você pode baixar de graça a grande maioria das coisas que precisa para um site.

### 6 Temas

Temas do WordPress são modelos pré-definidos para o estilo do seu site. Assim como os plugins, existem milhares de opções de temas que você pode escolher, variando de preço, sendo a maioria gratuita:

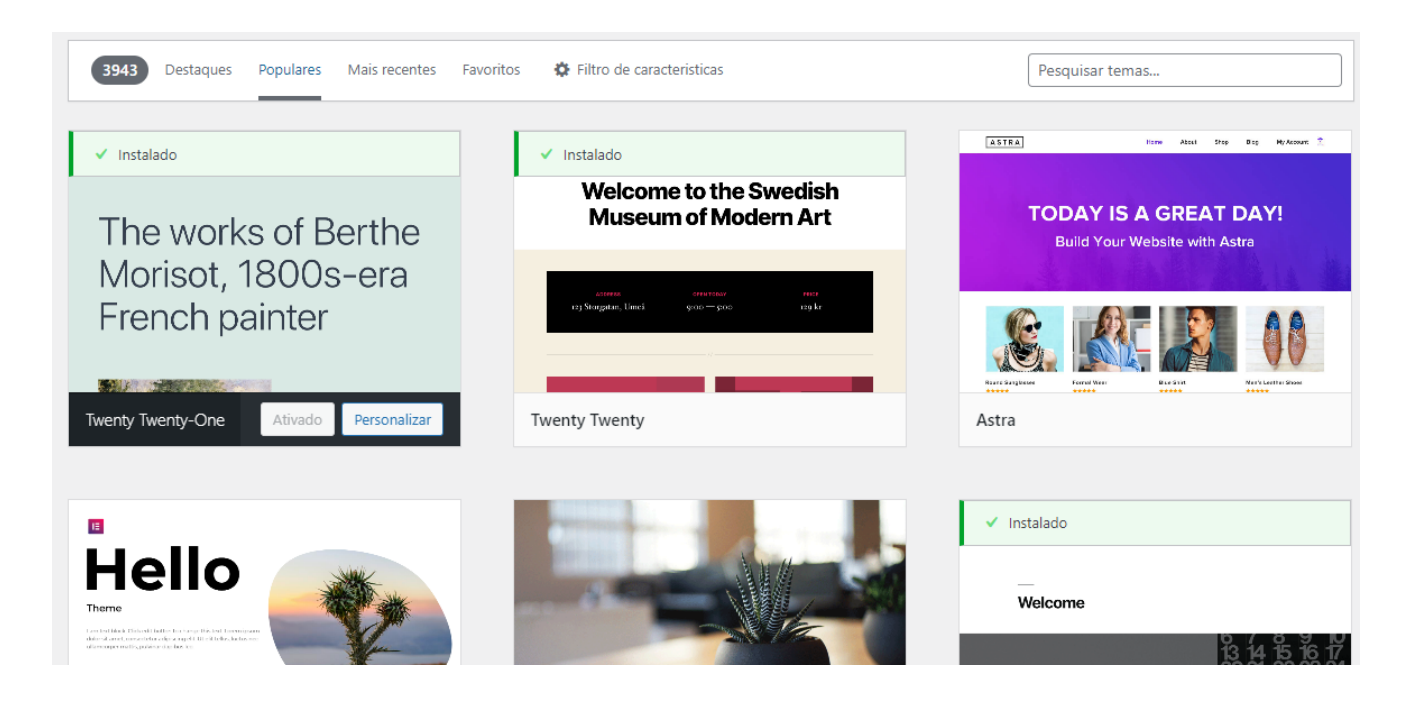

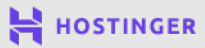

Dependendo do tema que você utilizar, terá acesso a características exclusivas, opções de personalização e muito mais. Alguns temas até incluem layouts e designs de sites prontos que você pode usar caso não deseje começar do zero.

#### **7** Publicações e Páginas

O WordPress divide conteúdos em duas grandes categorias: **páginas** e **posts**. Páginas são para conteúdo estático, como sua página de Início, Sobre e Contato.

Publicações, ou posts, são mais dinâmicos. O nome em si se refere a **posts de blogs**, o que ilustra muito bem sua função. De todo modo, você pode adaptá-los para diversos propósitos:

#### Nossos Destaques

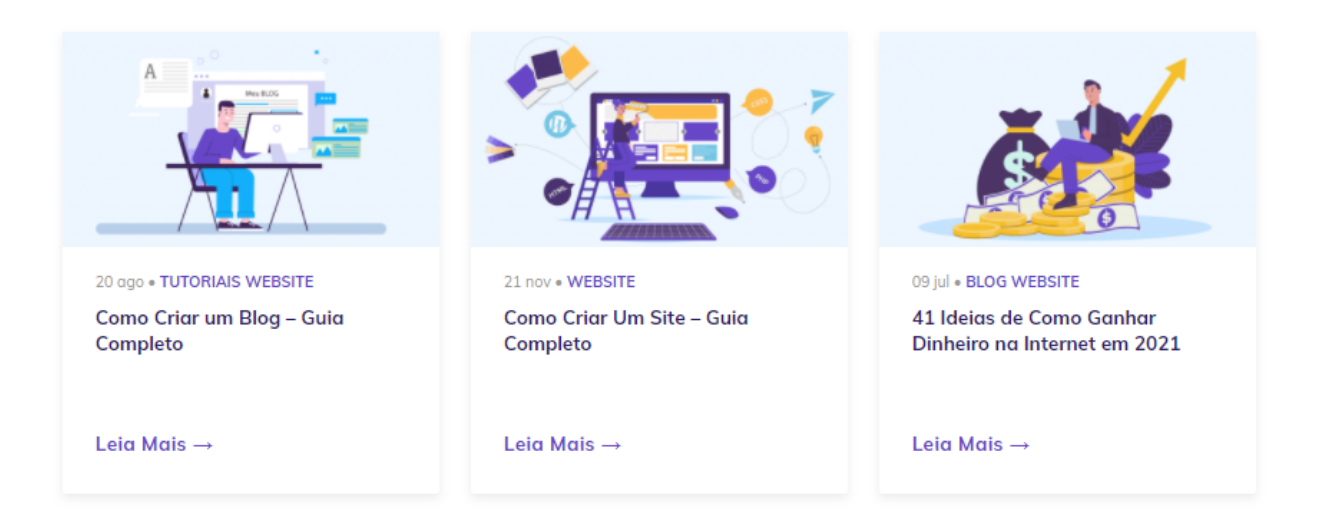

Este é apenas um dos diferenciais que o WordPress tem para te ajudar a organizar o conteúdo do seu site. Esse construtor também suporta aquilo que chamamos de **tipos personalizados de publicação**, que pode significar qualquer coisa desde produtos de uma loja online até avaliações, dependendo de como você construir seu site.

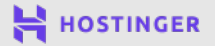

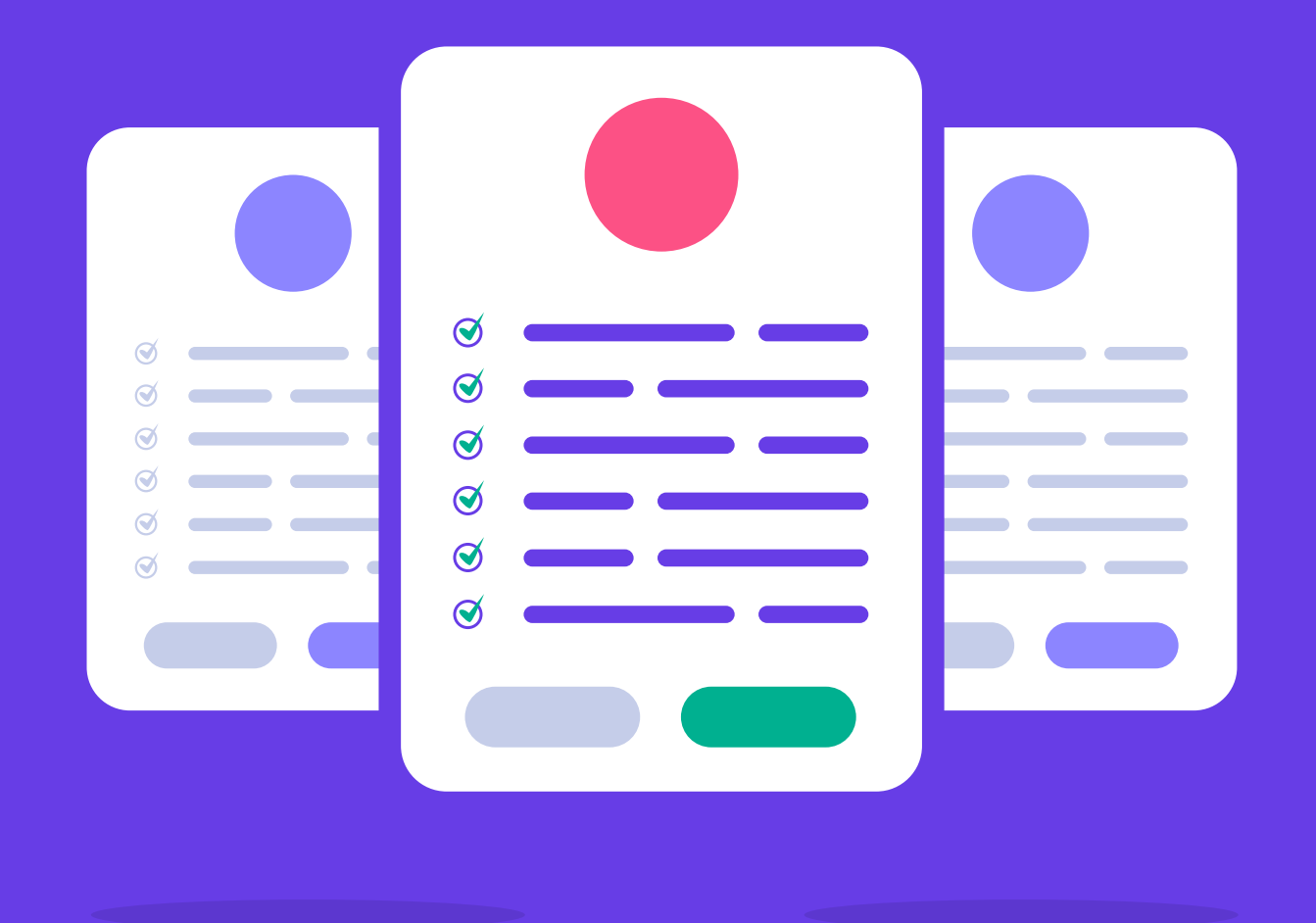

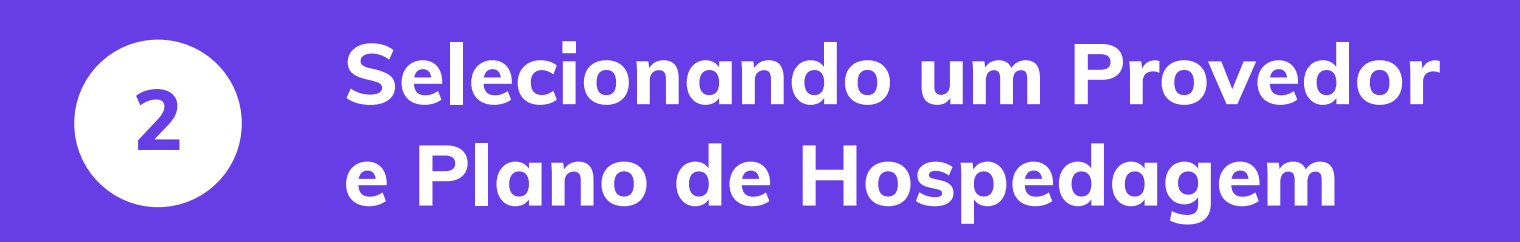

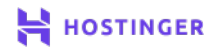

Não é incomum passar dias tentando decidir sobre uma hospedagem de sites. Com vários recursos sendo oferecidos, diferentes planos e valores variados, pode ser difícil escolher qual a melhor pra você.

Saber o que procurar quando estiver escolhendo um provedor de hospedagem pode te poupar muito tempo e esforço. Uma vez que tiver escolhido uma empresa, selecionar um plano também se torna mais fácil.

Neste capítulo vamos te ajudar a tomar decisões importantes. Vamos discutir o que diferencia as melhores hospedagens e como reconhecê-las. Depois vamos explicar como escolher o plano perfeito para seu novo site. Vamos lá!

### Uma Introdução à Hospedagem de Sites

No capítulo 1 nós explicamos o que é uma hospedagem de site. De todo modo, não tivemos a oportunidade de falar sobre os tipos de hospedagem e o que os diferencia. Sendo assim, estão listadas aqui as opções mais comuns que você encontrará disponíveis:

#### Hospedagem Compartilhada

Com esse tipo de plano, múltiplos usuários compartilham um mesmo servidor. Isso mantém os preços mais baixos, mas te torna um pouco dependente de outros sites com os quais dividirá o servidor.

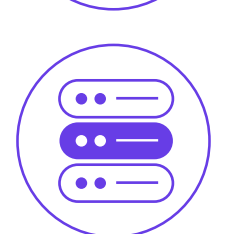

••

. .

. .

#### Servidor Virtual Privado (VPS)

Com uma VPS, você ainda compartilha um servidor físico, mas você possui um computador virtual com recursos dedicados para uma performance melhor e um grau maior de independência.

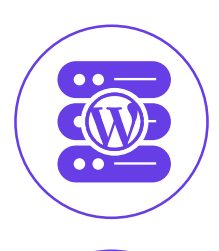

#### Hospedagem WordPress

Esse tipo de plano é construído de forma customizada para usuários do WordPress, e inclui ferramentas e serviços que facilitam o gerenciamento do seu site.

#### Servidores Dedicados

Nesse caso, você tem um servidor inteiro só pra você, bem como todo o espaço de armazenamento e potência, mas com um preço maior.

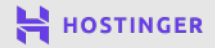

10

Existem muitos outros tipos de hospedagem disponíveis dependendo do seu provedor. De todo modo, no resto deste e-book, vamos focar na hospedagem WordPress da Hostinger, já que ela inclui diversos recursos que ajudam na tarefa de configuração do seu site.

### O que Procurar em um Provedor de Hospedagem

Selecionar uma hospedagem é um compromisso sério, então é importante ser exigente. Se tudo der certo, você terá uma relação de longo prazo com a empresa que escolher. Aqui vão alguns indicadores positivos para prestar atenção:

- A empresa possui várias avaliações de cinco estrelas.
- Você tem a liberdade para escolher entre uma grande variedade de planos, dependendo do seu orçamento e do tamanho do seu site.
- A hospedagem oferece um ótimo serviço de atendimento ao cliente e suporte, com disponibilidade de 24 horas por dia e 7 dias por semana.

Atualmente, encontrar uma hospedagem compartilhada barata, custando R\$10,00 por mês ou menos, é bastante fácil. Você pode ser seletivo mesmo não tendo um grande orçamento. A Hostinger, por exemplo, oferece alguns dos planos mais baratos do mercado e ainda é avaliada de forma consistente como um dos melhores provedores.

### Como Contratar um Plano de Hospedagem WordPress na Hostinger (em apenas 2 passos)

Abaixo indicaremos como adquirir nosso plano de **Hospedagem WordPress** Premium. De todo modo, o processo é basicamente o mesmo para qualquer plano ou empresa. Você poderá seguir esses passos mesmo se escolher uma opção diferente.

#### **1** Compre um Plano de Hospedagem WordPress

Antes de qualquer coisa, você deve decidir qual dos planos você deseja, e adicionar ao seu carrinho. A maioria dos provedores te permite escolher entre algumas opções:

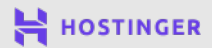

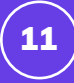

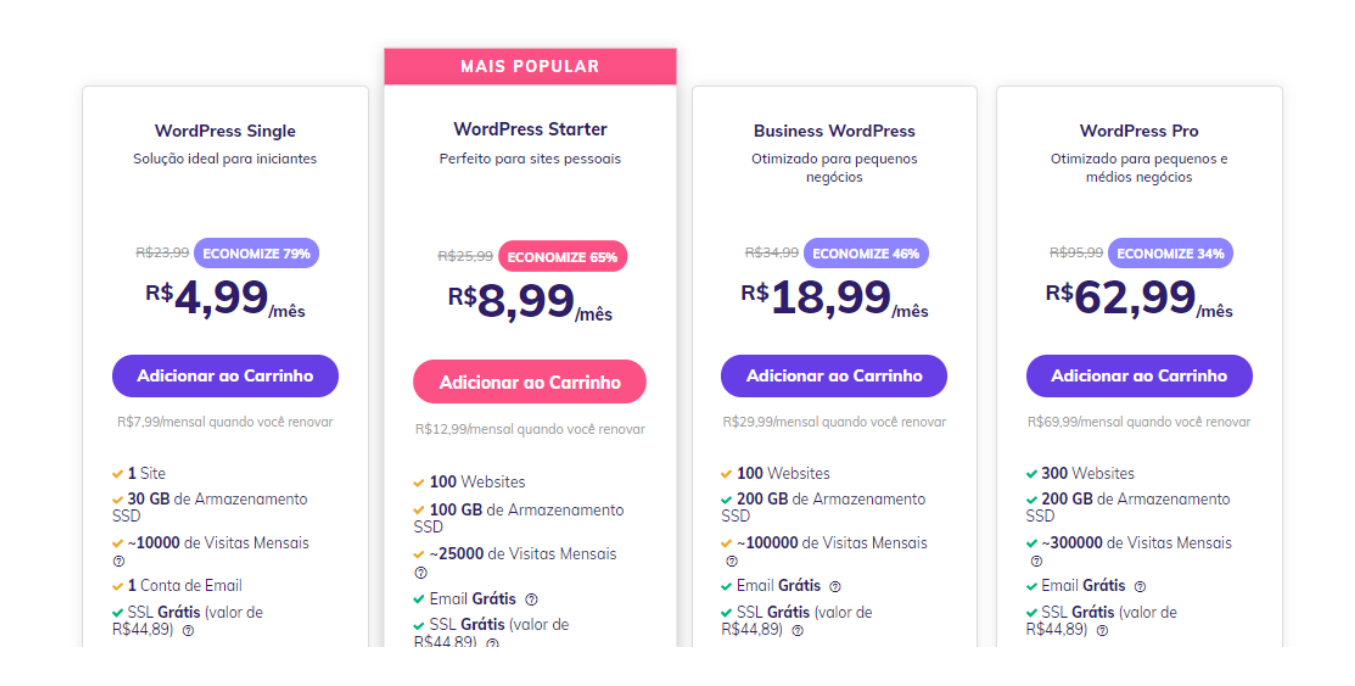

De forma geral, quanto mais caro o plano, mais armazenamento e potência ele tem. Ainda assim, é sempre interessante ler todas as informações para saber mais do que se está contratando. Uma vez que tiver tomado uma decisão, prossiga com a compra.

Nesta etapa você deve escolher o período do contrato do serviço:

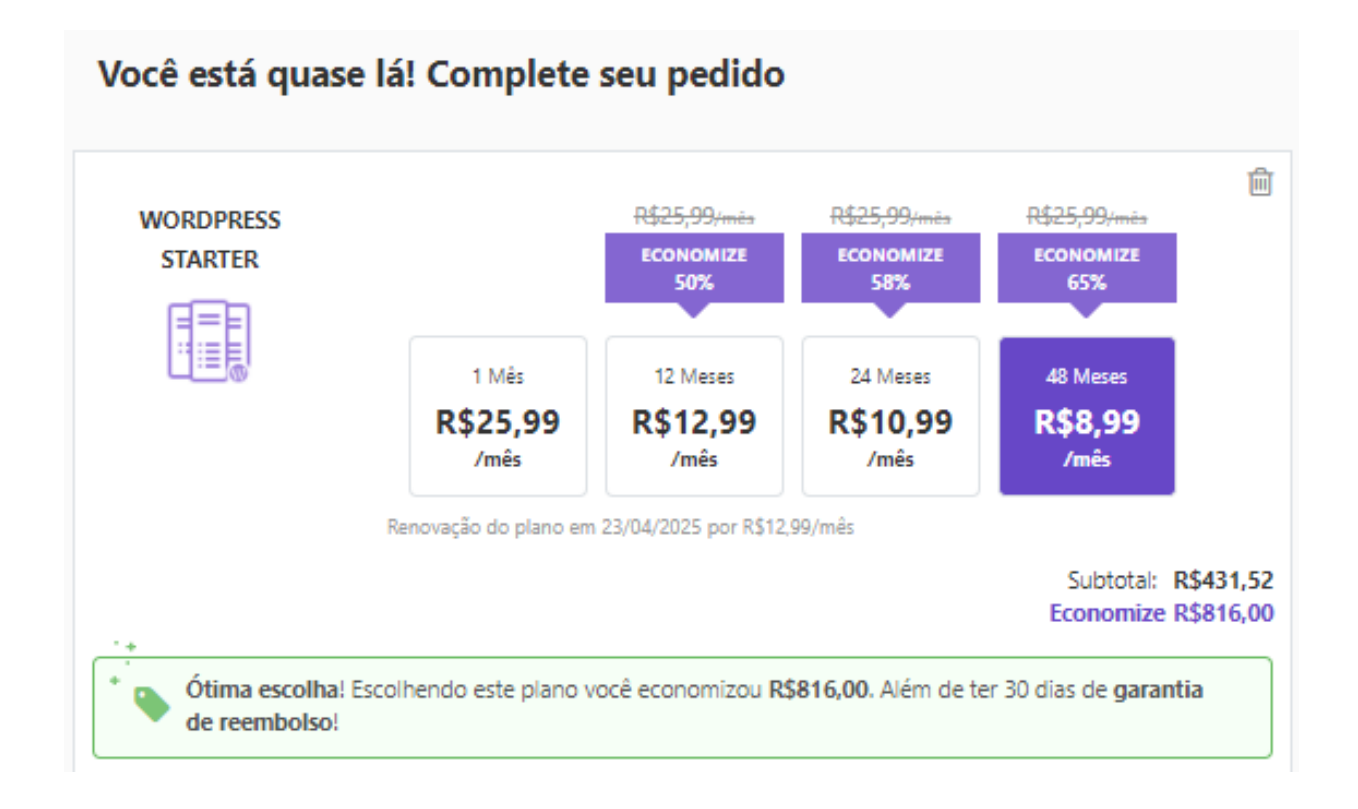

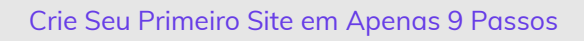

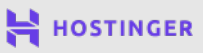

A maioria dos provedores, incluindo a Hostinger, oferece grandes descontos para contratações de longos períodos. Você pode economizar muito dinheiro dessa maneira, mesmo que signifique um pagamento maior na hora de concluir a compra.

É nessa etapa também que você geralmente compra, ou ganha, seu domínio - mas iremos deixar isso para o capítulo 3.

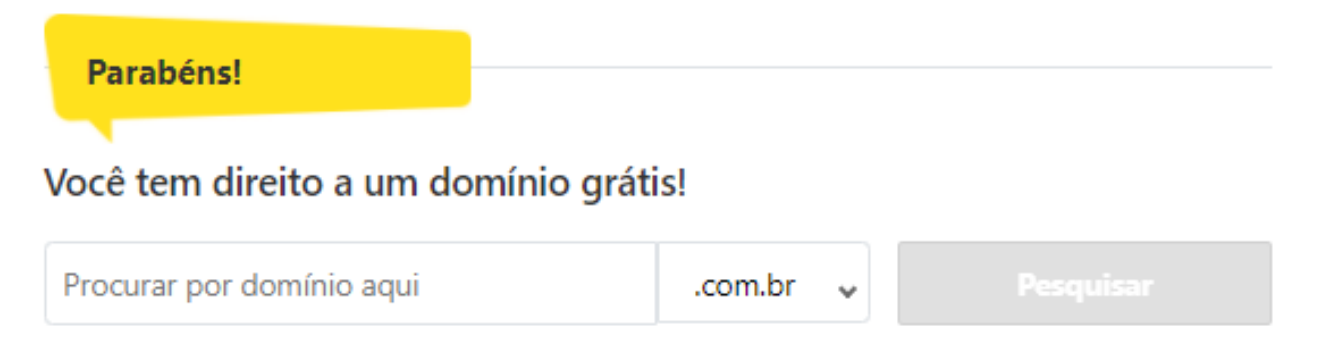

Enquanto conclui o processo de contratação, você deverá fornecer um endereço de e-mail e uma senha para sua conta. Garanta que tenha salvo esses dados em algum local seguro.

#### 2 Acesse o Painel de Controle da sua Hospedagem

Depois de concluir sua compra, você poderá entrar no painel de controle da sua hospedagem. Para fazer isso, utilize as mesmas credenciais que você inseriu no processo de contratação:

| HOSTINGER |  |
|-----------|--|
| Entrar    |  |
| f G       |  |
| Email     |  |
| Senha     |  |
| Entrar    |  |
|           |  |

Uma vez que estiver dentro da sua conta, você verá um resumo geral de seus produtos, incluindo o plano que acabou de contratar. Verifique o botão de **Configurar** logo ao lado do serviço - ele indica que você ainda precisa configurar o plano antes de poder utilizá-lo.

Para fazer isso, você precisa de um nome de domínio. Vamos resolver isso antes de iniciarmos a instalação do WordPress.

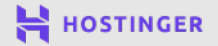

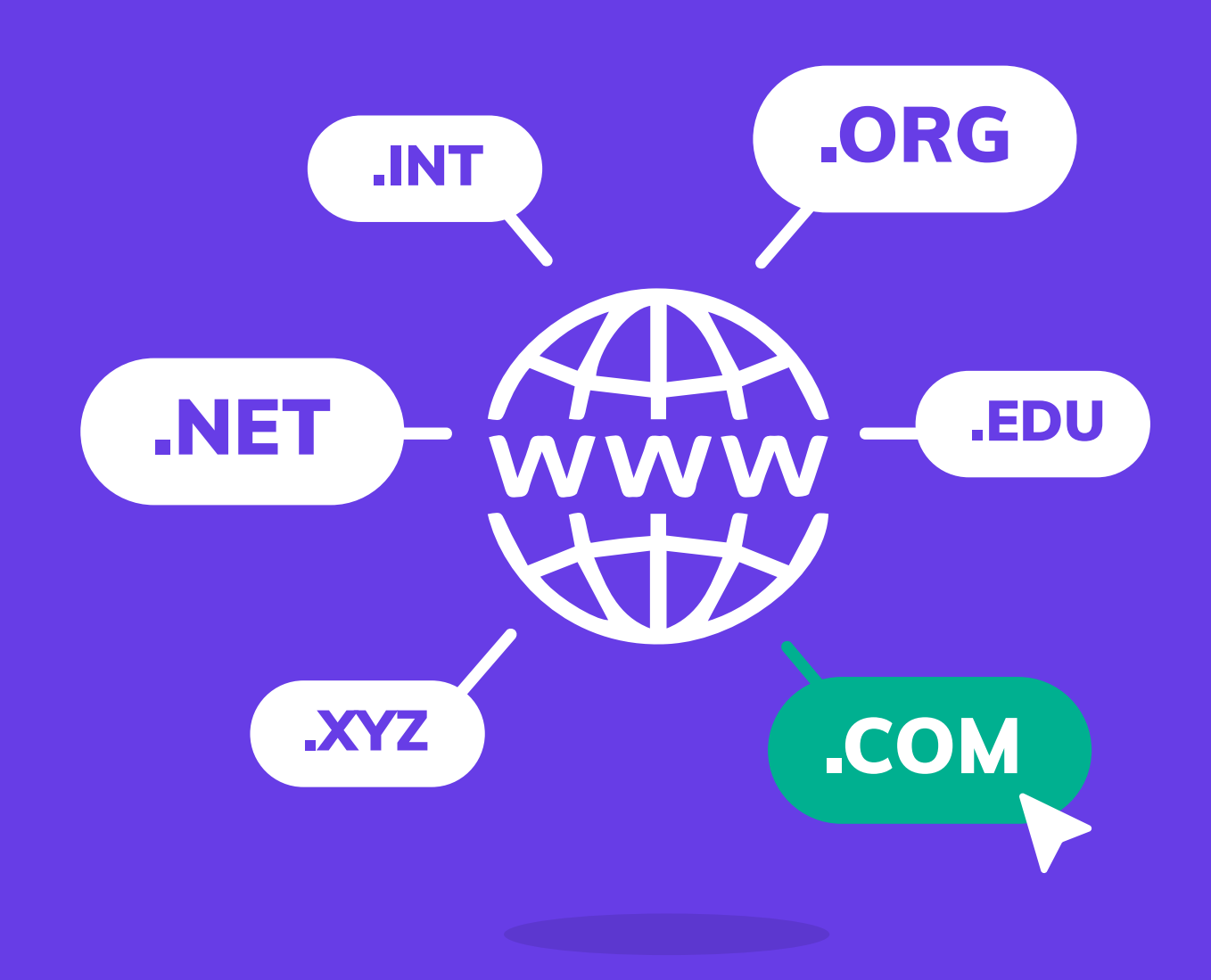

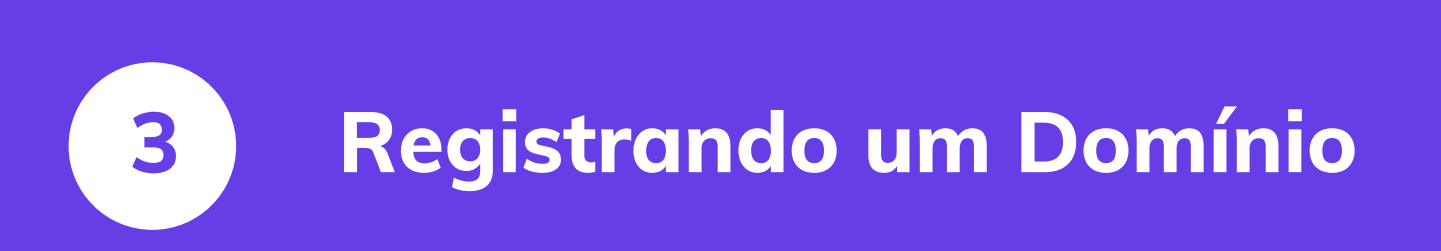

Crie Seu Primeiro Site em Apenas 9 Passos

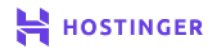

14

Uma vez que você tiver um plano de hospedagem, só precisará de mais uma coisa antes de poder criar seu site, e essa coisa é um domínio. Todo site tem um, e geralmente ele corresponde ao nome do site.

Muitas hospedagens de sites permitem que você registre um domínio quando compra um plano. A Hostinger é uma delas. Conosco, você pode registrar um domínio por apenas R\$5,00, dependendo de qual domínio de primeiro nível (TLD), ou terminação, você deseja utilizar. Um endereço **.com**, por exemplo, é um pouco mais caro.

Se você contratar um plano de 12 meses ou mais com a Hostinger, você ganha um nome de domínio totalmente gratuito.

Neste capítulo vamos mostrar como registrar um domínio na Hostinger. É bem simples, vamos nessa!

### Como Registrar um Domínio com a Hostinger (em 2 passos)

O registro de um domínio é geralmente bem simples, independente de qual hospedagem ou registradora você utilizar. De todo modo, comprar seu domínio com o mesmo provedor de hospedagem faz mais sentido, pois torna mais fácil o processo de criação do seu site. Com isso em mente, abaixo indicamos como fazer isso com a Hostinger.

#### 1 Escolha seu Nome de Domínio

Na Hostinger você pode checar quais os domínios disponíveis para registro na seção de **Verificador de Domínio**:

| HOSTINGER | <b>⊕</b> BR                                                              | Loja Virtual | Criador de Sites Hosp | pedagem 🗸 | Email 🗸                                                                                                    | Domínio 🔨                                                                                                    | Preços                                                                                          | Entrar 🧏 | Carrinho |
|-----------|--------------------------------------------------------------------------|--------------|-----------------------|-----------|----------------------------------------------------------------------------------------------------|----------------------------------------------------------------------------------------------------|-------------------------------------------------------------------------------------------------|----------|----------|
|           | Hospedagem De<br>Sites                                                   |              |                       | A water   | Image: Second second second | ificador de Dor<br>ntre o nome de dom<br>nco de Dados V<br>amenta de busca pa<br>mações WHOIS.<br>nsferência de E<br>transferir um dom(r<br>inger? | <b>mínio</b><br>uínio perfeito.<br><b>VHOIS</b><br>ra encontrar<br><b>Dominio</b><br>nio para a |          |          |
|           | SSL e Domínio GRÁTIS inclusos                                            |              | OFERTA!               | scipal    | CloudFlare                                                                                                    | GR                                                                                                    | Geogle Workspace                                                                                |          |          |
|           | A oferta termina em:<br>00 : 14 : 51 : 46<br>dias horas minutos segundos |              | <sup>R\$</sup> 8,8    | 89        | /mês                                                                                                    | (D)<br>WordPress                                                                                                    | SEO<br>SEO Tookit                                                                               |          |          |
|           | Aproveite!<br>• 30 dias para pedir reembolso                             |              | •                     |           | MySQL<br>Remotes de Deodos<br>MySQL                                                                                                    | phpMyAdmin                                                                                                    | Autoinstaladar                                                                                  |          |          |

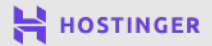

Crie Seu Primeiro Site em Apenas 9 Passos

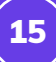

Na página seguinte, insira o domínio que você deseja utilizar, e clique em **Pesquisar**:

| <b>Col</b><br>Procurando um domínio | mpra               | I <b>r do</b> I  | <b>mínic</b><br>s perfeitos de | Déac<br>domínio com a | qui!<br>ferramenta de pesquisa! |  |
|-------------------------------------|--------------------|------------------|--------------------------------|-----------------------|---------------------------------|--|
| meudominio.com.br                   |                    |                  |                                | #                     | Pesquisar                       |  |
| .com.br<br>R\$36,99                 | .online<br>R\$5,00 | .com<br>R\$40,00 | .xyz<br>R\$5,00                | .live<br>R\$18,00     | .digital<br>R\$19,00            |  |

Se a opção que você inseriu não estiver disponível, te indicaremos diversas alternativas:

| Domínio já em uso  |               |                                               |                           |
|--------------------|---------------|-----------------------------------------------|---------------------------|
| meudominio.com.br  |               | Desculpe, es                                  | te domínio já está em uso |
|                    | Mais ope      | ções                                          |                           |
| meudominio.live    | Economize 14% | <del>R\$ 20,90</del><br><b>R\$ 18,00/ano</b>  | Adicionar ao Carrinho     |
| meudominio.digital | Economize 87% | <del>R\$ 150,00</del><br><b>R\$ 19,00/ano</b> | Adicionar ao Carrinho     |
| meudominio.link    | Economize 80% | <del>R\$ 55,00</del><br><b>R\$ 11,00/ano</b>  | Adicionar ao Carrinho     |

Nessa etapa, recomendamos que você tire um tempo para encontrar um domínio que faça sentido e que te agrade. Como ele será o endereço que os visitantes utilizarão para acessar seu site, o domínio é uma parte muito importante da sua marca e imagem. É melhor não se apressar com esta decisão.

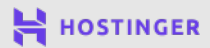

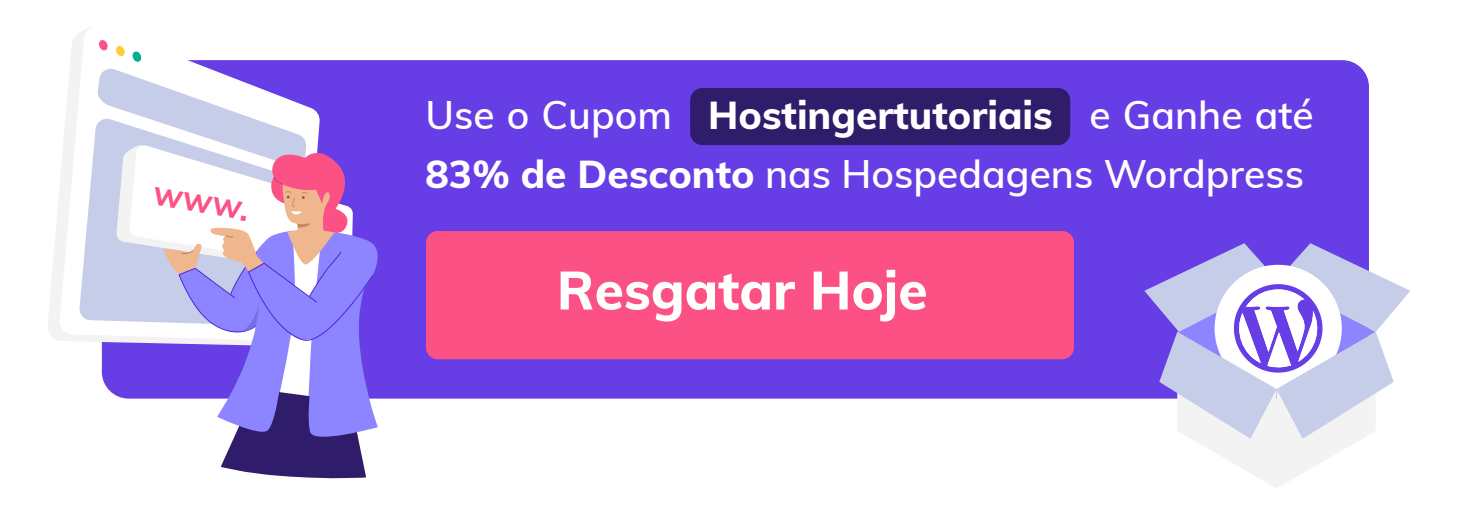

### 2 Compre seu Registro Inicial

Uma vez que tiver decidido qual será seu domínio, adicione ele ao carrinho e continue a compra:

| Você está quase l  | á! Complet | e seu pedido                               |                          |                   |
|--------------------|------------|--------------------------------------------|--------------------------|-------------------|
| REGISTRO DE DOMÍ   | NIO        |                                            |                          | 圃                 |
| Produto            | Período    | Preço                                      |                          | Subtotal          |
|                    | 1 ANO 👻    | R\$150,00 /s                               | no<br>200                | R\$19,00          |
| meudominio.digital | 1 Ano      | R\$19,00/Ano<br><del>R\$150,00/Ano</del>   | PROMOÇÃO<br>Economia 87% | onomize R\$131,00 |
| Ocultar infor      | 2 Anos     | 1° Ano R\$19,00/Ano<br>então R\$150,00/Ano | PROMOÇÃO<br>Economia 44% |                   |
| Econo              | 3 Anos     | 1° Ano R\$19,00/Ano<br>então R\$150,00/Ano | PROMOÇÃO<br>Economia 29% | ;RÁTIS. 😧         |

O valor do registro do domínio pode variar dependendo de vários fatores, incluindo:

- Qual TLD (terminação) está utilizando
- Por qual o período que deseja registrar o domínio
- Com qual empresa você está trabalhando

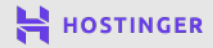

17

Durante o processo de conclusão de compra, você terá a opção de escolher o período de registro do domínio. Uma contratação maior significa que você não precisará se preocupar com a renovação dele tão cedo, mas a decisão final é sua.

Nesta etapa você também pode incluir alguns extras. Por exemplo, pode optar por ocultar do público as informações pessoais sobre seu domínio.

Quando estiver tudo pronto, prossiga com o pagamento.

Então, ao entrar em seu painel inicial da Hostinger, verá o nome do domínio pendendo configuração. Basta clicar em **Configurar** e preencher suas informações de titularidade. É com esta configuração que o domínio de fato será registrado sob sua propriedade.

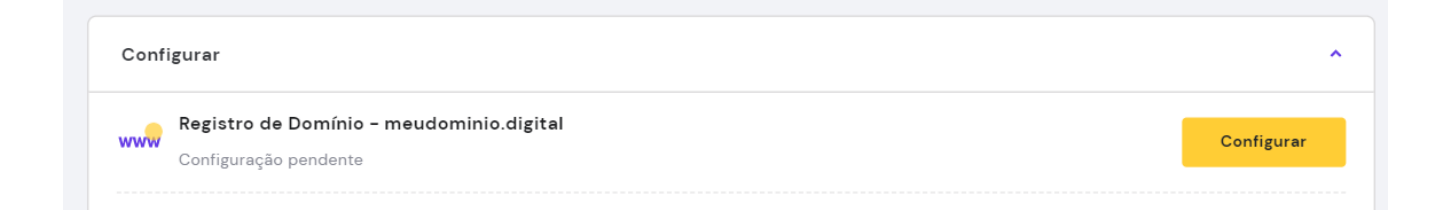

Uma vez que o domínio pertencer a você, o encontrará em seu painel de controle da Hostinger como um serviço ativo:

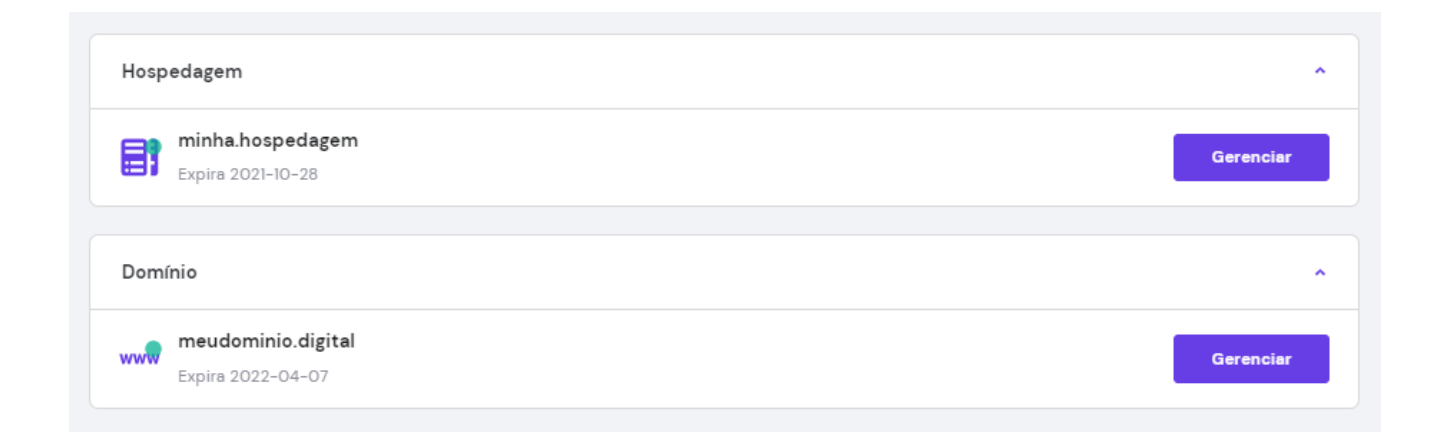

Agora tudo que precisa fazer é conectar seu domínio ao seu plano de hospedagem. Vamos saber como fazer isso, e como instalar o WordPress, no próximo capítulo.

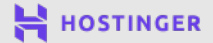

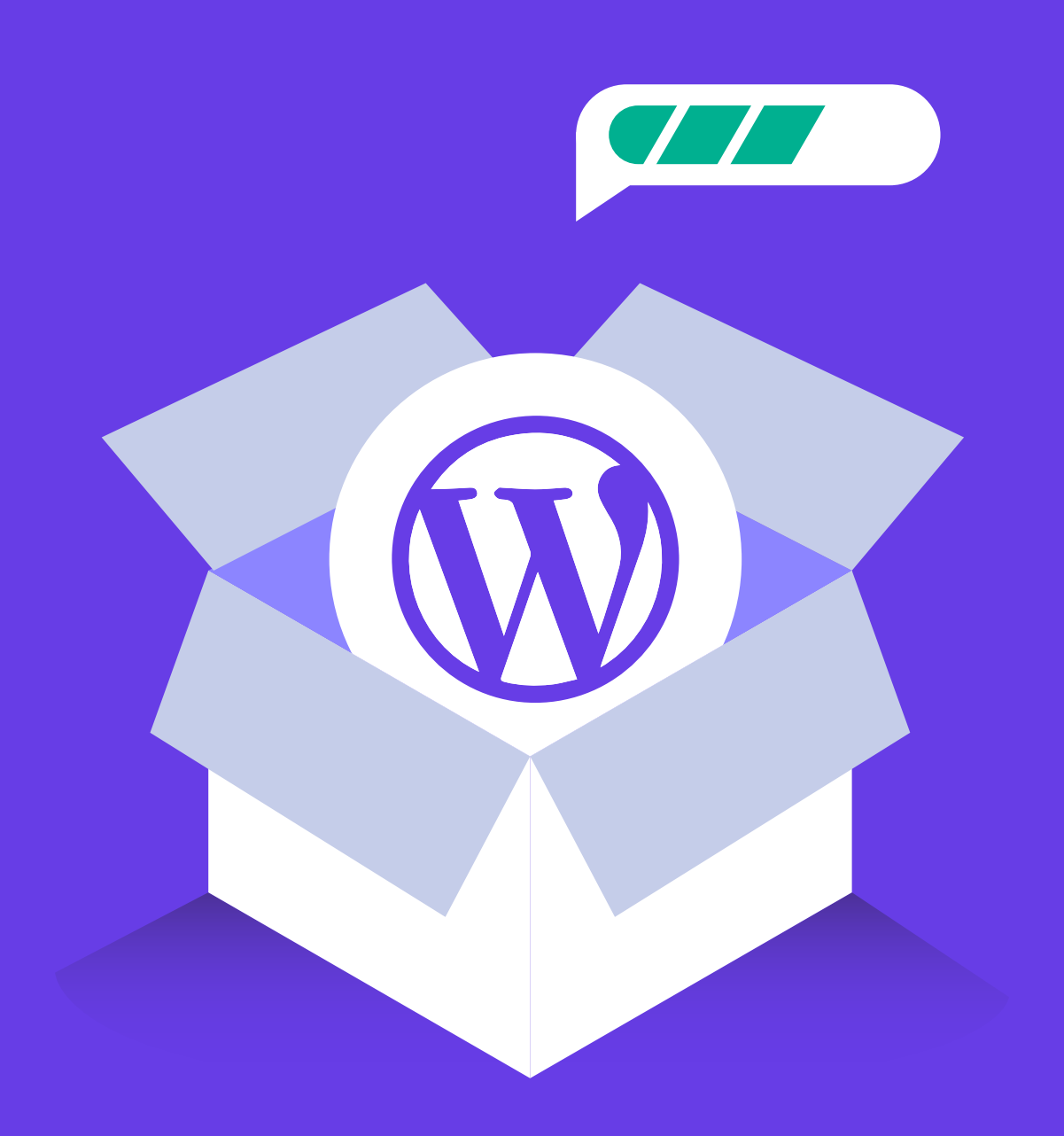

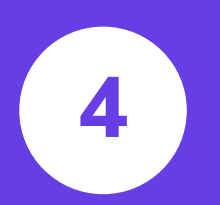

Instalando o WordPress na sua Conta de Hospedagem

Crie Seu Primeiro Site em Apenas 9 Passos

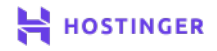

Agora que você possui tanto o domínio quanto o plano de hospedagem, é hora de instalar o WordPress. Existem diversas maneiras para fazer isso, dependendo do seu provedor de hospedagem. De todo modo, algumas abordagens são mais fáceis que outras.

O ideal é que sua hospedagem te forneça a opção de instalar o WordPress com apenas alguns cliques. Assim você consegue publicar seu site de forma mais rápida.

Neste capítulo vamos mostrar como instalar o WordPress na sua conta de hospedagem, o que não deve levar mais do que alguns minutos.

### Como Instalar o WordPress na sua Conta da Hostinger

Agora toda vez que você entrar em seu painel da Hostinger, você verá seu domínio listado abaixo do seu plano de hospedagem. Nós podemos instalar o WordPress no seu plano e apontar seu domínio para seu site de uma só vez. O Auto Instalador da Hostinger facilita esse processo.

De todo modo, lembre-se que nem todas hospedagens oferecem esses mesmos recursos. Se o seu provedor não disponibilizar essa funcionalidade, você deverá instalar o WordPress manualmente. Não é muito difícil, mas requer um pouco de habilidade técnica.

#### Localize o Auto Instalador

Para começar com a Hostinger, clique no botão de Configurar, logo ao lado do seu plano de hospedagem no painel de controle.

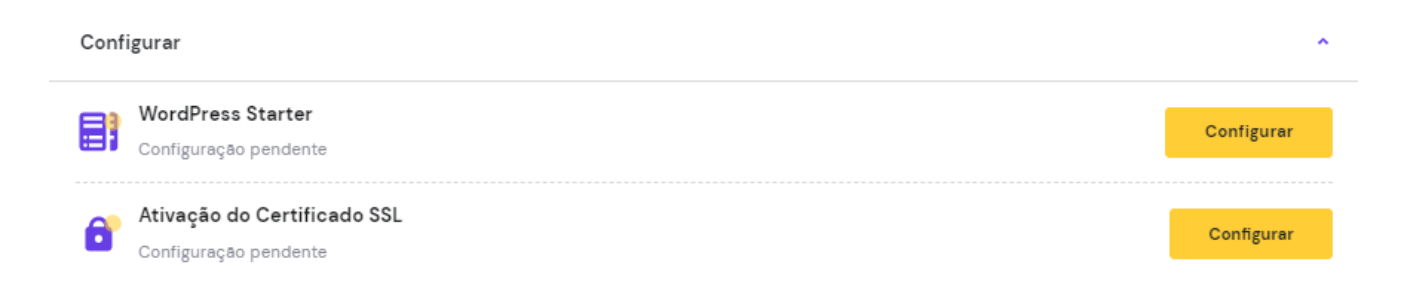

Na próxima página, clique em **Começar Agora**. Você será redirecionado para a página de seleção de domínio.

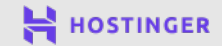

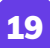

| Dê um Nome pa<br>Tudo começa com u                   | n otimo domínio                                            |
|------------------------------------------------------|------------------------------------------------------------|
| € <b>k</b>                                           |                                                            |
| Comprar Domínio<br>Compre um novo domínio para o seu | Usar um Domínio Existente<br>Usar um domínio anteriormente |
| Selecionar                                           | Selecionar                                                 |

Clique em **Usar um Domínio Existente** para selecionar o domínio que você registrou no Capítulo 3. Como ele já está configurado para funcionar na Hostinger, você não precisa fazer mais nenhuma ação - essa é a maior vantagem de registrar seu domínio com seu provedor de hospedagem.

Na página seguinte, selecione a opção de Criar um Novo Site:

| Que Caminho Voc                | cê Gostaria de Seguir?                   |  |
|--------------------------------|------------------------------------------|--|
| Comece a partir do zero ou mov | a um site já existente para a Hostinger. |  |
| criar um Novo Site             | Wigrar Meu Site         Selecionar       |  |

Você terá então a opção de indicar se é sua primeira vez construindo um site, ou se já possui experiência nisso. Para este tutorial, vamos indicar que é nosso primeiro site.

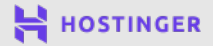

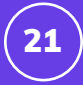

Logo, o próximo passo é escolher um construtor de sites para instalar no seu domínio. Naturalmente, selecione o WordPress:

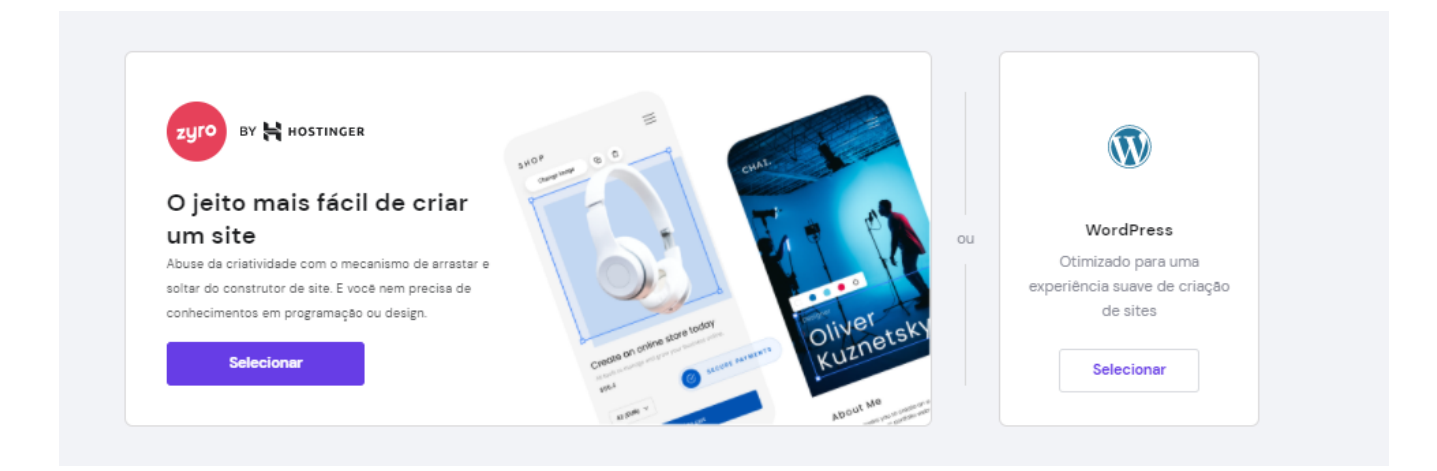

A plataforma será automaticamente instalada para você. Tudo o que precisará fazer é criar as credenciais para sua conta de administrador - a qual irá utilizar para entrar no WordPress.

|        | Criar uma Conta WordPress                             |                               |   |           |
|--------|-------------------------------------------------------|-------------------------------|---|-----------|
| W      | Você utilizará estes detalhes para acessar seu painel | de administração do WordPress |   |           |
|        |                                                       |                               |   |           |
| Endere | eço de email "                                        | Senha '                       | 0 | Continuar |

Garanta que suas credenciais estejam salvas em algum local para futuros casos. Então clique em **Continuar**.

Na próxima página, o auto instalador da Hostinger vai pedir que você escolha um tema para seu site WordPress:

| From Deginder to master | Reach your<br>fitness goal.    | Preference and Engar<br>Professional Engar<br>International Congression of the second second | Professional Segar<br>income de la construcción de la deconstrucción de la deconstrucción de la |
|-------------------------|--------------------------------|----------------------------------------------------------------------------------------------------|----------------------------------------------------------------------------------------------------|
| About Reina Brooks      |                                |                                                                                                    | Line Canast - New York 2000                                                                                                    |
|                         | tion from the bost B000 meters | Enve Concert - New York, 9890                                                                                                    | Rissunday                                                                                                    |
| Learn Oil Painting      | Tech Startup                   | Musician                                                                                                    | Musician                                                                                                    |

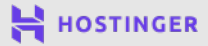

Vamos te ajudar a escolher o tema perfeito depois, então vamos **pular esta etapa** agora. Você verá em seguida um resumo geral de suas credenciais - confirme se está tudo certo. Uma vez que tiver concluído, clique em **Finalizar Configuração**.

Agora o auto instalador levará alguns minutos para configurar seu site, então basta aguardar uns minutinhos enquanto a mágica acontece nos bastidores. Quando tudo estiver pronto, você verá uma página que informará sobre os nossos servidores DNS:

| Para visualizar o seu site e fazer quaisquer mudança | Você está qua<br>as, você precisa apontar seu dom         | se lá!                   | servers a partir do seu re | gistrar atual. Nossos |
|------------------------------------------------------|-----------------------------------------------------------|--------------------------|----------------------------|-----------------------|
|                                                      | namooor fore da                                           | w.                       |                            |                       |
|                                                      | ns1.dns-parking.com                                       | D                        |                            |                       |
|                                                      | ns2.dns-parking.com                                       | Ō                        |                            |                       |
| Tenha em mente que as mudanças de DNS podem le       | var até 24 horas para serem refle<br>domínio <u>aqui.</u> | idas de modo global. Voc | ê pode aprender mais so    | bre apontamentos de   |

Se você registrou seu domínio com uma registradora que não é a Hostinger, deverá acessar as configurações do domínio no painel de controle de tal empresa, e apontar seu domínio para nossos servidores DNS. Agora, se o seu domínio estiver registrado conosco, você não precisará fazer nada.

Com seu construtor de sites instalado e a propagação DNS concluída - que pode levar até 24 horas - você poderá seguir para a página de Login do WordPress e continuar com a personalização do seu site.

Apesar de precisar entrar na sua hospedagem periodicamente para questões financeiras ou de upgrade de plano, você não precisa mais acessar ela para continuar criando seu site. De agora em diante, trabalharemos direto no painel do WordPress. Então localize sua página de Login.

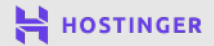

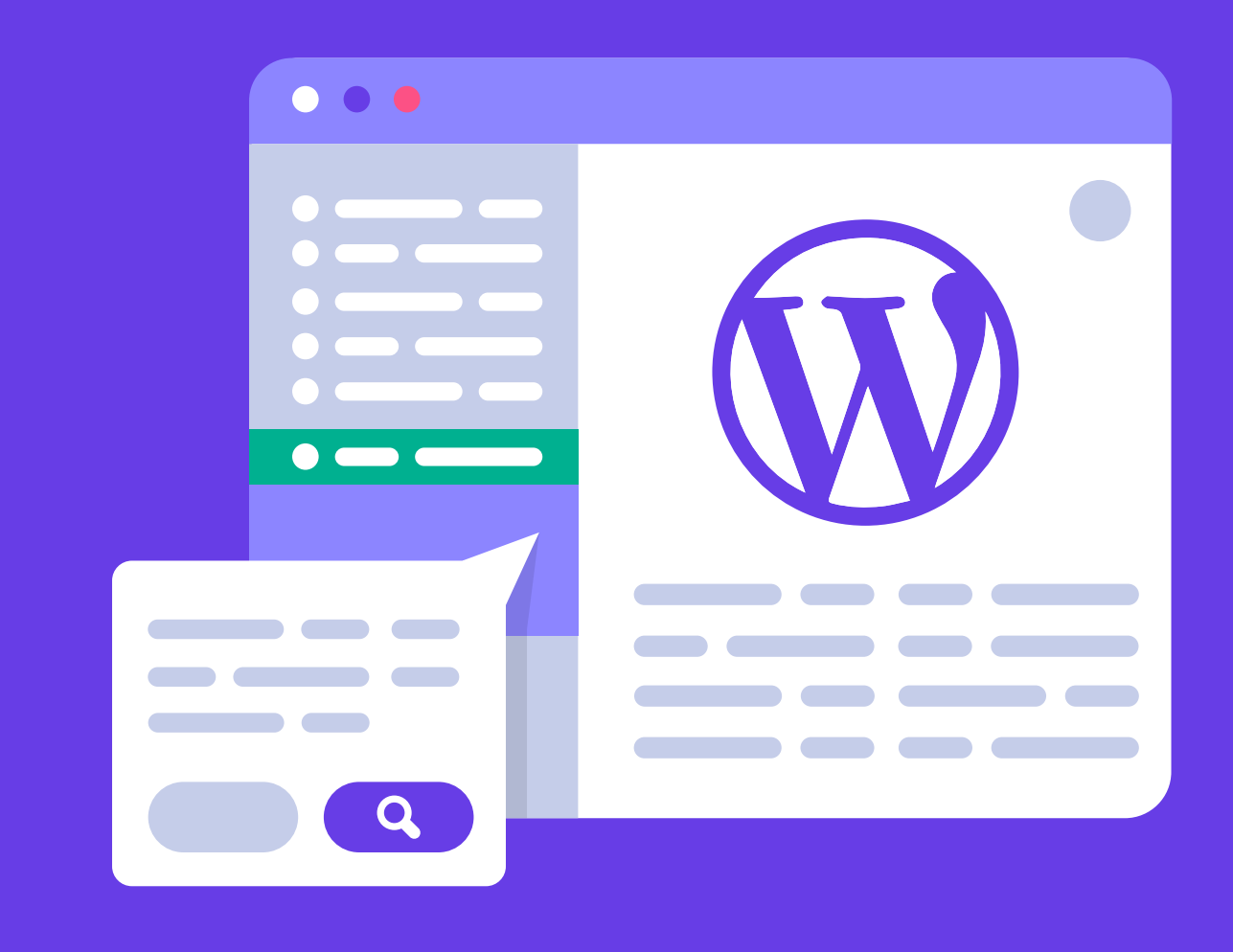

# **5** Familiarizando-se com o Painel do WordPress

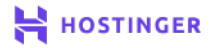

Nesse estágio seu site está pronto para você começar a customizar. Já que estamos utilizando o WordPress, é necessário fazer login no seu painel. Entrar na área de administração pela primeira vez pode parecer complexo, pois existem várias possibilidades para fazer isso.

De todo modo, uma vez que você souber como entrar e sair do seu painel, você vai conseguir entender porque o WordPress é tão popular. Tudo que é necessário para construir um site de sucesso e estiloso, estará disponível para você.

Neste capítulo, nós vamos te ensinar a acessar o back-end do seu site e te guiar em todos os componentes do painel de controle do WordPress. Vamos lá!

### Como Acessar e Navegar no Painel de WordPress

O back-end do seu site é onde você encontra todas as opções de customização dele, bem como é onde você publica seu conteúdo. Para acessar, você precisa fazer o login. Você poderá fazer isso entrando no endereço **seusite.com.br/wp-login.php** no seu navegador.

Então, basta inserir seu usuário ou e-mail, e a senha que você configurou na instalação do WordPress:

| Nome de Usuário ou Endereço de Email                                                                                                    |  |
|----------------------------------------------------------------------------------------------------|--|
| Senha           Image: Senha           Image: S |  |

Alternativamente, se você estiver utilizando o hPanel da Hostinger, pode acessar a área de administração do WordPress navegando pelo seu painel de hospedagem. Basta localizar a seção **WordPress -> Painel de Controle** e então clicar em **Editar Site.** 

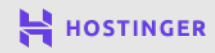

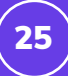

| meudominio.digital <sup>ø</sup>                                               |               | 📿 Atualizar informaçõe                                 |
|-------------------------------------------------------------------------------|---------------|--------------------------------------------------------|
| Painel de Controle Plugins                                                    |               |                                                        |
| Núcleo                                                                        |               | Editar Site                                            |
| Forçar HTTPs Inativo<br>Redirecionar todas as solicitações do site via HTTPs. | ×             | Crie e atualize o seu site com o Admin do<br>WordPress |
| Liberar Cache                                                                 | LIBERAR CACHE | EDITAR SITE                                            |

Uma vez que você estiver logado, verá o painel principal da instalação WordPress. Esse painel contém diversas informações, mas não se assuste! Depois de separar em áreas e tópicos, não é nada difícil de entender:

| 🚯 🕋 Site WordPress       | Roma vindo (a) a a Mard Drasal                                                                                                    |                                                                             |                                   | 🕴 Dispensar |
|--------------------------|----------------------------------------------------------------------------------------------------|-----------------------------------------------------------------------------|-----------------------------------|-------------|
| 🚯 Painel 🔸               | Nós reunimos alguns links para você começar:                                                                                                    |                                                                             |                                   |             |
| Início<br>Atualizações 1 | Comece a usar                                                                                                    | Próximos passos                                                             | Mais ações                        |             |
| Insights                 | Personalize seu site                                                                                                    | Escreva seu primeiro post                                                   | Gerenciar widgets                 |             |
| •                        |                                                                                                    | + Adicione uma página Sobre                                                 | Gerenciar menus                   |             |
| 📌 Posts                  | ou, <u>altere seu tema completamente</u>                                                                                                    | 省 Configura sua página inicial                                              | Ative ou desative os comentários  |             |
| Mídia                    |                                                                                                    | Veja seu site                                                               | 🎓 Aprenda mais sobre como começar |             |
| 📕 Páginas                |                                                                                                    |                                                                             |                                   |             |
| Comentários              | Status do diagnóstico                                                                                                    | A V 🔺 Rascu                                                                 | unho rápido                       | ~ ~ •       |
| 🙈 OptinMonster 🚺         | Som informações ainda                                                                                                    | Título                                                                      | <u>\</u>                          |             |
| 🖺 WPForms                | Sent intornações antua.                                                                                                    |                                                                             |                                   |             |
| 🔊 Aparência              | O diagnóstico é executado automaticamente e periodicame<br>sobre o site. Você também pode <u>visitar a página Diagnóstic</u><br>seu site agora. | ente para coletar informações<br>o para coletar informações sobre<br>Contei | εúdo                              | )           |
| 🖆 Plugins                |                                                                                                    | O qu                                                                        | ue você está pensando?            |             |
| 👗 Usuários               | Agora                                                                                                    | ~ ¥ ▲                                                                       |                                   |             |
| 🖋 Ferramentas            | 🖈 1 post 🔳 1 página                                                                                                    | a                                                                           |                                   |             |

Seu painel inclui dez abas que já vêm como padrão no menu esquerdo. Alguns detalhes do painel acima podem estar diferentes do seu, devido aos plugins - que explicaremos no capítulo 8. Vamos verificar cada uma dessas dez abas já automaticamente presentes no menu.

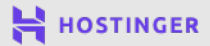

#### 1 Painel

A primeira aba padrão é nomeada **Painel**. Ela inclui 2 subseções. A primeira é Início, que representa a página inicial, indicada na imagem anterior.

A segunda subseção é a página de **Atualizações**. É nela que você poderá verificar os componentes do seu site WordPress que estão desatualizados.

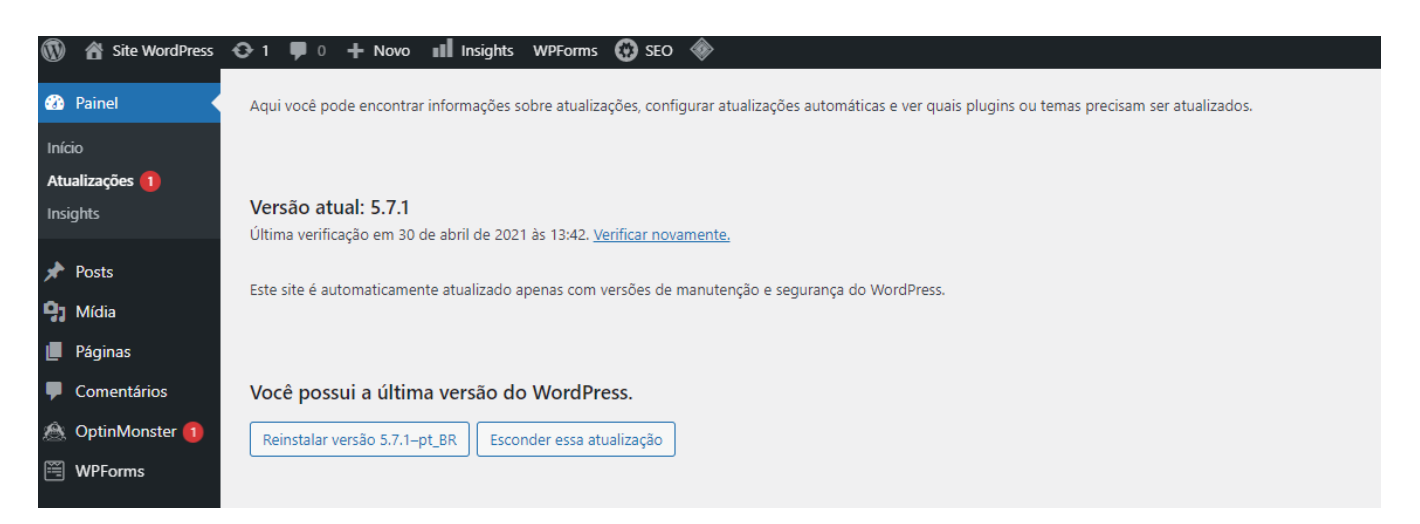

Um ícone vermelho aparecerá no menu lateral quando alguma coisa nessa seção precisar da sua atenção. Manter a instalação, os plugins e temas atualizados é uma medida de segurança extremamente importante para seu site, então tenha certeza de sempre atualizar para as novas versões sempre que verificar uma notificação ou o aviso em vermelho.

### 2 Posts

A aba de **Posts** oferece uma visão geral de todas as publicações do seu blog. É nela que você pode ver o status de publicação, quantos comentários cada post tem, quem os escreveu, as categorias e tags que foram configuradas, e muito mais:

| 🚯 者 Site WordPress | 😌 1 🛡 0 🕂 Novo 💵 Insig    | hts WPForms 🚱    | seo 🚸                 |         |          |                     |                                   |
|--------------------|---------------------------|------------------|-----------------------|---------|----------|---------------------|-----------------------------------|
| 🚳 Painel           | Posts Adicionar novo      |                  |                       |         |          |                     | Opções de tela 🔻                  |
| 🖈 Posts 🔹          | Todos (1)   Publicado (1) |                  |                       |         |          |                     | Pesqu                             |
| Todos os posts     | Ações em massa 🗸 Aplicar  | Todas as datas 🗸 | Todas as categorias 🗸 | Filtrar |          |                     |                                   |
| Adicionar novo     | 🗌 Título                  | Autor            | Categorias            | Tags    |          | Data                | AIOSEO Details                    |
| Categorias         | Olá, mundo!               | bruna            | Sem categoria         | _       |          | Publicado           |                                   |
| Tags               |                           |                  |                       |         | <b>.</b> | 30/04/2021 às 13:32 | N/A                               |
| <b>9</b> 3 Mídia   |                           |                  |                       |         |          |                     | Title: Olá, mundo! -<br>WordPress |
| 📕 Páginas          |                           |                  |                       |         |          |                     | Description: Boas-v               |
| Comentários        |                           |                  |                       |         |          |                     | WordPress. Esse é o seu           |
| 🙈 OptinMonster 🚺   |                           |                  |                       |         |          |                     | então comere a escreve            |

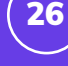

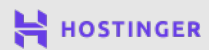

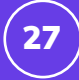

Para cada post, você tem a possibilidade de fazer quatro ações:

- Editar: Utilizando o editor do WordPress, você pode fazer extensas alterações no conteúdo, elementos meta e categorização do seu post.
- Edição rápida: Você pode alterar o status, título, partes da URL, e até as categorias do post sem precisar abrir o editor.
- Lixeira: Deleta o post permanentemente.
- Ver: Permite que você veja como o post aparecerá para os visitantes que acessarem o site.

O botão de **Adicionar Novo** no topo da página permite que você crie rascunhos e publique conteúdo novo. A opção de **Ações em Massa** oferece a possibilidade de selecionar vários posts para editar ou excluir simultaneamente.

### **3** Mídia

Aqui você pode verificar sua **Biblioteca de Mídia**. Ela inclui todas as imagens, vídeos, áudios e arquivos PDF que você tenha carregado no seu site. Se você clicar em algum deles, poderá editar os detalhes e ver como aparecem em seu site:

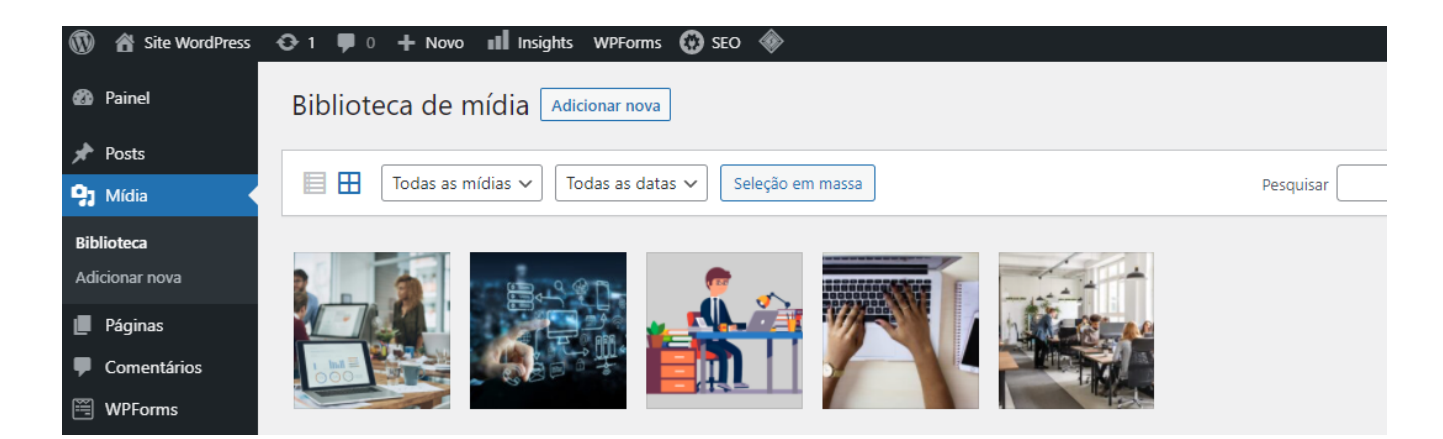

Você pode utilizar o botão de Adicionar Nova para enviar mais arquivos de mídia.

### 4 Páginas

O menu de Páginas funciona da mesma forma que a seção de Posts:

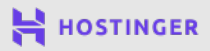

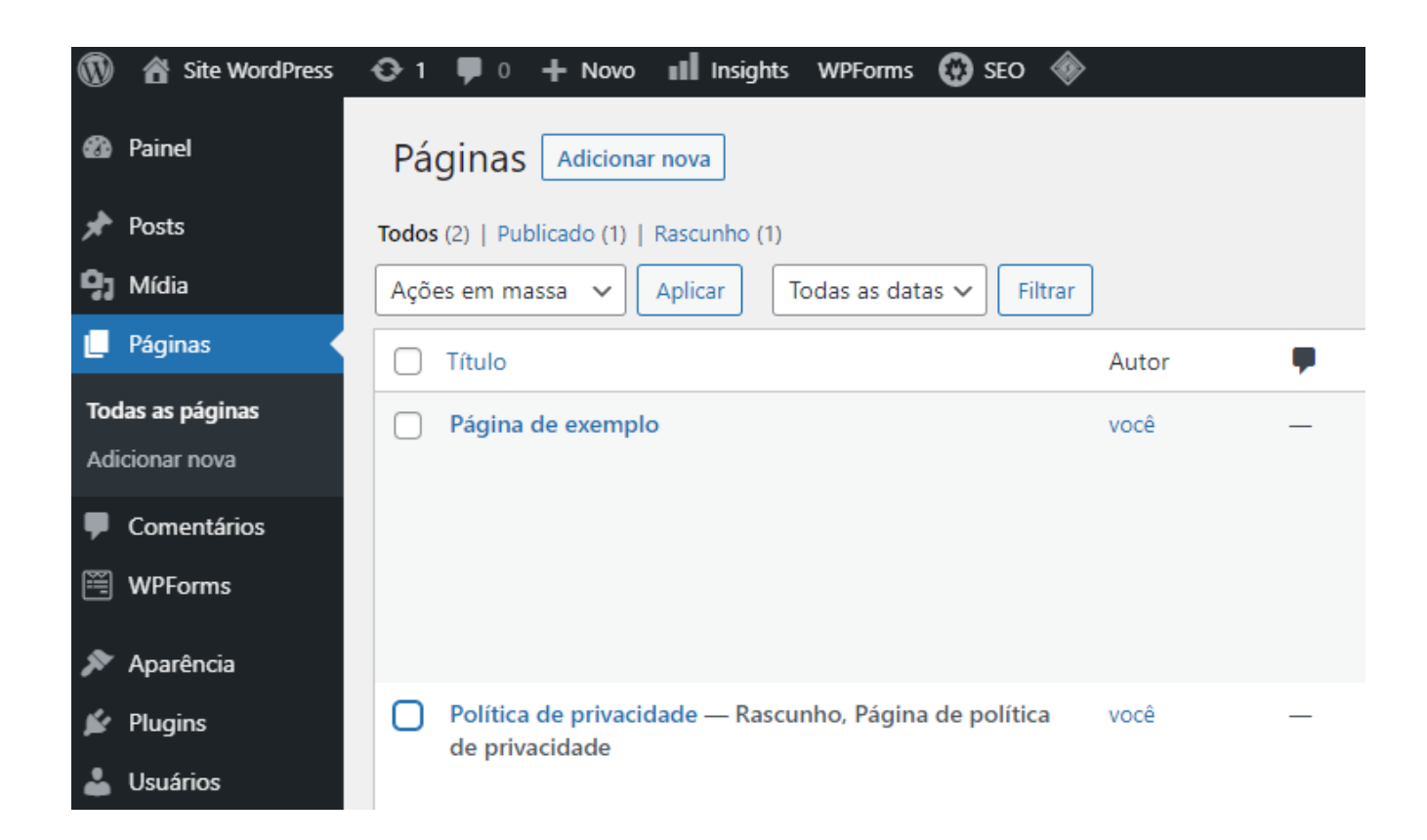

Mais uma vez, você pode editar, fazer uma edição rápida, excluir ou ver seu conteúdo. Você também pode adicionar novas páginas ou implementar ações em massa. A única diferença é que o WordPress trata páginas e posts de formas diferentes, como explicamos no Capítulo 1.

#### 5 Comentários

Se você permitir comentários em seu site, você pode verificar aqui tudo que seus visitantes estão falando sobre seus posts:

|          | Site WordPress | 🔂 1 🛡 0 🕂 Novo 💵 Insights                   | WPForms 👩 SEO 🚸                                                                                                    |                  |
|----------|----------------|---------------------------------------------|----------------------------------------------------------------------------------------------------|------------------|
| 63       | Painel         | Comentários                                 |                                                                                                    | Opçĉ             |
| *        | Posts          | Todos (1)   Meu (0)   Pendente (0)   Aprova | do (1)   Spam (0)   Lixo (0)                                                                                                    |                  |
| 93       | Mídia          | Ações em massa 🗸 Aplicar To                 | dos os tipos de comentá 🗸 🛛 Filtrar                                                                                                    |                  |
| Ľ        | Páginas        | Autor                                       | Comentário                                                                                                    | Em resposta para |
| P        | Comentários    | 🔲 🔊 Um comentarista do                      | Olá irra á um comontário                                                                                                    | Olá, mundo!      |
|          | WPForms        | WordPress<br>wordpress.org                  | Para começar a moderar, editar e excluir comentários, visite a tela de Comentários no painel.<br>Avatares de comentaristas vém a partir do Gravatar. | Ver Post         |
| ×        | Aparência      | wapuu@wordpress.example                     |                                                                                                    | <del>-</del>     |
| Ń        | Plugins        | Autor                                       | Comentário                                                                                                    | Em resposta para |
| <b>*</b> | Usuários       | Ações em massa 🗸 Aplicar                    |                                                                                                    |                  |

28

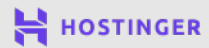

A seção de **Comentários** inclui diferentes separações para comentários aprovados, spam, pendendo aprovação e deletados. Por padrão, você terá que aprovar aqui os comentários de todos os novos comentaristas.

#### Aparência

6

Na página de **Aparência** você pode trocar de tema ou instalar novos ao clicar no **Botão de Adicionar novo**:

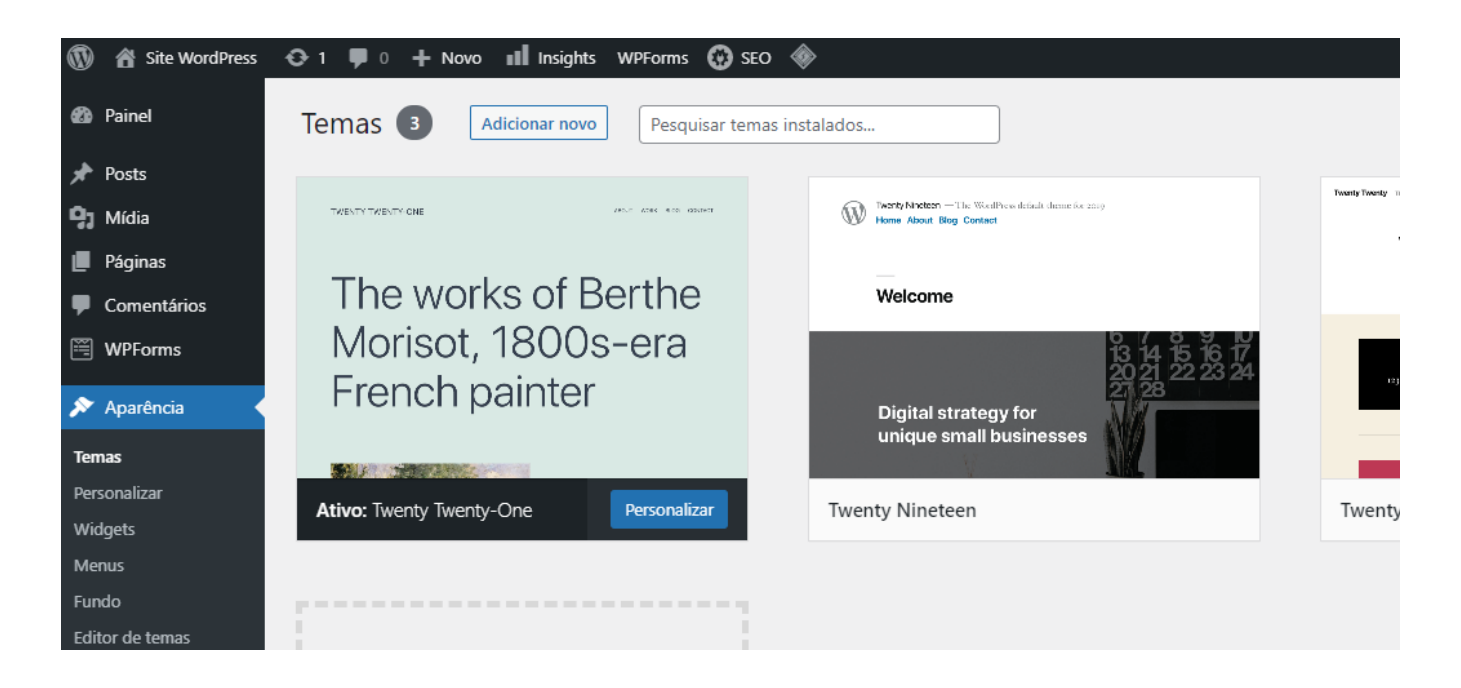

As subseções incluem:

- Personalizar: Aqui você acessa o Personalizador do WordPress, onde pode editar e personalizar a página do tema.
- Widgets: São pequenos blocos ou ícones de conteúdo que permanecem visíveis em todo seu site, e geralmente estão posicionados na barra lateral ou rodapé do site.
- Menus: Links de navegação exibidos em seu cabeçalho, rodapé, ou barra lateral, para ajudar os usuários a navegarem em seu site.
- Editor de temas: um editor de código integrado que você provavelmente só vai utilizar para resolução de algum grande problema.

A maioria dos usuários consegue criar tudo que precisa utilizando o Personalizador, que iremos explorar com mais detalhes num próximo capítulo.

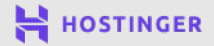

### 30

### 7 Plugins

Plugins são uma parte chave da experiência WordPress. Nessa página você pode gerenciar os plugins instalados no seu site:

| 🚯 🕋 Site WordPress                                              | 😔 1 🛡 0 🕂 Novo 💵 Insights WPForms 🚱 SEO 🚸                                              |                                                                                                    |                                                    |
|-----------------------------------------------------------------|----------------------------------------------------------------------------------------|----------------------------------------------------------------------------------------------------|----------------------------------------------------|
| 🚳 Painel                                                        | Plugins Adicionar novo                                                                 |                                                                                                    | Opções de tela 🔻                                   |
| 🖈 Posts                                                         | Todos (7)   Ativos (5)   Desativados (2)   Atualizações automáticas desativad          | as (7)                                                                                                    | Pesquisar plugins instalados                       |
| <b>9</b> Mídia                                                  | Ações em massa 🗸 Aplicar                                                               |                                                                                                    |                                                    |
| Páginas                                                         | Plugin                                                                                 | Descrição                                                                                                    | Atualizações automát                               |
| Comentários Comentários WPForms Aparência                       | Akismet Anti-Spam<br>Ativar   Excluir                                                  | Usado por milhões, Akismet é possivelmente a melhor maneira do m<br>para proteger seu blog contra spam. Ele mantém seu site protegido<br>mesmo enquanto você dorme. Para começar: ative o plugin Akismet e<br>para a página Configurações do Akismet para configurar sua chave A<br>Versão 4.1.9   Por Automattic   Ver detalhes | undo Ativar atualizações auto<br>e vá<br>PI.       |
| <b>Plugins instalados</b><br>Adicionar novo<br>Editor de plugin | All in One SEO     Upgrade to Pro   Documentation   Support   SEO Settings   Desativar | SEO for WordPress. Features like XML Sitemaps, SEO for custom post<br>SEO for blogs, business sites, ecommerce sites, and much more. More<br>65 million downloads since 2007.<br>Versão 4.1.0.2   Por All in One SEO Team   Ver detalhes   Suggest a Fea                                                                         | types, Ativar atualizações auto<br>e than<br>ature |

O botão **Adicionar Novo** permite que você instale plugins adicionais ao carregar um arquivo **.zip** ou simplesmente procurando no Diretório de Plugins do WordPress.

### 8 Usuários

Se você clicar na aba de Usuários nesse momento, haverá apenas um listado - você:

| 1  | Site WordPress | 😳 1 🛡 0 🕂 Novo 💵 Insights WPForms 🚱 SEO 🚸          |                         |                |  |  |  |  |
|----|----------------|----------------------------------------------------|-------------------------|----------------|--|--|--|--|
| Ø  | Painel         | Usuários Adicionar novo                            |                         |                |  |  |  |  |
| *  | Posts          | Todos (1)   Administrador (1)                      |                         | Pesquis        |  |  |  |  |
| 93 | Mídia          | Ações em massa 🗸 Aplicar Alterar função para 🗸 Alt | terar                   |                |  |  |  |  |
| ۲  | Páginas        | Nome de usuário Nome                               | E-mail                  | Funcão         |  |  |  |  |
| •  | Comentários    |                                                    | seunome@email.com.br    | Administrador  |  |  |  |  |
| Ĩ  | WPForms        |                                                    | Seal office entrancombi | Administration |  |  |  |  |
| ×  | Aparência      | Nome de usuário Nome                               | E-mail                  | Função         |  |  |  |  |
| ¥  | Plugins        | Ações em massa V Aplicar Alterar função para V Alt | terar                   |                |  |  |  |  |
|    | Haufdan        |                                                    |                         |                |  |  |  |  |

Quando você tiver adicionado mais usuários ao seu site, poderá gerenciar as contas deles aqui. Também será possível atribuir **funções** aos usuários, o que irá determinar quais partes do seu painel eles poderão acessar.

### 9 Ferramentas

A aba de **Ferramentas** inclui algumas funcionalidades padrão que são primariamente úteis se você estiver migrando de outra plataforma:

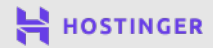

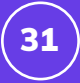

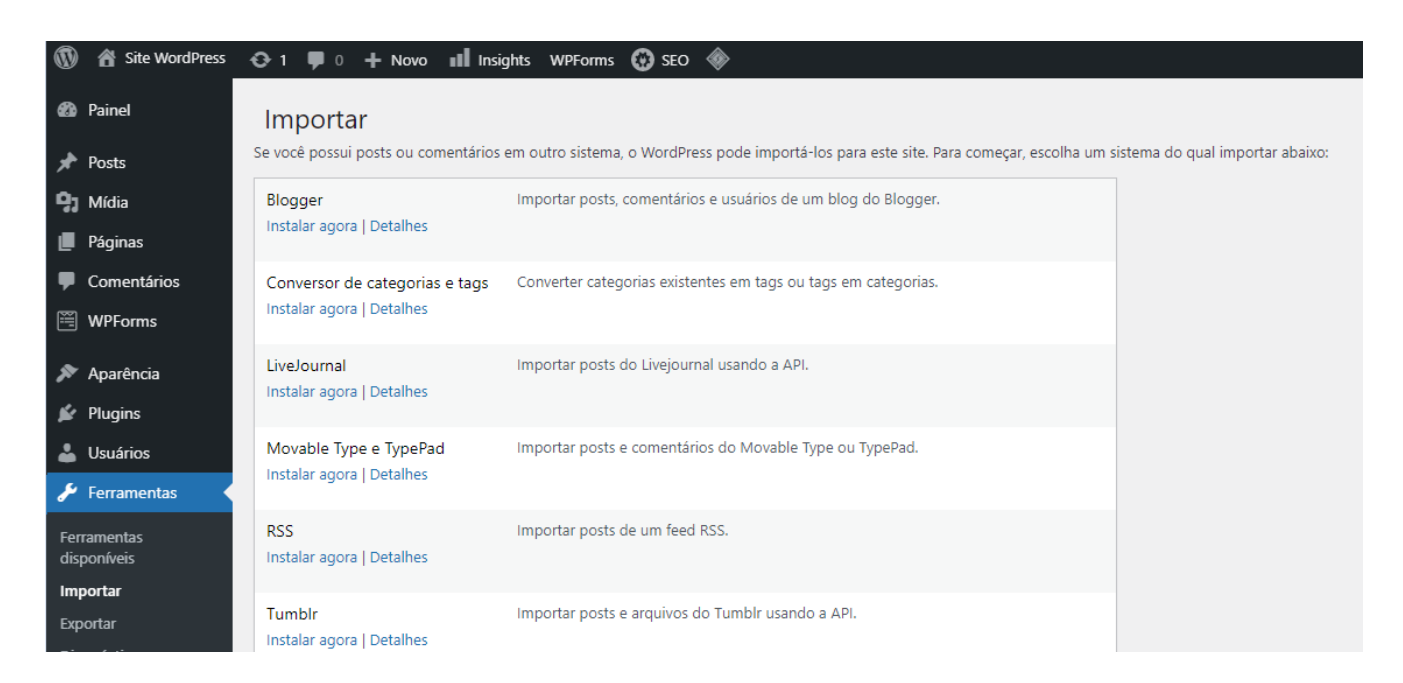

Você também pode importar e exportar conteúdo no formato de arquivo CSV ou transferir eles de algum outro site WordPress.

#### 10 Configurações

Aqui você pode editar as configurações primárias do seu site, como informações de contato, página inicial e decidir se de usuários podem ou não registrar contas:

| 1          | Site WordPress | O 1 ♥ 0 + Novo III Insight  | ts WPForms 🚱 SEO 🚸                                                                                                    |  |  |  |  |  |
|------------|----------------|-----------------------------|----------------------------------------------------------------------------------------------------|--|--|--|--|--|
| <b>8</b> 3 | Painel         | Configurações gerais        | Configurações gerais                                                                                                    |  |  |  |  |  |
| *          | Posts          | Titula da site              | Site WardDeers                                                                                                    |  |  |  |  |  |
| <b>9</b> ] | Mídia          | litulo do site              | Site WoldPiess                                                                                                    |  |  |  |  |  |
| ø          | Páginas        | Descrição                   | Só mais um site WordPress                                                                                                    |  |  |  |  |  |
| Ŧ          | Comentários    |                             | Em poucas palavras, explique sobre o que é esse site.                                                                             |  |  |  |  |  |
| M          | WPForms        |                             |                                                                                                    |  |  |  |  |  |
| ~          |                | Endereço do WordPress (URL) | http://meudominio.digital                                                                                                    |  |  |  |  |  |
| ~          | Aparência      |                             |                                                                                                    |  |  |  |  |  |
| ¥          | Plugins        | Endereço do site (URL)      | http://meudominio.digital                                                                                                    |  |  |  |  |  |
| 4          | Usuários       |                             | Digite o endereço aqui se <u>deseja que a página inicial do seu site seja diferente do diretório de instalação do WordPress</u> . |  |  |  |  |  |
| r          | Ferramentas    |                             |                                                                                                    |  |  |  |  |  |
| Ó          | All-in-One WP  | Endereço de email de        | seunome@email.com.br                                                                                                    |  |  |  |  |  |
|            | Migration      | administração               | Este endereço é utilizado para propósitos de administração. Se você mudá-lo, nós lhe enviaremos um e-mail em seu novo en          |  |  |  |  |  |
| 1t         | Configurações  |                             | lo. O novo endereço não será ativado enquanto não for confirmado.                                                                 |  |  |  |  |  |

Lembre-se que estamos apenas passando pela superfície de tudo que o WordPress tem para oferecer - essas são indicações básicas. Cada uma das abas possui diversas opções que não temos como abordar de forma aprofundada aqui. De todo modo, agora que você já sabe as instruções gerais de como navegar pelo painel, você pode tirar um tempinho para conhecê-lo melhor.

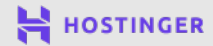

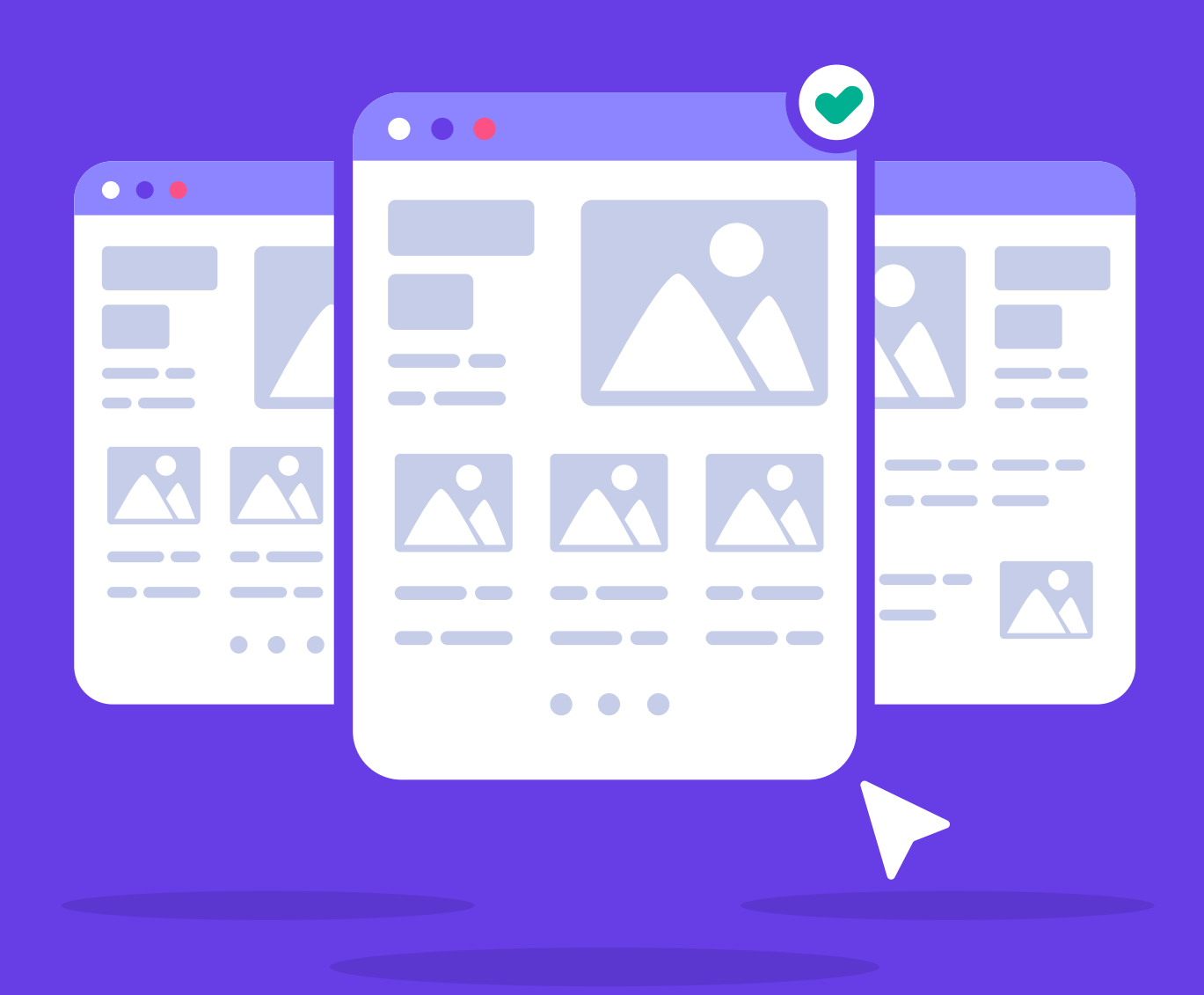

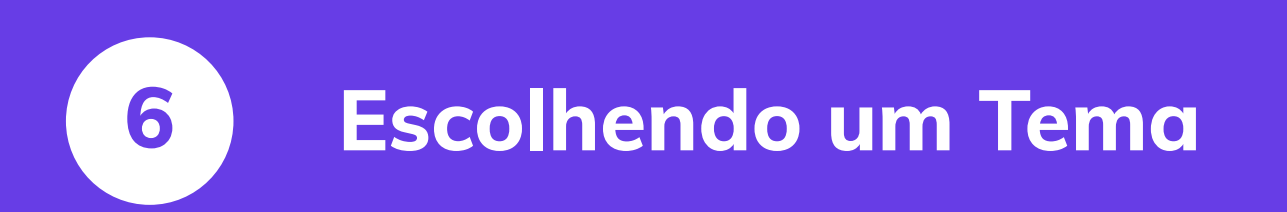

Crie Seu Primeiro Site em Apenas 9 Passos

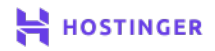

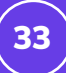

Existem milhares de temas do WordPress para você escolher. Essa gama de opções permite um alto grau de personalização, mas pode parecer muita coisa no início. Você terá alternativas para te ajudar a criar basicamente qualquer tipo de site, e deverá navegar por entre todas as possibilidades para encontrar a melhor pra você.

Idealmente, você deve escolher um tema que não vá precisar trocar em breve. Se você conseguir reconhecer os pontos importantes que indicam uma opção de qualidade, isso não deverá ser um problema.

Neste capítulo, vamos falar sobre todas as coisas que você deve considerar quando for escolher um tema do WordPress. Depois vamos te mostrar como instalar um deles, para que possa partir para a personalização do seu site.

### Como Escolher um Tema para seu Site WordPress

Escolher um bom tema do WordPress não é só sobre beleza e design. Muitos deles oferecem funcionalidades que vão bem além do estilo. Se você tem uma loja virtual, por exemplo, você pode encontrar um tema que tenha modelos de páginas para seus produtos, carrinho e pagamento.

| 0 | WORDPRESS.ORG Brasil<br>Início Temas Plugins Suporte Documentação Participe Blog | g Sobre                |                                                                                            | Baixar o WordPress            |
|---|----------------------------------------------------------------------------------|------------------------|--------------------------------------------------------------------------------------------|-------------------------------|
|   | Temas                                                                            |                        |                                                                                            |                               |
|   | Temas comerciais                                                                 |                        |                                                                                            |                               |
|   | ← Voltar à lista de temas                                                        |                        |                                                                                            | < >                           |
|   | Leto por athemes                                                                 |                        |                                                                                            |                               |
|   | Leto Big Hyacourt Shop                                                           | Login/Register 🛆 (0) 🔍 | Visualizar<br>Versão: 1.0.14<br>Ultima atualização: 3<br>de 2020<br>Instalações ativas: 3. | Baixar<br>de dezembro<br>000+ |

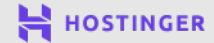

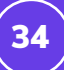

Também existem os **temas com múltiplos propósitos**, que são desenvolvidos para funcionar muito bem com qualquer tipo de site. A flexibilidade é um atrativo para muitos donos de sites, mas em alguns casos podem ter muita informação para sites pequenos.

Para ambos temas de múltiplos propósitos ou aqueles específicos para um nicho, você encontra opções Premium. Temas pagos não são necessariamente melhores, mas muitas vezes eles oferecem recursos mais avançados e suporte dedicado que pode ser muito útil.

E onde você pode encontrar os temas? O WordPress permite que você pesquise opções gratuitas pelo repositório oficial de temas através de uma pesquisa na aba **Aparência > Temas**.

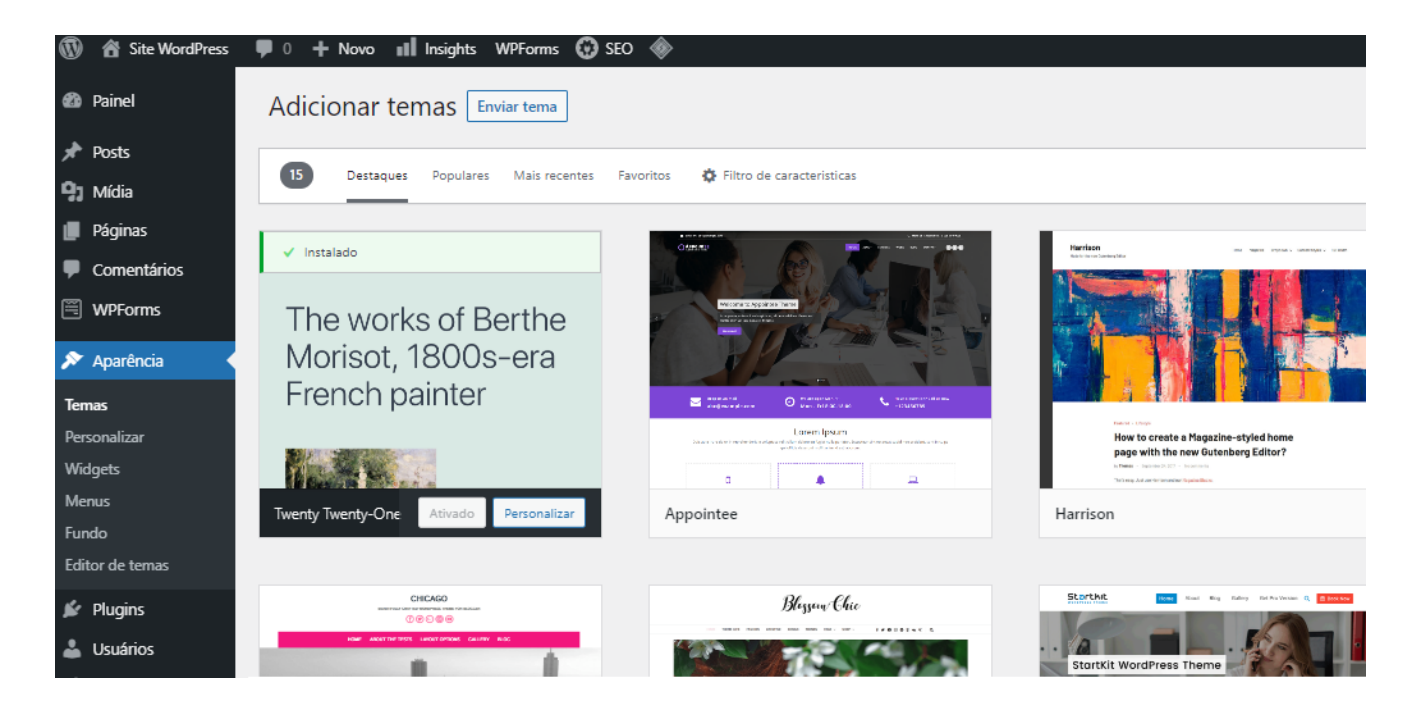

A partir daí, você também pode instalar os temas - já vamos falar sobre isso.

Se você estiver procurando por opções premium, teste as plataformas de temas WordPress pagos como Themeforest ou Template Monster. Alguns desenvolvedores também vendem seus produtos diretamente em seus próprios sites.

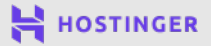

35

Independente de onde você estiver procurando por temas do WordPress, aqui vão algumas considerações que você deve ter em mente para fazer uma boa escolha:

- Procure por temas que sejam atualizados regularmente pelos seus desenvolvedores.
- Leia o máximo de avaliações que conseguir e preste atenção nos comentários negativos.
- Tenha certeza de escolher um tema cujos recursos estejam em consonância com o propósito do seu site
- Procure por opções que tenham uma documentação de apoio ou materiais que você possa consultar caso tenha algum problema.

Uma vez que você tiver encontrado um tema que ofereça todas as condições acima, e se encaixe no seu estilo, é hora de instalar!

### Como Instalar um Tema do WordPress (2 Métodos Possíveis)

Dependendo de qual tema você usar - um gratuito ou pago - existem duas formas de instalá-lo em seu site. Vamos começar!

#### Método 1 Instalando um Tema Gratuito pelo seu Painel

Se você for utilizar um tema de graça disponível no repositório oficial da plataforma, a maneira mais fácil de adicioná-lo ao seu site é através da ferramenta automática do WordPress. Para começar, acesse o seu painel e vá em **Aparências > Temas**.

Ali você verá uma lista de temas que o WordPress instala em seu site por padrão.

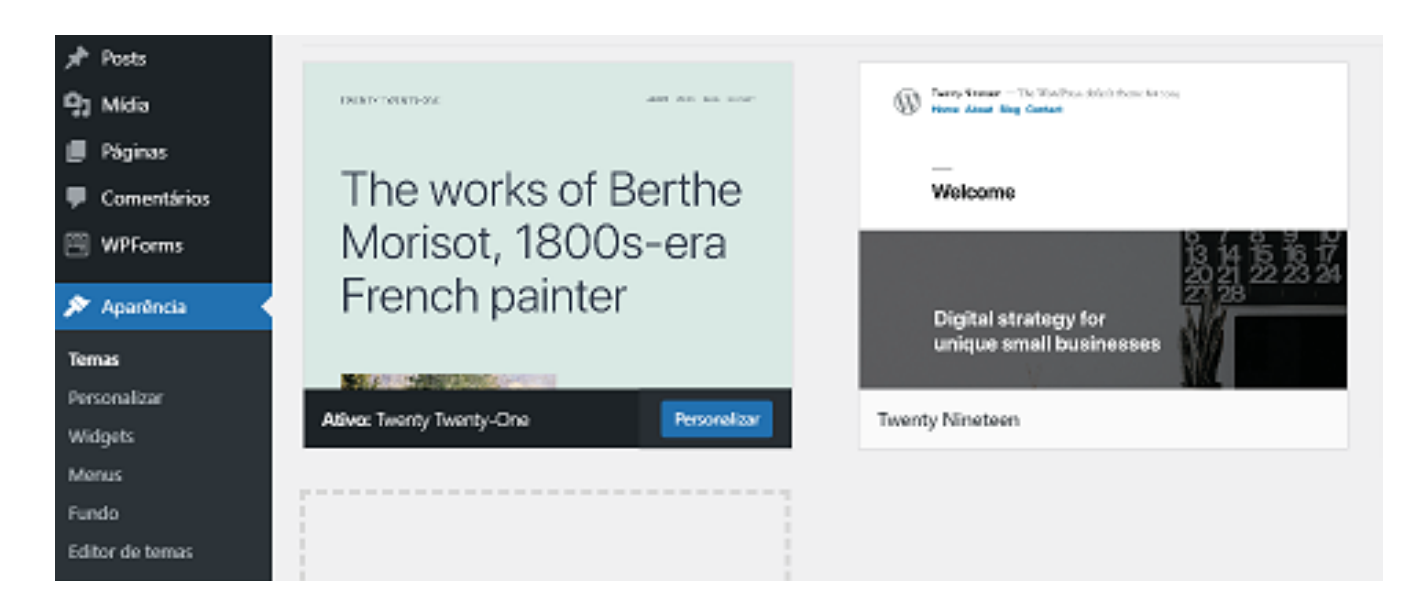

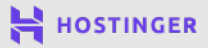

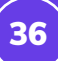

Para instalar um novo tema, você pode clicar na opção **Adicionar Novo Tema** na opção que aparece na imagem acima, ou no botão **Adicionar Novo** lá no topo da página. Uma vez que selecionar, o WordPress vai permitir que você pesquise pelo Repositório de Temas:

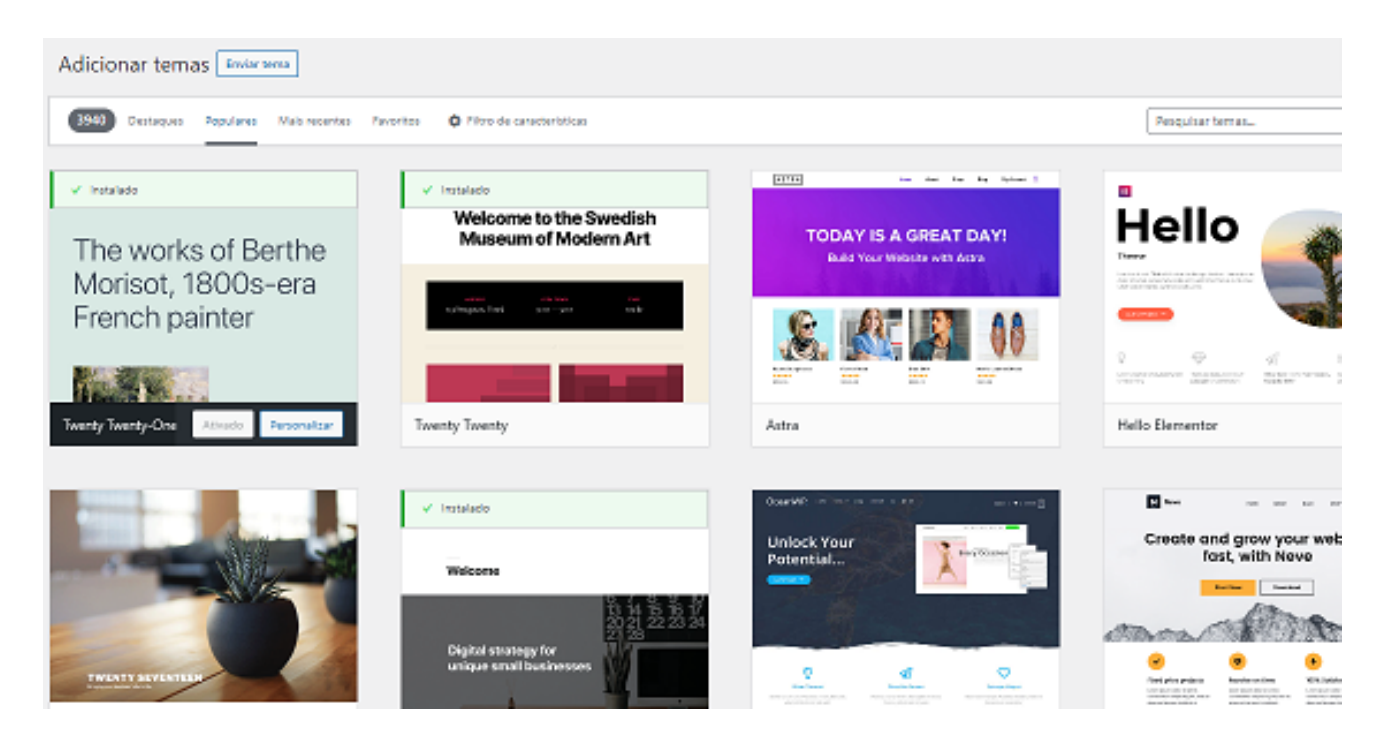

Você pode clicar em qualquer tema para ver mais detalhes, como avaliações, quando foi a última atualização, e muito mais. Quando tiver escolhido o seu, clique no botão de **Instalar**.

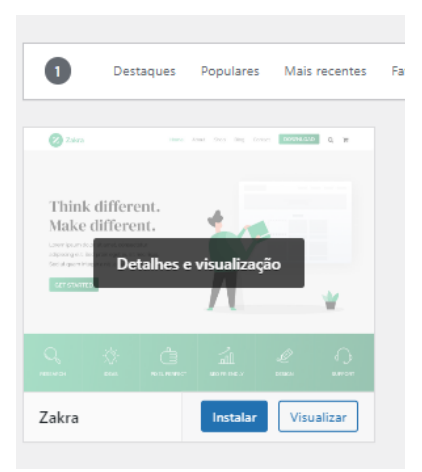

Depois que o WordPress terminar de instalar seu tema, o botão será atualizado, mostrando a opção de **Ativar**.

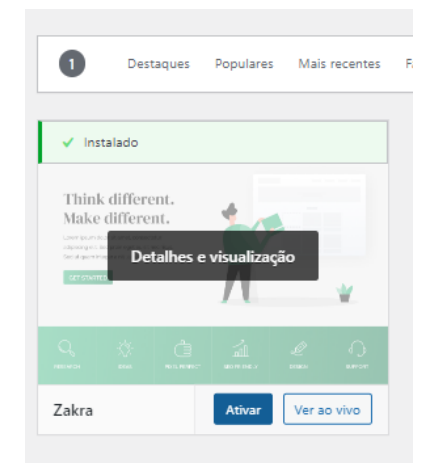

Clique em Ativar para aplicar o tema no seu site.

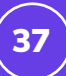

#### Método 2 Faça Upload dos Arquivos do seu Tema

Se você escolher um tema pago, provavelmente você terá feito o download de um arquivo **.zip** logo depois de comprá-lo. Você também pode baixar esses arquivos **.zip** para os temas gratuitos disponíveis no Repositório do WordPress:

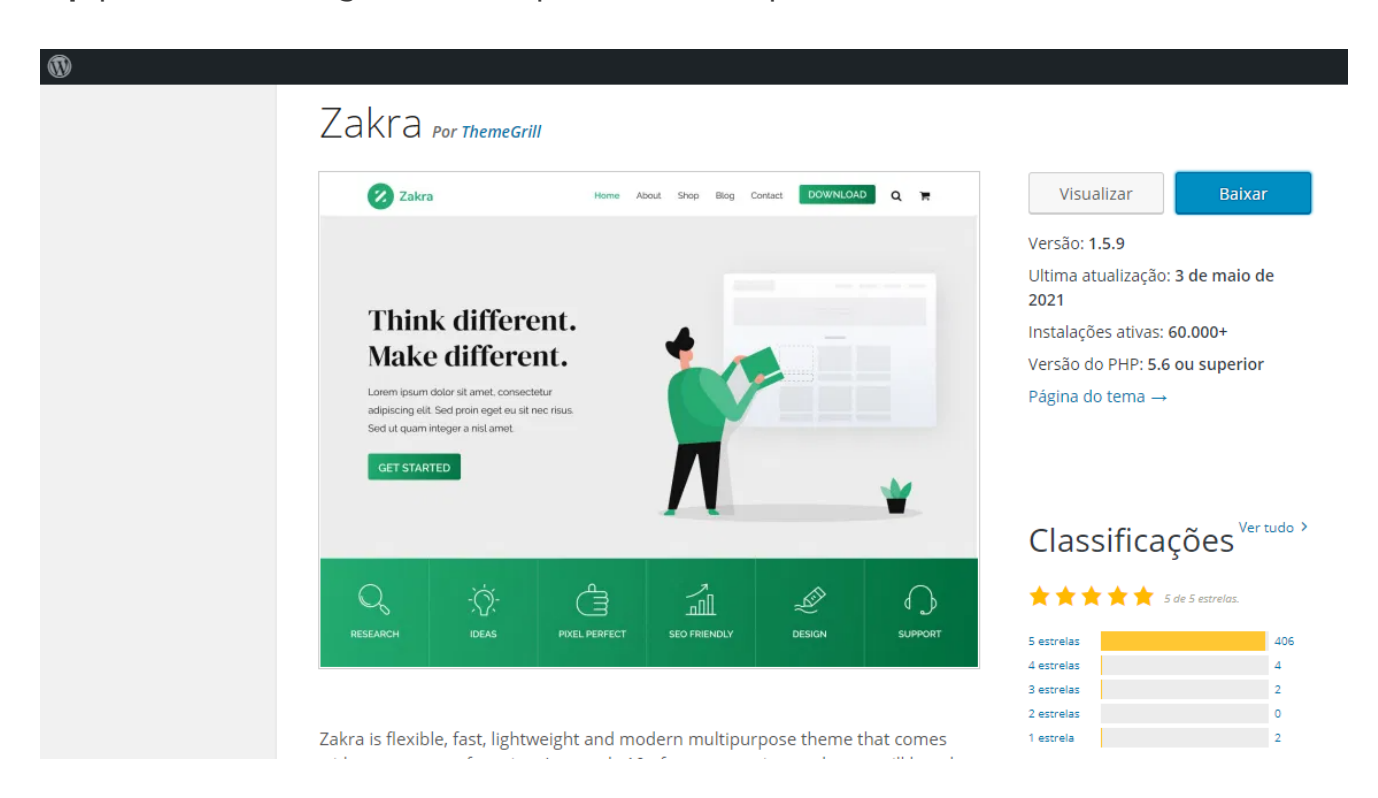

Para instalar seu tema utilizando um arquivo **.zip**, acesse a aba **Aparência > Temas** no seu painel e clique em **Adicionar Novo** no topo da página. Ao invés de usar a funcionalidade de pesquisa, clique no botão de **Enviar Tema**.

| 🚯 🏠 Site WordPress | 🗭 0 🕂 Novo 💵 Insights WPForms 💮 SEO 🚸                                                             |
|--------------------|---------------------------------------------------------------------------------------------------|
| 🍘 Painel           | Adicionar temas Enviar tema                                                                       |
| 🖈 Posts            |                                                                                                   |
| 93 Mídia           |                                                                                                   |
| Páginas            | Se você tem um tema no formato .zip, você pode instalá-lo ou atualizá-lo enviando o arquivo aqui. |
| Comentários        |                                                                                                   |
| WPForms            | Escolher arquivo Nenhum arquivo selecionado Instalar agora                                        |
| 🔊 Aparência 🛛      |                                                                                                   |
| Temas              |                                                                                                   |
| Personalizar       |                                                                                                   |

Isso irá abrir o gerenciador de arquivos. Clique em **Escolher Arquivo** e selecione o **.zip** do seu tema que está em seu computador, depois, clique em **Instalar Agora** para adicionar ao seu site. O WordPress irá te informar com uma mensagem de sucesso quando o processo estiver concluído.

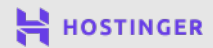

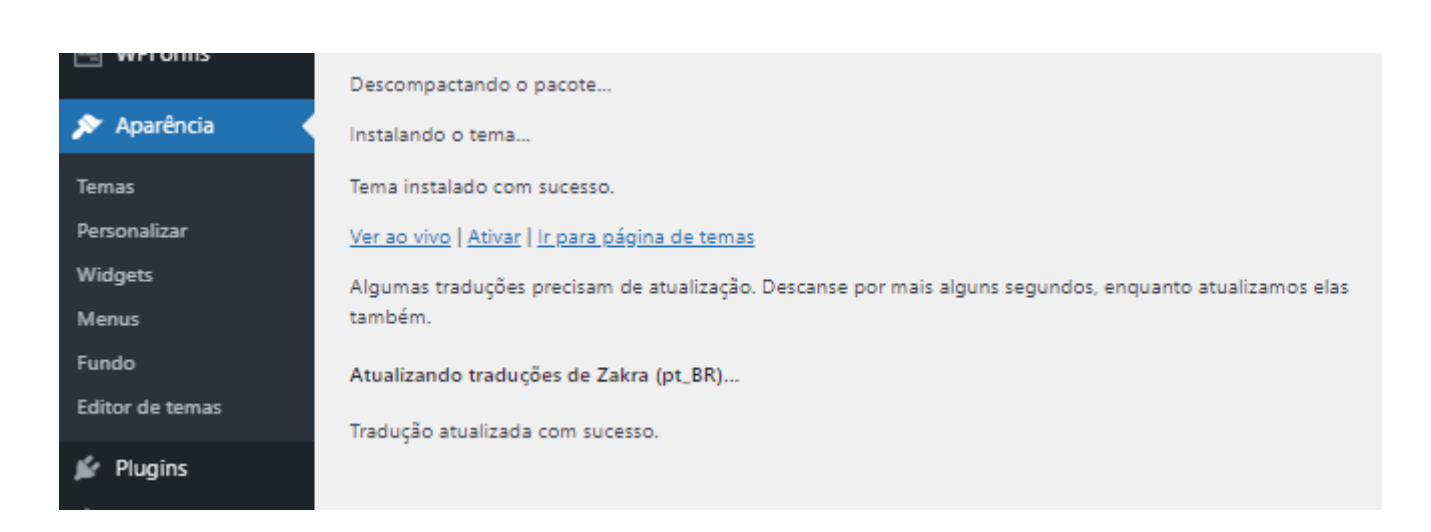

Clique no botão de **Ativar** para aplicar o tema no site.

Depois do tema estar instalado, você pode voltar na aba de **Aparência > Temas** e encontrar ele listado com os outros como uma opção disponível.

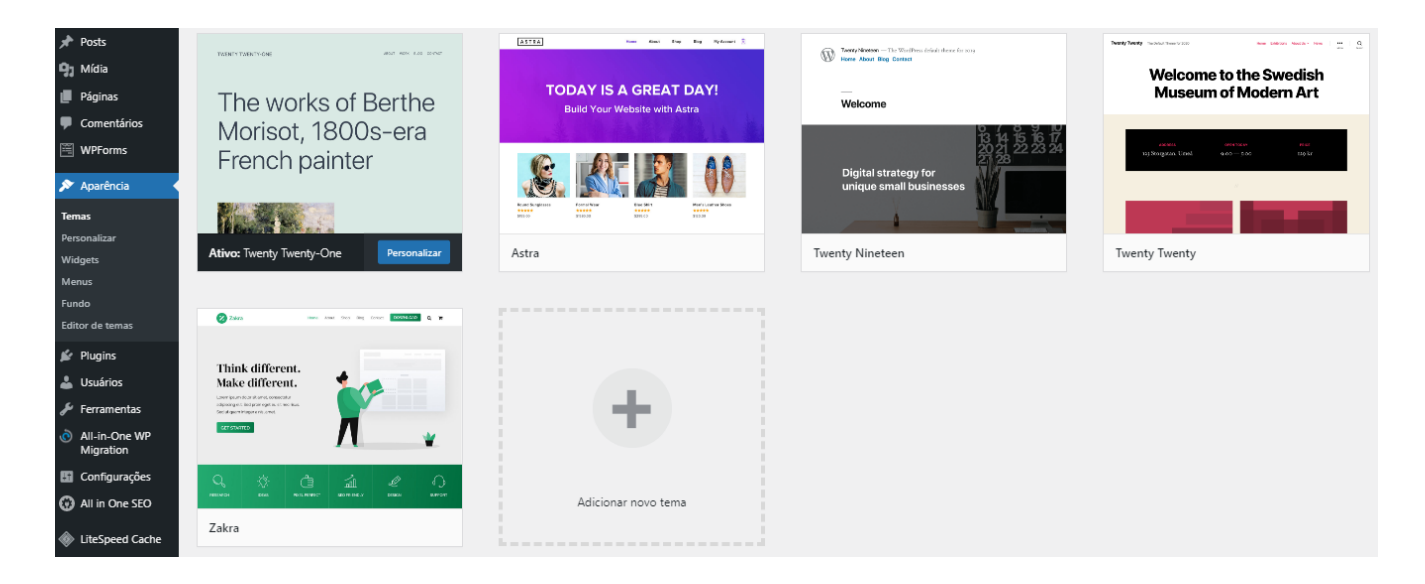

Você pode mudar de tema a qualquer momento clicando no botão de **Ativar** que aparece nessa tela. Mas isso não é tudo sobre personalização do seu site. Você ainda pode customizar o tema, e é sobre isso que falaremos no próximo capítulo.

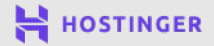

Crie Seu Primeiro Site em Apenas 9 Passos

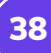

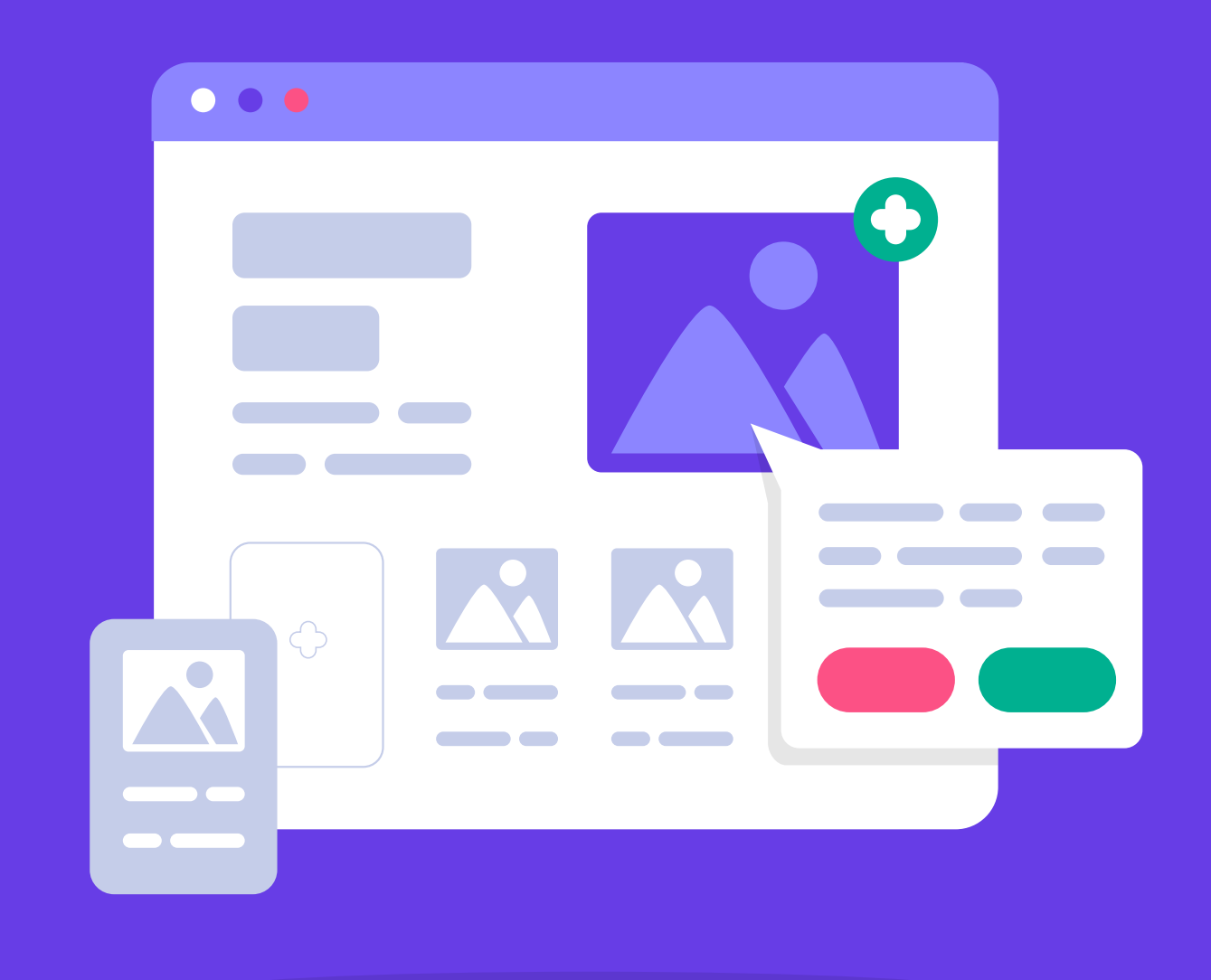

# Personalizando a Aparência do seu Site WordPress

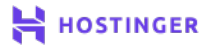

Instalar um tema é um ótimo começo. De todo modo, antes do seu site ficar pronto para o público ver, pode ser que você ainda deseje personalizar alguns elementos. Além do mais, existem ferramentas chave, como navegação de menu, às quais você deve prestar atenção.

Há muitas maneiras de alterar a aparência do seu site WordPress, mas a mais simples é com a ferramenta de **Personalizar**. Com esse recurso você pode modificar os aspectos mais importantes do seu site enquanto visualiza como ele vai aparecer para os visitantes.

Neste capítulo vamos explicar como utilizar a ferramenta de personalização do WordPress para deixar seu site perfeitamente do jeito que você deseja. Depois vamos comentar sobre três áreas importantes que você pode editar no seu site. Vamos lá!

### Uma Introdução ao Personalizador do WordPress

Temas permitem que você reformule o estilo do seu site como um todo, mas em muitos casos, você ainda vai precisar fazer algumas alterações para que tudo fique exatamente do jeito que deseja. O WordPress oferece isso com a opção de Personalizar, que você pode encontrar acessando a aba **Aparência > Personalizar** no seu painel.

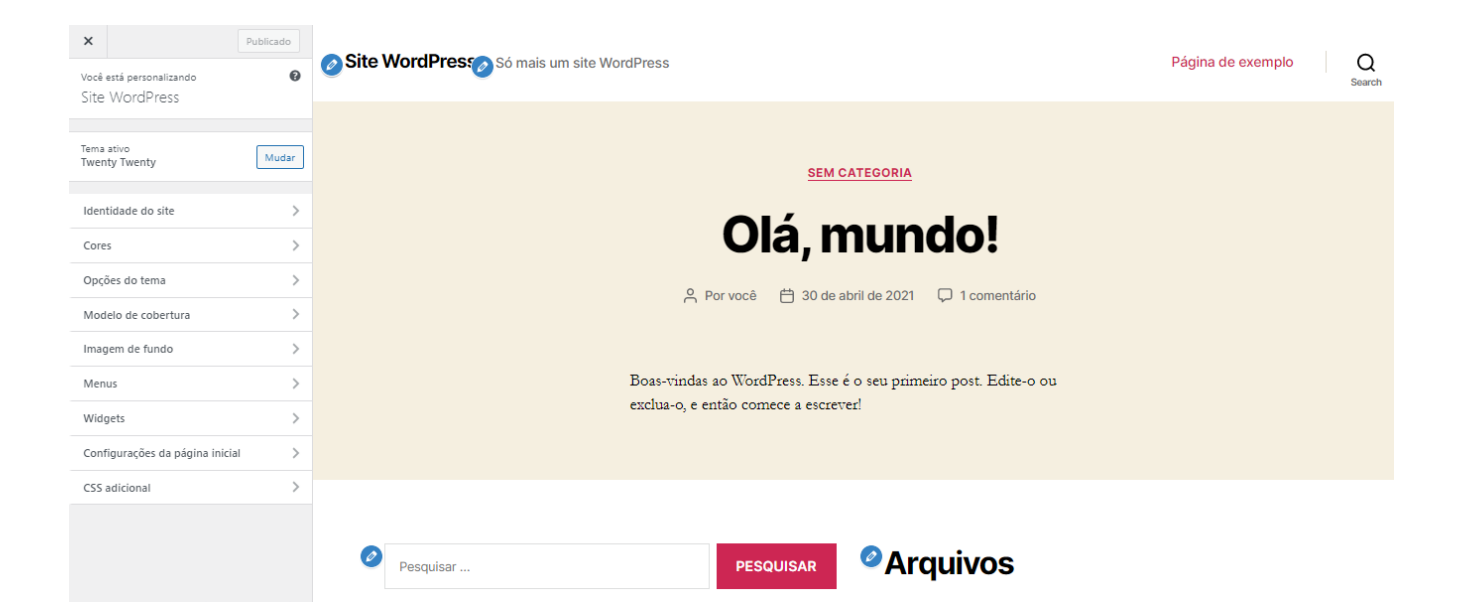

Na tela à direita você pode ver uma prévia do seu site, podendo navegar normalmente por ele, clicando nos links e páginas. Você pode selecionar qualquer ícone de lápis azul para editar o elemento correspondente a ele.

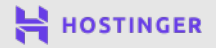

O menu à esquerda inclui todas as opções de estilo que você pode modificar, como cores, plano de fundo, imagens, ícones, widgets, e muito mais. Lembre-se que as opções disponíveis aqui dependem do tema que você estiver usando.

### 3 Elementos Essenciais do seu Site para Editar no Personalizador

Por mais que a lista completa de personalização dependa do tema que você estiver usando, há algumas opções que costumam vir por padrão com todos os temas. Elas incluem a **Identidade do Site, Menus** e **Widgets**. Vamos verificar cada uma delas.

#### Construindo a Identidade do seu Site

Primeiramente, a aba de **Identidade do Site** permite que você altere o título e descrição do seu site, assim como permite alterar o ícone dele.

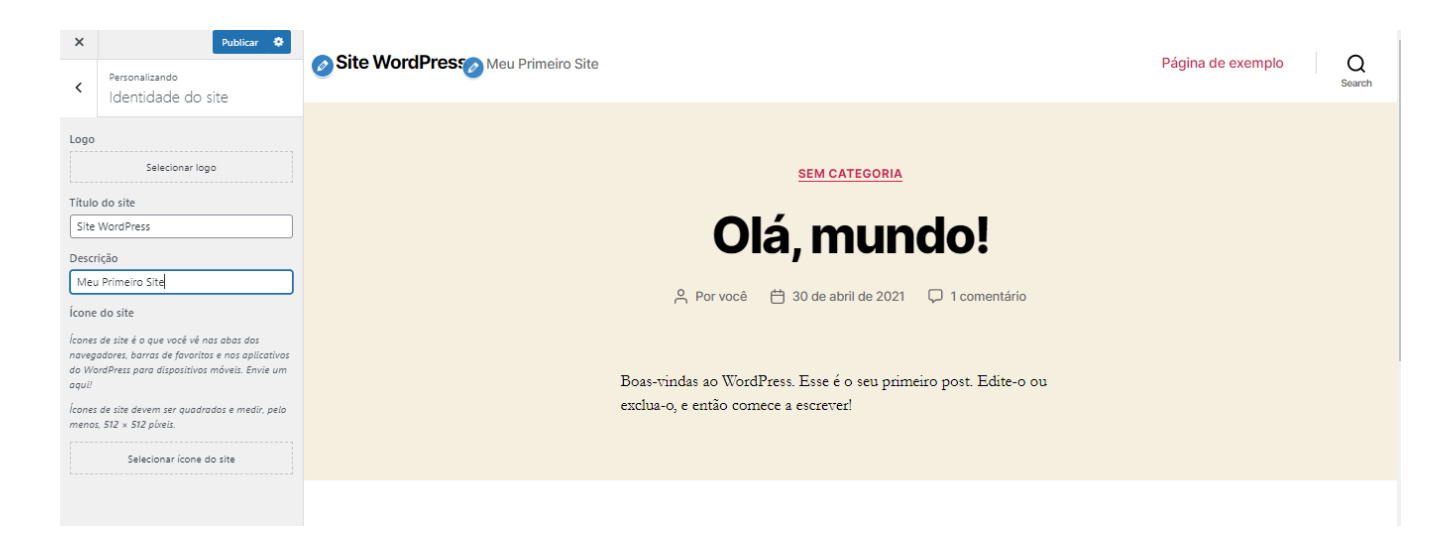

Provavelmente você também terá a opção de carregar um logo ou imagem para o cabeçalho. Resumidamente, essa aba contém os elementos estruturais que criam a identidade visual da sua marca.

Independente de você estar criando um blog ou um site para sua pequena empresa, a identidade da sua marca é muito importante para gerar acessos ao seu site. Isso significa que esse passo é crucial quando estiver dando os toques finais na aparência do seu site antes de publicá-lo.

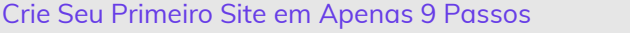

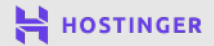

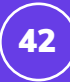

### 2 Incorpore Widgets para Destacar Conteúdos Importantes

Se você navegar até a aba de **Widgets**, poderá adicionar ou remover esses ícones e aplicativos do rodapé ou menu lateral do seu site. Esses são elementos automáticos e fixos, que você pode inserir em locais permanentes do seu site, pois assim eles ficarão visíveis em todas as páginas.

Alguns exemplos de widgets incluem **caixa de pesquisa**, seção de **Posts Recentes**, **Arquivo** de posts, e muito mais. Vários temas já incluem seus próprios widgets automaticamente, especialmente se você escolheu um tema específico para certa finalidade.

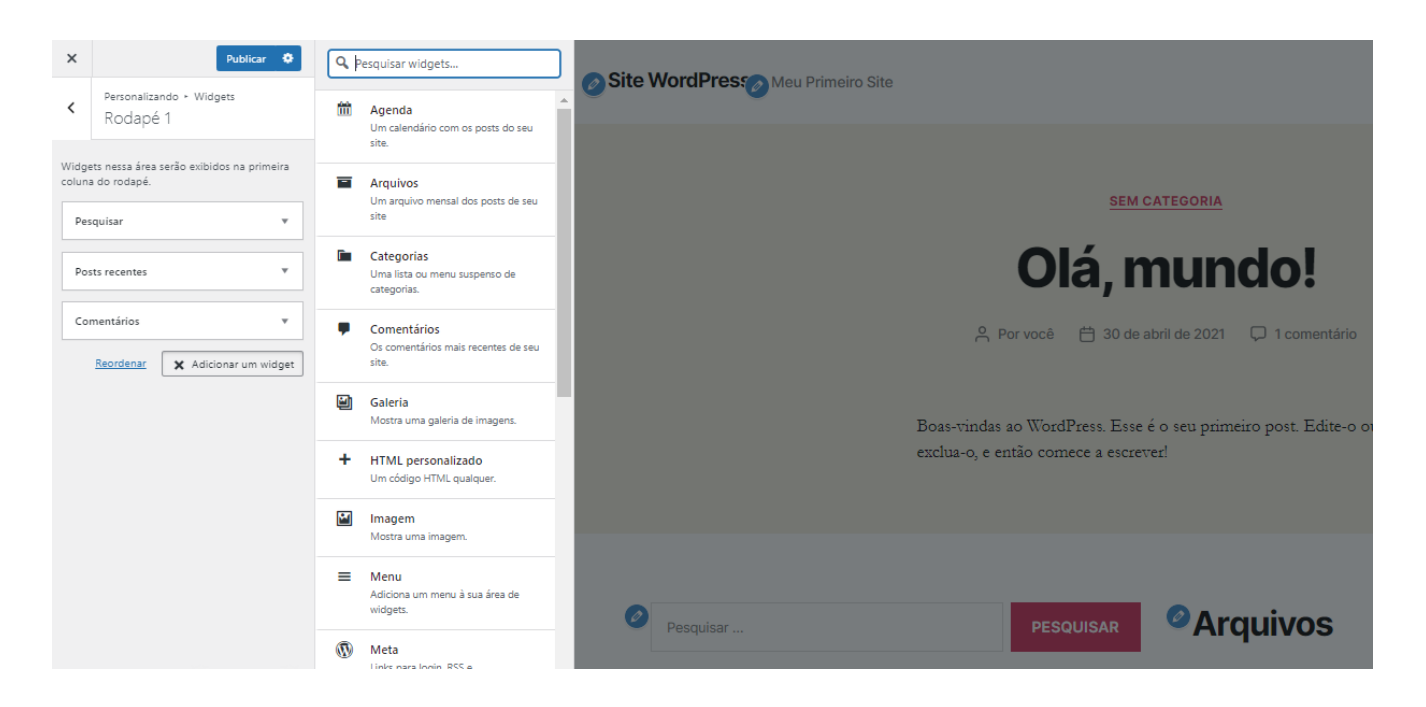

Widgets podem ser bastante úteis na hora de destacar algum conteúdo relevante, já que todo visitante verá esse elemento. Você pode incluir o seu formulário de contato ou inscrição, links para redes sociais, ou outros botões que representam oportunidades de engajamento para construir e aumentar sua audiência.

### **3** Melhore a Navegação com um Menu Customizado

Menus são um componente essencial para todo site, pois permitem que os visitantes facilmente naveguem pelas páginas. Enquanto muitos dos recursos no personalizador de site são opcionais dependendo das suas preferências, um menu de navegação precisa existir.

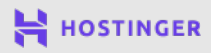

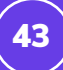

#### Para começar a criar o seu, clique em Menus > Criar Novo Menu

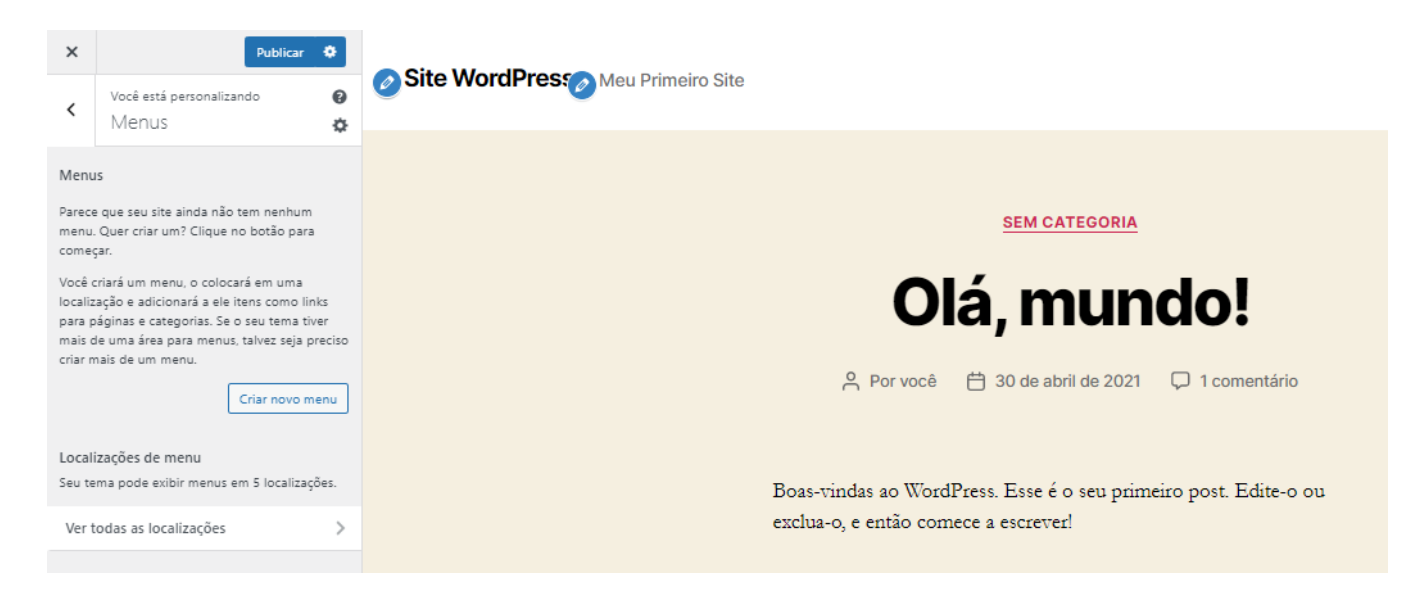

#### Então clique em Adicionar Itens para inserir links no seu menu:

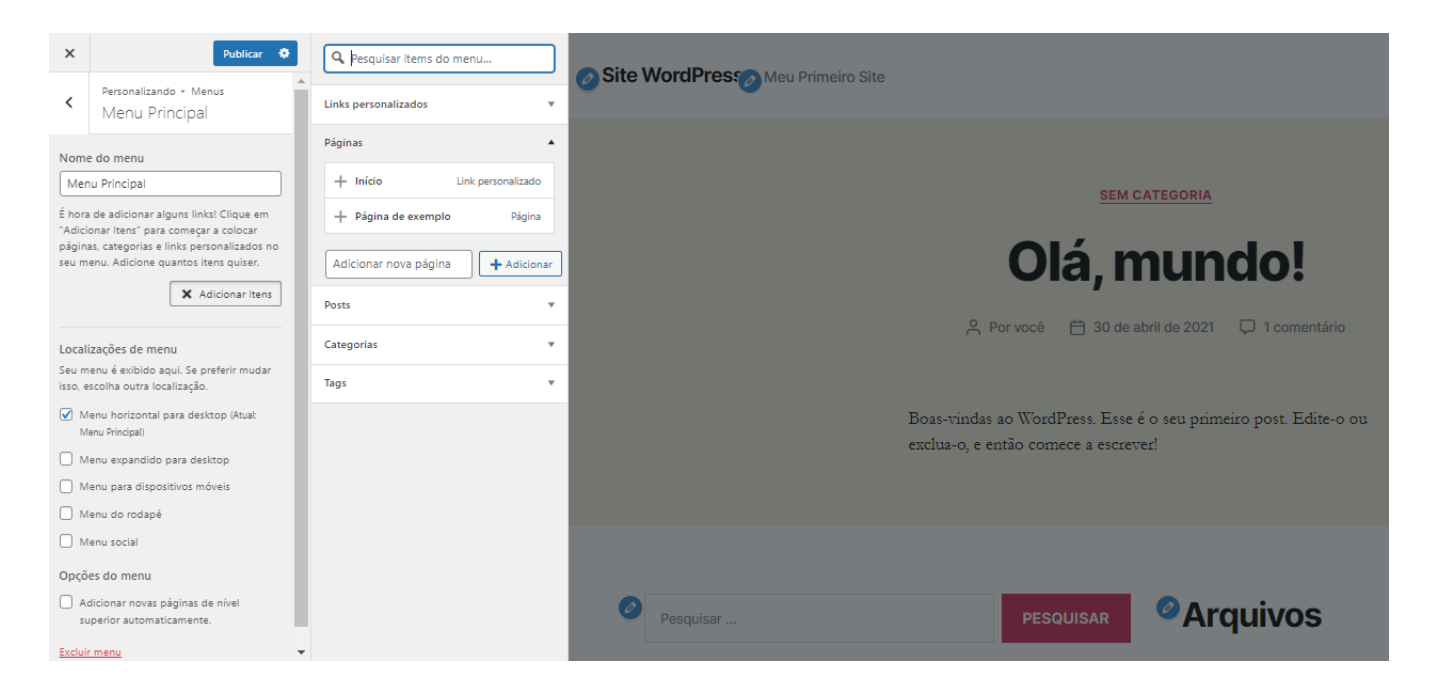

O WordPress permite que você adicione links de páginas internas, posts, categorias, tags e links externos aos seus menus. Entretanto, na maioria dos casos, você só vai precisar adicionar links para páginas estáticas, como Início, Sobre, Informações de Contato, e outros conteúdos indispensáveis.

Por enquanto ainda não há nenhuma página no seu site. Se tivesse alguma, você veria uma lista aparecer abaixo da aba **Páginas**. Conforme postar, você pode clicar no sinal de mais (+) ao lado de cada título para adicionar tal link ao seu menu.

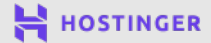

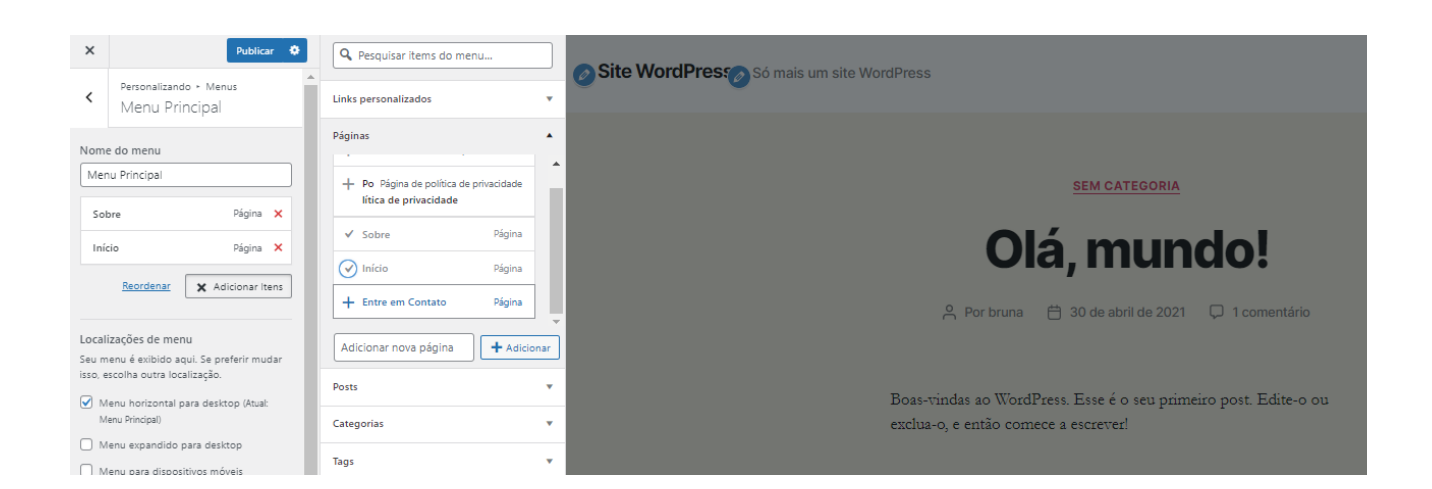

Tomamos a liberdade de adicionar algumas páginas ao nosso site de exemplo para que você possa ver como um menu completo fica.

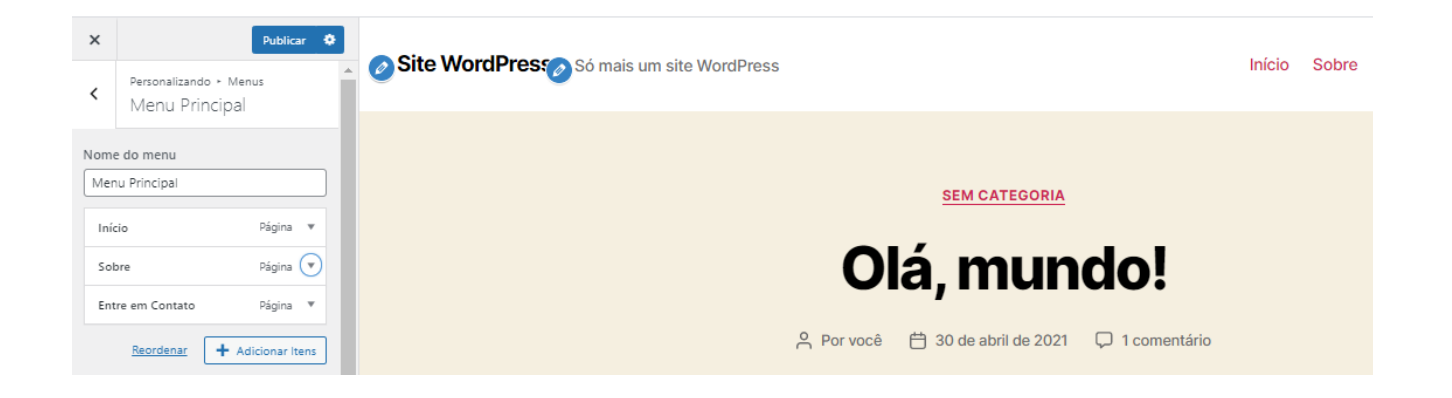

Não se esqueça de clicar no botão de **Publicar** quando tiver acabado de adicionar o menu ao seu site. A localização do menu depende do que o tema te permite escolher, mas a maioria dos menus aparece no cabeçalho ou na barra lateral.

Agora que a aparência do seu site está toda personalizada, é hora de considerar quais funcionalidades você precisa que ele ofereça. É aí que entra em jogo o outro tipo de extensão do WordPress.

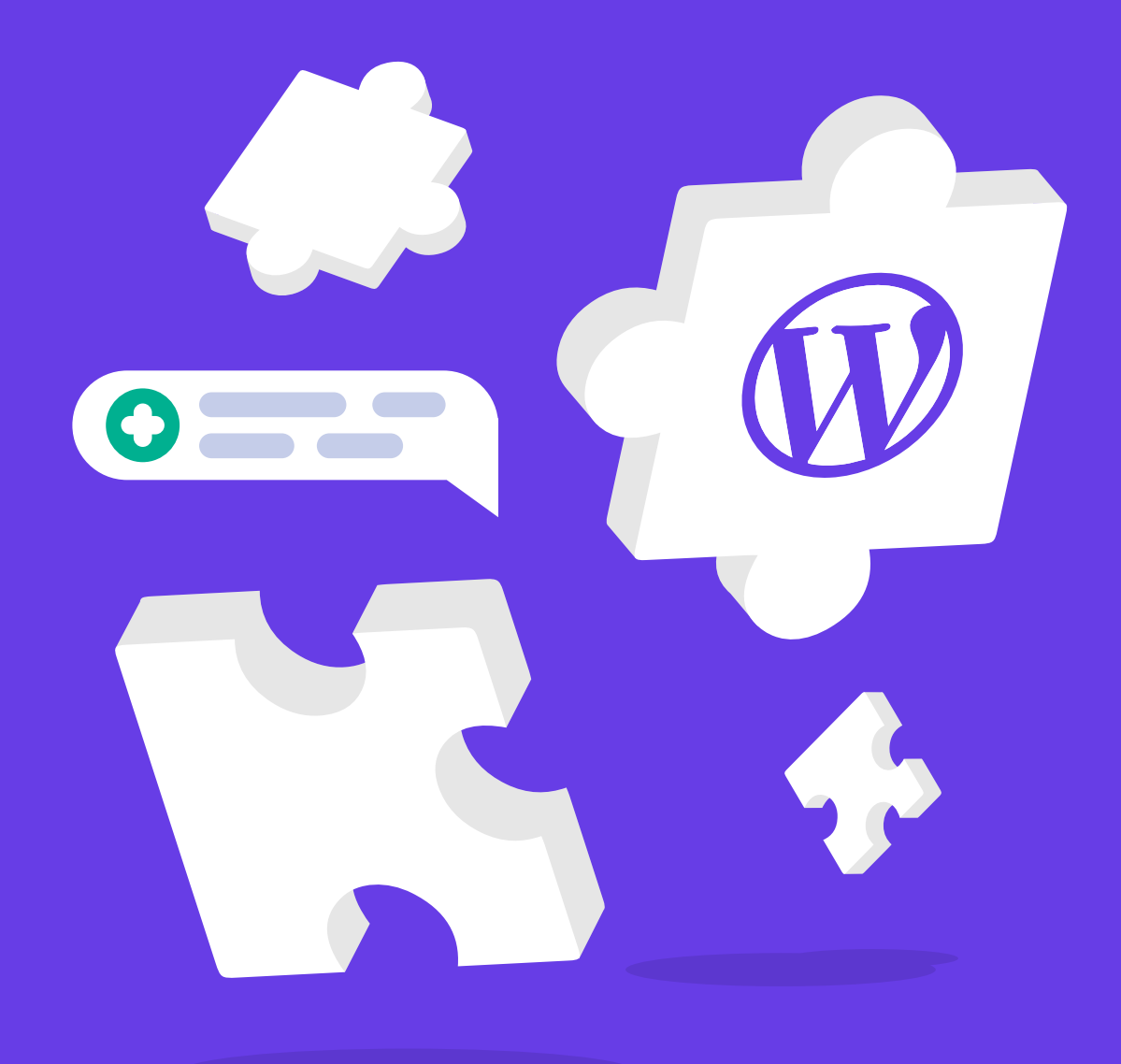

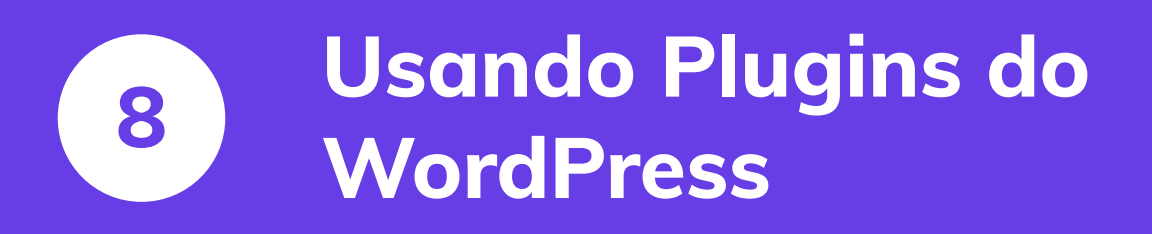

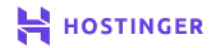

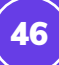

O número de temas entre os quais você pode escolher é muito grande, mas nada se compara a quantidade de plugins disponíveis. Há mais de 50.000 plugins no WordPress, e você pode baixar qualquer um deles agora mesmo pelo WordPress.org e esses são apenas os gratuitos.

Neste capítulo vamos falar sobre como encontrar os melhores plugins, além de dar algumas dicas sobre plugins muito úteis para quem está começando. Depois vamos mostrar como instalar um plugin do WordPress - que só leva uns minutinhos.

### Uma Introdução aos Plugins do WordPress

Geralmente você vai usar um plugin quando quiser implementar um recurso no seu site que o WordPress não inclui automaticamente. Por exemplo, se você quiser adicionar uma funcionalidade que permita marcar um horário de consulta, ou fazer uma reserva pelo site, você pode fazer isso com um plugin.

| <ul> <li>Páginas</li> <li>Comentários</li> <li>Elementor</li> <li>Modelos</li> <li>WPForms</li> </ul> | Calendi<br>Calendi<br>Cal | ário de     Instalar agora       as     Mais detalhes       o de Reservas -<br>to booking plugin<br>ress. Easilly receive<br>ns and show     velop, oplugins | Ap<br>W Bo<br>Ap<br>is a<br>boro<br>app | pointment<br>pur Booking –<br>ordPress<br>oking Plugin<br>bointment Hour Booking<br>plugin for creating<br>sking forms for<br>ointments with a start | BOOKLY                                  | WordPress Online<br>Booking and<br>Scheduling Plugin<br>– Bookly<br>Sookly is a booking plugin<br>for WordPress for building<br>an advanced automated<br>online scheduling system. |
|----------------------------------------------------------------------------------------------------|----------------------------------------------------------------------------------------------------|----------------------------------------------------------------------------------------------------|-----------------------------------------|----------------------------------------------------------------------------------------------------|-----------------------------------------|----------------------------------------------------------------------------------------------------|
| 🔊 Aparência                                                                                           |                                                                                                    | Última atualização: 2 meses atrás                                                                                                    | Por                                     | CodePeople                                                                                                    |                                         | Por Bookly                                                                                                    |
| 😰 Plugins 🛛 🧹                                                                                         | 60.000+ instalações ativas                                                                                                    | ✓ Compatível com essa versão do                                                                                                    |                                         |                                                                                                    |                                         |                                                                                                    |
| Plugins instalados                                                                                    |                                                                                                    | WordPress                                                                                                    | ***** (322)                             | Última atualização: 21 horas atrás                                                                                                    | *************************************** | Última atualização: 1                                                                                                    |
| Adicionar novo                                                                                        |                                                                                                    |                                                                                                    | 20.000+ instalações ativas              | ✓ Compatível com essa versão do<br>WordPress                                                                                                    | 50.000+ instalações ativas              | <ul> <li>Compativel com essa</li> </ul>                                                                                                    |
| Editor de plugin                                                                                      |                                                                                                    |                                                                                                    |                                         |                                                                                                    |                                         |                                                                                                    |

É o mesmo caso se você deseja criar um fórum no seu site, ou qualquer outro tipo de funcionalidade. Com os plugins certos, o WordPress pode se tornar uma plataforma de mídia social, uma loja virtual e muito mais.

Você pode encontrar plugins gratuitos e pagos na internet. De todo modo, lembre-se que plugins premium não são necessariamente melhores que os gratuitos. Em muitos casos, as ferramentas grátis fazem o trabalho muito bem, e recomendamos que você verifique várias opções antes de pagar por uma licença de uso.

Encontrar plugins para te ajudar a implementar recursos é bem simples, basta fazer uma pesquisa. De todo modo, você deve ser exigente com relação aos plugins que vai instalar em seu site.

Resumidamente, nem todos os plugins do WordPress oferecem a mesma qualidade. Em muitos casos, eles podem até causar efeitos adversos em seu site. Ferramentas desatualizadas podem reduzir a segurança do seu site, enquanto outras podem torná-lo mais lento ou acabam conflitando com outros plugins, causando erros no site.

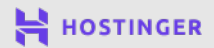

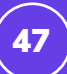

### **Como Escolher Qual Plugin Usar**

É complexo saber qual a qualidade de um plugin antes de instalar ele. De todo modo, existem algumas características que você pode usar para medir a segurança de um plugin e saber se vale a pena instalá-lo. Idealmente, o plugin deve:

- Ser atualizado regularmente e ser compatível com a versão mais recente do WordPress.
- Possuir documentos e materiais de consulta para que você não precise passar horas tentando descobrir como configurá-lo.
- Ter avaliações positivas em sua maioria.

Também é importante verificar as avaliações negativas, para saber se outros usuários encontram problemas graves.

Se esses critérios parecem familiares, é porque discutimos um método similar de avaliação com relação aos temas do WordPress em capítulos anteriores. De todo modo, com os plugins, o caso é mais delicado. Todo site WordPress utiliza apenas um tema ativo, mas com relação aos plugins, você pode ter dezenas funcionando ao mesmo tempo.

Alguns tipos de plugins mais populares, que você pode considerar ativar em seu site, incluem:

- Plugins de SEO. Essas ferramentas oferecem sugestões para você melhorar seu ranqueamento nos mecanismos de pesquisa, como o Google. As melhores e mais famosas opções são Yoast SEO e The SEO Framework.
- Plugins de Backup. Para fazer um backup do seu site, recomendamos utilizar o UpdraftPlus ou BackWPup. Esses plugins criam cópias do seu site, que você pode utilizar para restaurar caso alguma configuração seja comprometida.
- Plugins de otimização de performance. As instalações de WordPress na Hostinger já vêm com o plugin LiteSpeed Cache pré-instalado, que te ajuda a melhorar a performance do seu site.
- Plugins de Segurança. Com essas ferramentas, você pode implementar varreduras para detectar vírus, e outras funções para prevenção de ataques virtuais. As opções mais populares são Sucuri e Wordfence.

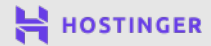

A maioria dos sites pode se beneficiar com esses plugins. De todo modo, como sempre, nós recomendamos que você avalie as necessidades do seu site antes de tomar qualquer decisão. Existem ainda muitos plugins específicos para certos nichos, que você pode considerar instalar dependendo do tipo de site que está construindo.

### Como Instalar um Plugin a WordPress (2 Métodos)

Uma vez que você tiver encontrado um plugin que deseja instalar em seu site, existem duas formas de ativá-lo. Você vai perceber que esses processos são familiares, pois o método de instalação de plugins é basicamente o mesmo daquele usado para instalar um tema - que já falamos no capítulo anterior.

#### Método 1 Instalar um Plugin Gratuito pelo Painel

Se o plugin que você quer utilizar está disponível no Repositório do WordPress, você pode facilmente encontrá-lo pelo seu painel. Para fazer isso, simplesmente acesse **Plugins > Adicionar Novo** e utilize a barra de pesquisa no topo da página:

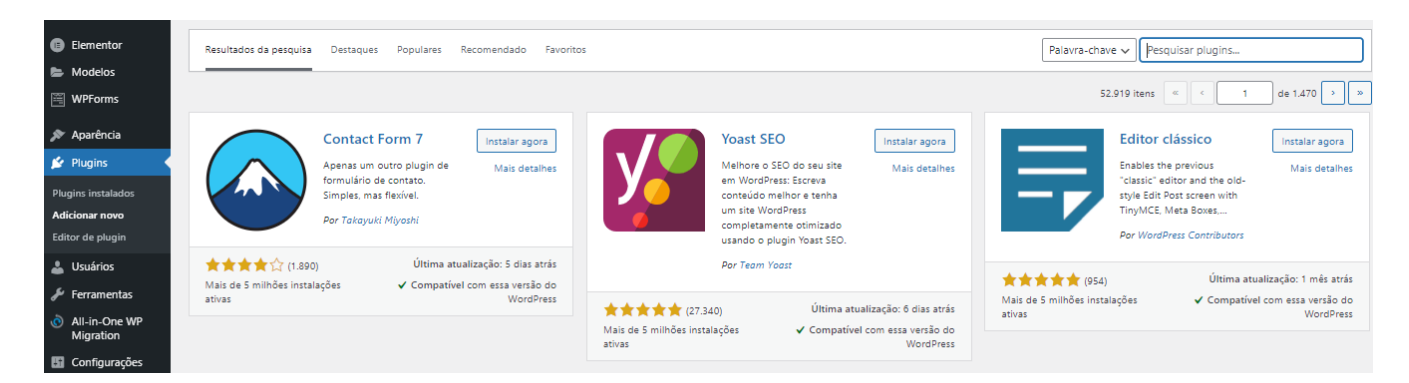

Clique em **Instalar Agora**, logo ao lado do nome do plugin que deseja. O WordPress irá instalar automaticamente para você, e quando estiver pronto, o botão ficará azul e aparecerá com a opção de **Ativar**.

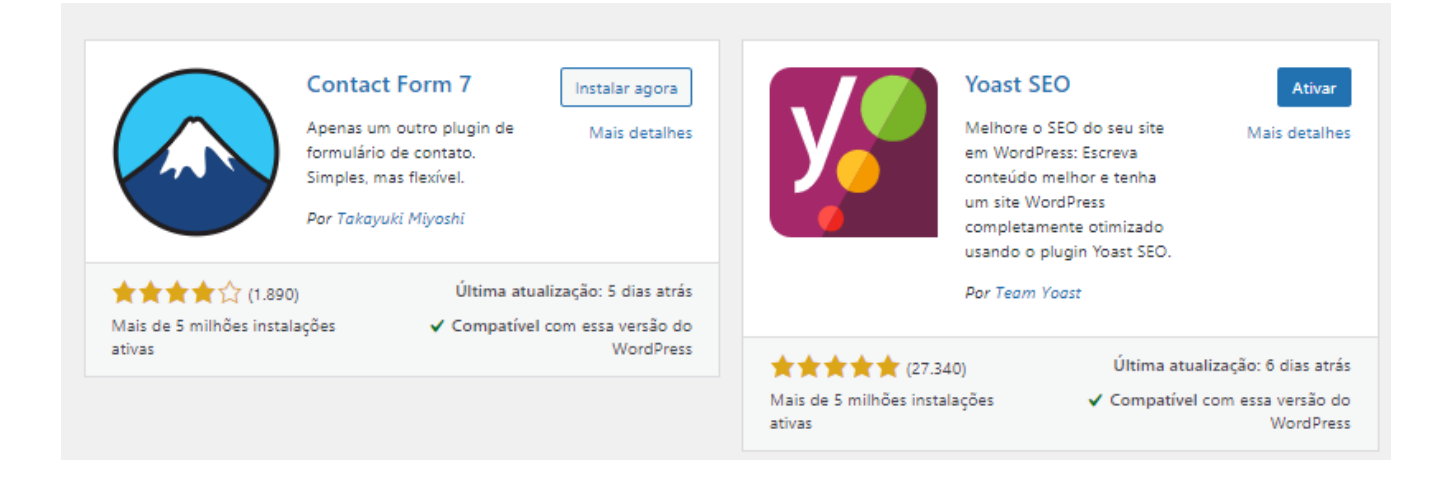

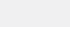

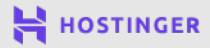

49

Antes de começar a usar um plugin, você precisa ativar ele clicando no botão em questão. Assim como com os temas, você pode ter plugins instalados mas inativos caso não queira utilizá-los logo agora.

Para ativar um plugin depois, navegue até a seção **Plugins > Plugins Instalados**.

| 😰 Plugins 🛛 🧹                                    |                                                              |                                                                                       |
|--------------------------------------------------|--------------------------------------------------------------|---------------------------------------------------------------------------------------|
| Plugins instalados<br>Adicionar novo             | LiteSpeed Cache Desativar   Settings                         | High-performance page caching and site o<br>Versão 3.6.4   Por LiteSpeed Technologies |
| Editor de plugin                                 | WPForms Lite     Configurações   Suporte Premium   Desativar | Plugin de formulário de contato WordPress<br>para criar seus formulários WordPress.   |
| <ul> <li>Suarios</li> <li>Ferramentas</li> </ul> |                                                              | Versão 1.6.6   Por WPForms   Ver detalhes                                             |
| <ul> <li>All-in-One WP<br/>Migration</li> </ul>  | Voast SEO<br>Ativar   Excluir                                | A primeira verdadeira solução completa de muito mais.                                 |

Então clique no link Ativar logo abaixo do nome do plugin.

#### Método 2

#### Envie os Arquivos do Plugin

Você também pode carregar os arquivos do plugin de forma manual. Esse é o método que você vai precisar utilizar se quiser adicionar plugins pagos ao seu site. Você deve ter a opção de baixar um arquivo **.zip** uma vez que tenha pago pela licença dele.

Você também pode baixar os arquivos de plugins gratuitos pelo Repositório do WordPress:

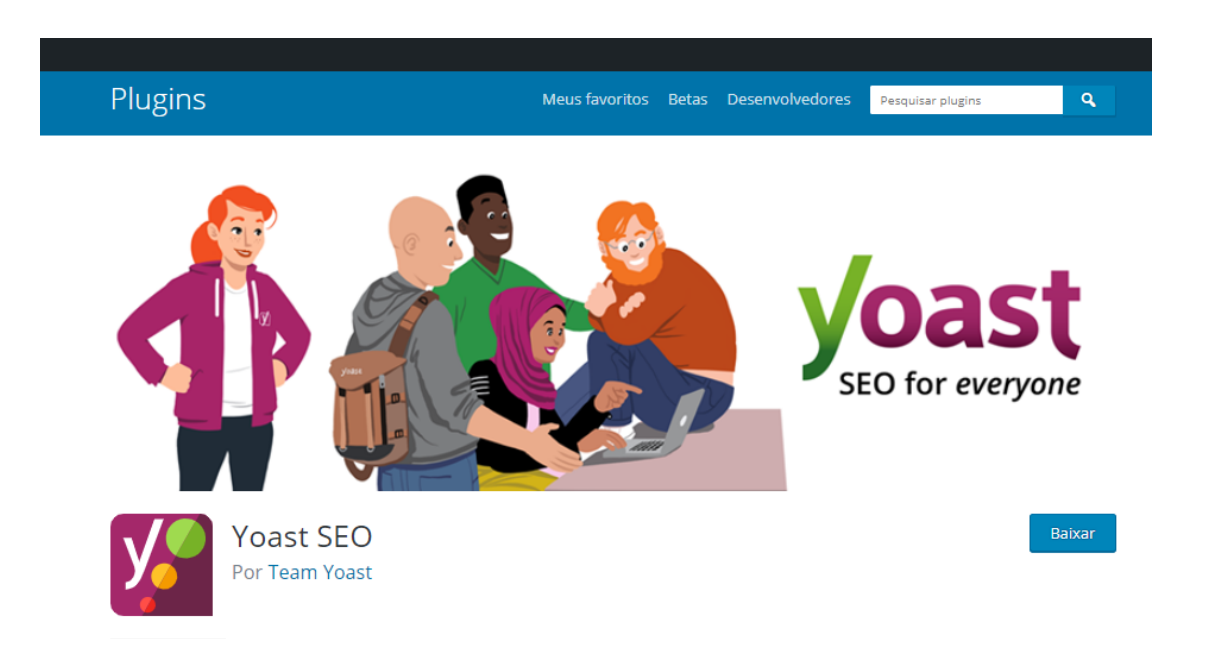

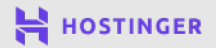

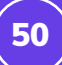

Navegue até a seção **Plugins > Adicionar Novo** e clique no botão **Enviar Plugin** que fica no topo da página. Selecione a opção de **Escolher Arquivo** para localizar o arquivo **.zip** do plugin em seu computador para instalar. Depois de selecionar, clique em **Instalar Agora**:

| 😳 1 🛡 0 🕂 Novo 💵 Insights WPForms 😯 SEO 📎                                                           |  |
|----------------------------------------------------------------------------------------------------|--|
| Instalar plugins Enviar plugin                                                                      |  |
| Se você tem um plugin no formato .zip, você pode instalá-lo ou atualizá-lo enviando o arquivo aqui. |  |
| Escolher arquivo Nenhum arquivo selecionado Instalar agora                                          |  |

Quando o processo de instalação estiver concluído, você pode ativar o plugin logo em seguida, ou esperar e ativar só quando desejar.

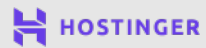

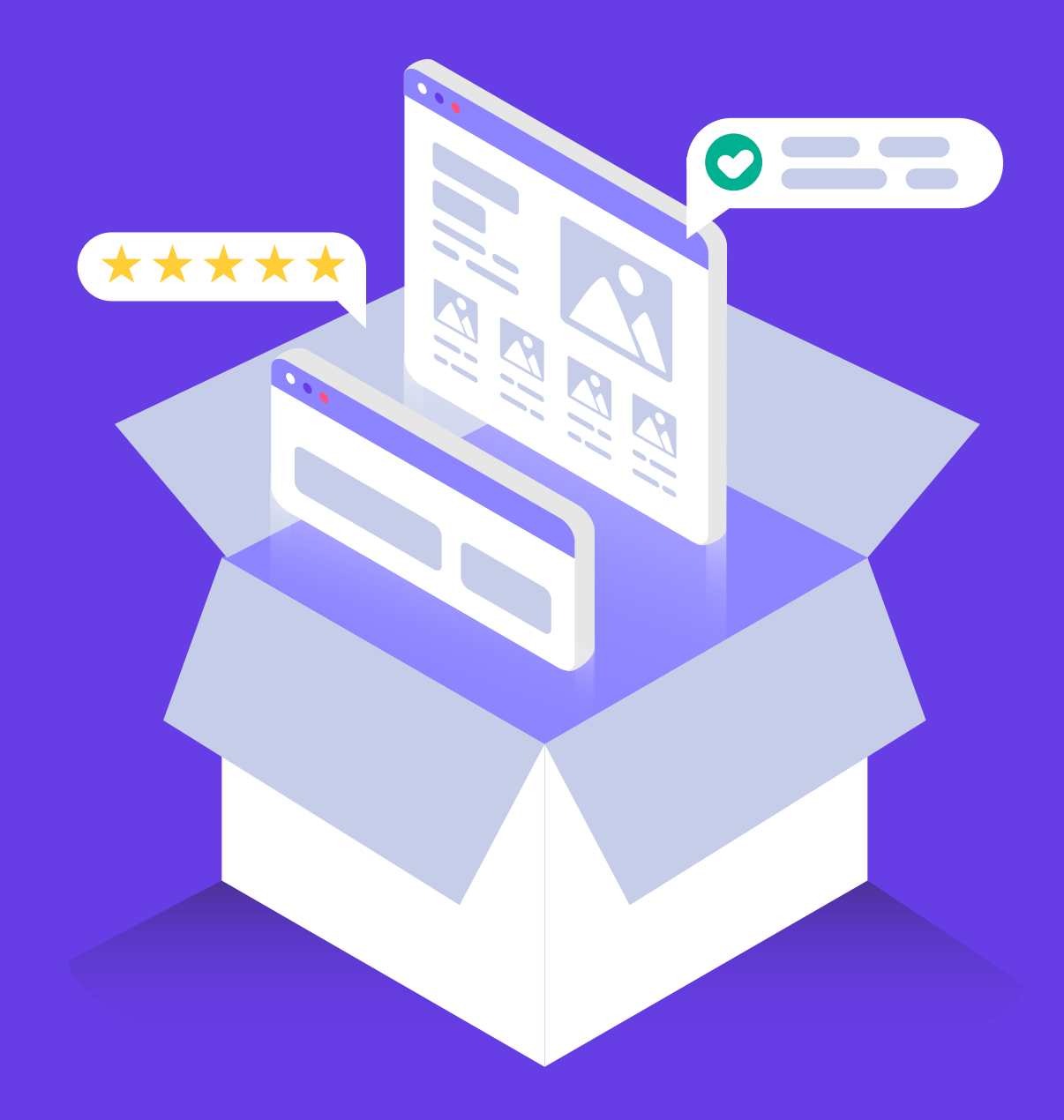

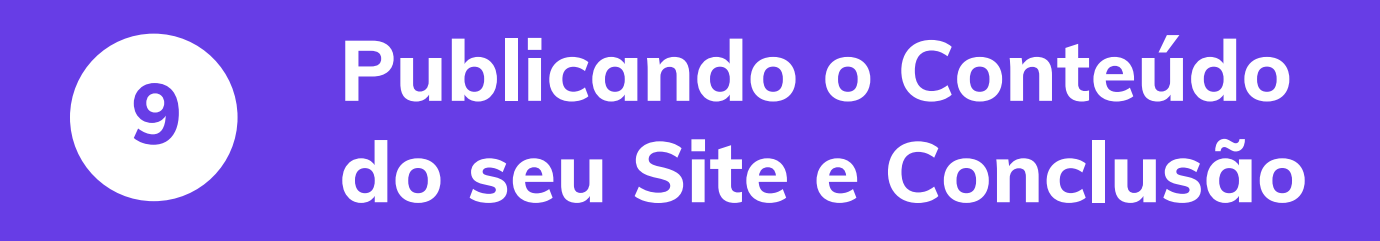

Crie Seu Primeiro Site em Apenas 9 Passos

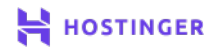

(52

Até aqui você provavelmente já tem uma ideia de que páginas quer que seu site tenha. Tudo que resta agora é construí-las. Criar uma página é algo relativamente simples quando se usa o WordPress - graças ao editor Gutenberg.

Com este editor por blocos, você pode criar páginas com design profissional utilizando módulos pré-construídos. Você terá opções de blocos para parágrafos, imagens, tabelas, subtítulos, e muitas outras opções. Com o editor, você pode colocar tais blocos em qualquer lugar da página e personalizar o conteúdo.

Neste capítulo final, vamos te mostrar como construir sua primeira página no WordPress utilizando o Editor em blocos. Temos muitas ferramentas para ver, então vamos lá!

### Como Publicar sua Primeira Página no WordPress (em 3 Passos)

Criar páginas e criar posts no WordPress são tarefas muito parecidas, já que se utiliza o mesmo editor para ambas. A principal diferença é que os posts possuem sua própria taxonomia, e as páginas tendem a incluir elementos mais complexos.

De qualquer forma, a primeira coisa que você vai fazer é criar uma página para trabalhar nela, e você pode fazer isso localizando a aba **Páginas > Adicionar Nova** pelo painel.

### **1** Adicione Blocos de Conteúdo

Ao clicar em **Adicionar Novo**, você verá um bloco em branco no editor. Você pode utilizar o editor para configurar todos os aspectos das suas páginas e posts. A primeira coisa que você vai fazer é dar um título à sua nova página.

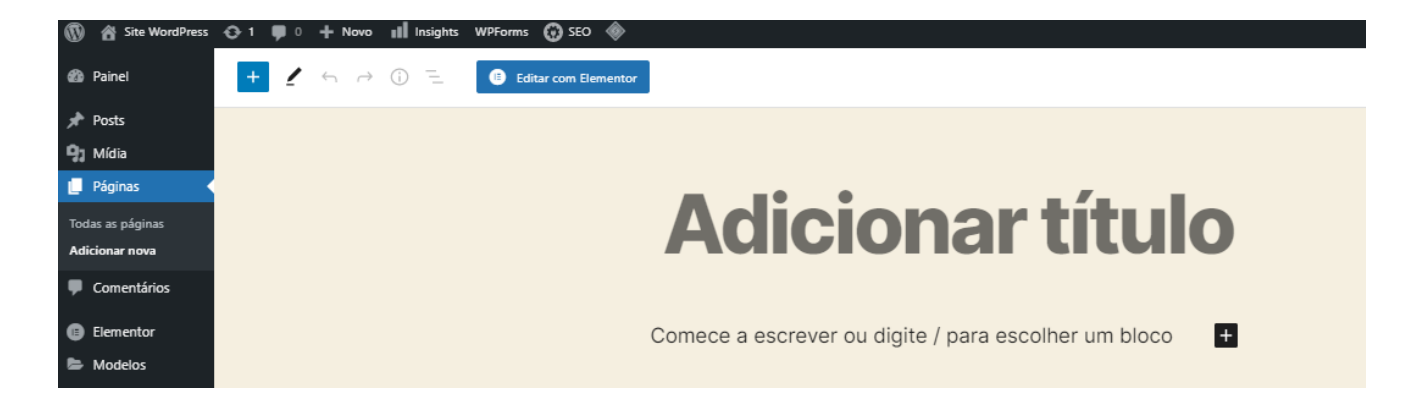

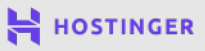

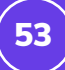

Se você clicar na seção que fala **Comece a escrever ou digite / para escolher um bloco**, um ícone de adição (+) aparecerá na tela. Clicando nesse ícone, você verá todos os blocos disponíveis que pode selecionar para inserir em sua página:

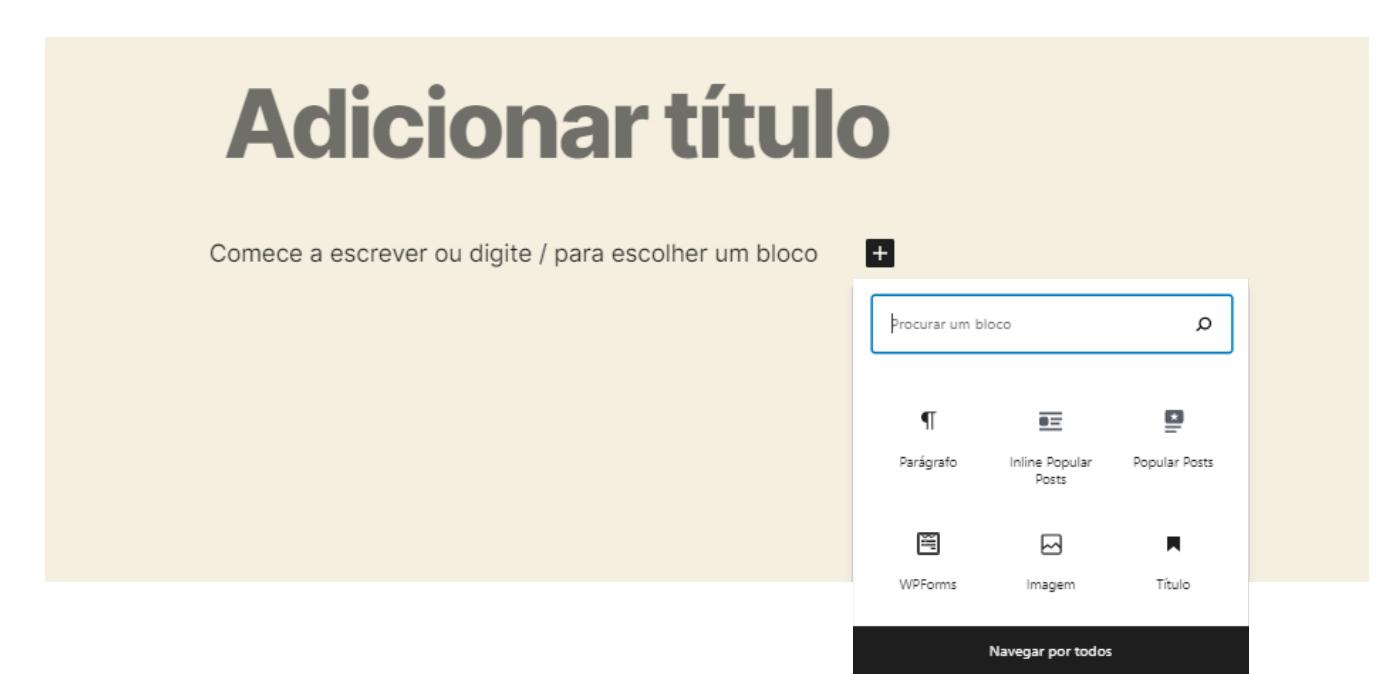

Blocos são elementos pré-configurados no WordPress, que te ajudam a construir páginas de forma mais eficiente. O bloco mais básico é um parágrafo, que te permite escrever e editar segmentos de texto. Uma vez que tenha adicionado um bloco, se você selecionar ele, pode acessar opções de personalização adicionais que variam de elemento para elemento.

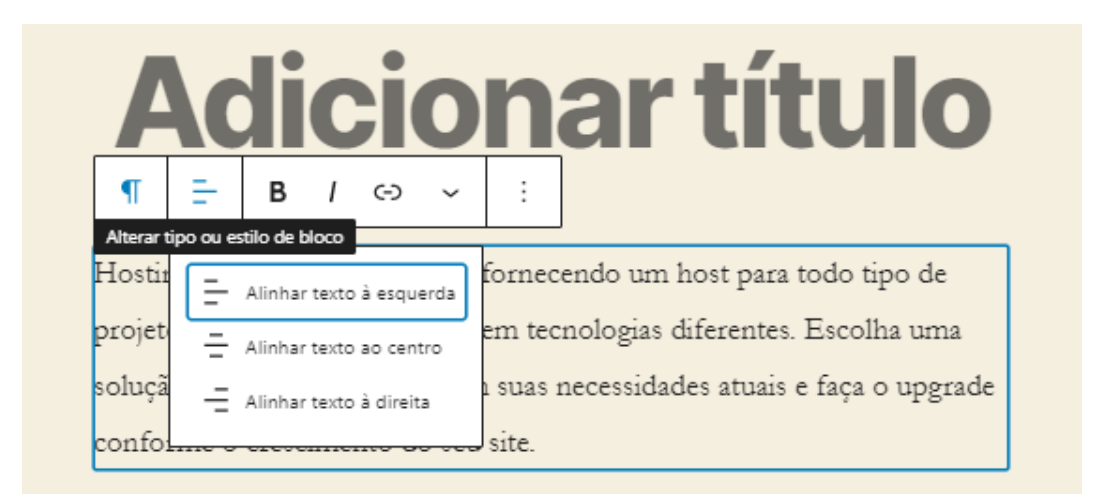

O editor de blocos inclui uma ampla gama de formatos, como:

- Títulos
- Imagens e galerias
- Citações
- Widgets

- Tabelas
- Arquivos de áudio e vídeo
- Listas

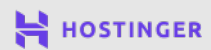

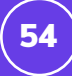

E dependendo dos plugins que você utiliza, você pode ter acesso a alguns blocos adicionais (como formulário de contato, por exemplo). Quando você une todos esses elementos, pode construir basicamente qualquer tipo de página.

Assim que tiver criado diversos blocos, você pode ordená-los da forma que preferir clicando na flechinha correspondente a cada elemento para mover para cima ou para baixo:

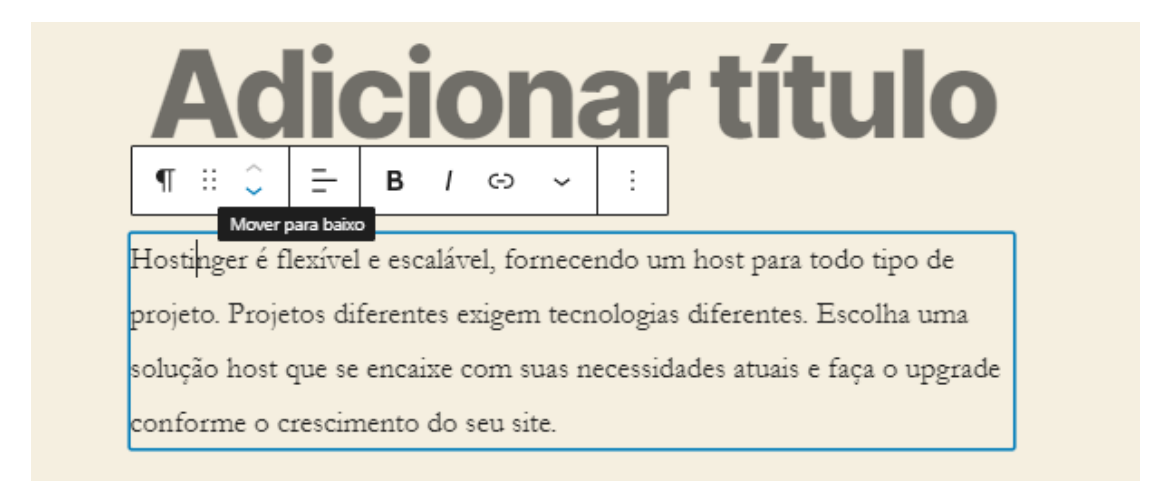

O Editor em blocos também permite que você utilize colunas para personalizar seu design ainda mais. Você pode encontrar o bloco de **Colunas** nas opções de **Aparência**, onde também estão localizadas as opções de botões e quebras de página. Clicando em "navegar por todas" ou simplesmente pesquisando pelo bloco "colunas" você localiza tal elemento:

| Pesquis   | ar             |                | م         |   |
|-----------|----------------|----------------|-----------|---|
| Blocos    |                | Padrões        | 5         |   |
| Vídeo     | Þ              |                |           |   |
| APARÊNCIA |                |                |           | 1 |
|           | ٥              | Ш              | Ф         |   |
| Botõe     | es Col         | unas           | Grupo     |   |
|           | ť              | 3              | н         |   |
| Leia m    | ais Quel<br>pá | ora de<br>gina | Separador |   |

A criação de páginas se resume a adicionar os elementos que você deseja, organizá-los na ordem que preferir e ir personalizando eles até que esteja satisfeito com o resultado. Ainda assim, há diversos outros detalhes na seção de páginas - o que nos leva ao próximo ponto.

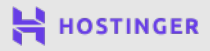

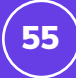

#### 2 Configure suas Opções de Documentos

Sempre que você utilizar o Editor, esse menu aparecerá no topo, no canto direito:

| Salvar rascunho | Visualizar | Publicar | \$        | ÷ |   |
|-----------------|------------|----------|-----------|---|---|
|                 |            | Conf     | igurações |   |   |
|                 |            |          |           |   | 4 |
|                 |            |          |           |   |   |

Selecionar a opção de **Configurações** logo ao lado do botão de **Publicar**, abrirá um menu na lateral direita, incluindo todas as informações importantes quanto à documentação da nova página. Isso inclui o status da publicação, o link permanente dela, a imagem em destaque, visibilidade, possibilidade de discussão (comentários), atributos, etc.

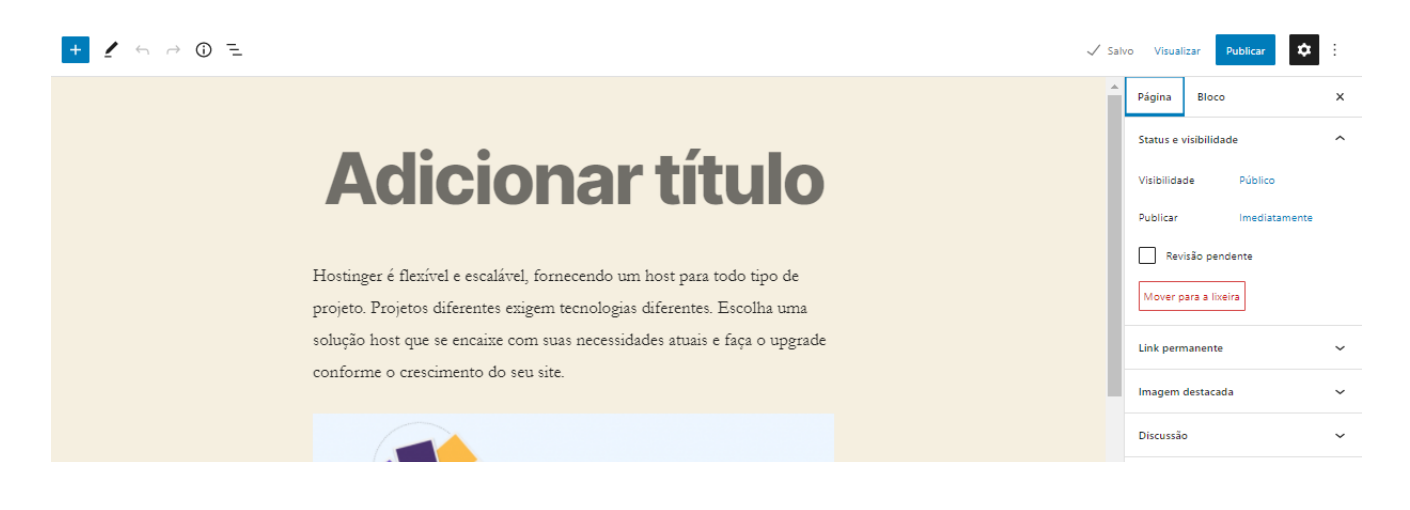

Vamos falar sobre **Status e Visibilidade** no próximo passo, então agora vamos direto para as configurações do **Link Permanente**. Nessa aba você pode personalizar a URL da página que está criando, podendo modificar o "slug" que fica ao final da URL:

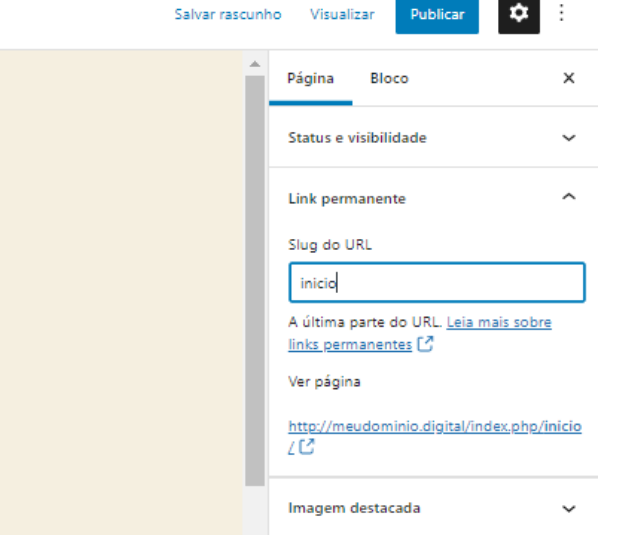

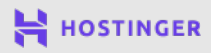

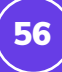

Você também pode adicionar uma **Imagem Destacada**, que aparecerá no topo da página. Se estiver trabalhando em um post, tal imagem também estará nos arquivos do blog, como uma miniatura ao lado do título.

| 1 | Página Bloco             | × |  |  |
|---|--------------------------|---|--|--|
|   | Status e visibilidade    |   |  |  |
|   | Link permanente          | ~ |  |  |
|   | Imagem destacada         | ^ |  |  |
|   | Definir imagem destacada |   |  |  |

| * | Página Bloco          | × |
|---|-----------------------|---|
|   | Status e visibilidade | ~ |
|   | Link permanente       | ~ |
|   | lmagem destacada      | ~ |
|   | Discussão             | ^ |
|   | Permitir comentários  |   |
|   |                       |   |

Na aba de **Discussão**, você pode decidir se deseja ou não habilitar comentários nessa página ou post específico. Geralmente você não vai querer habilitar comentários em páginas, mas sim, em posts.

Por último, você tem a seção de **Atributos da Página**. Nesta aba poderá decidir o modelo que utilizará para sua publicação. Por exemplo, você pode optar por uma página com largura total ou uma que vai incluir uma barra lateral, por exemplo:

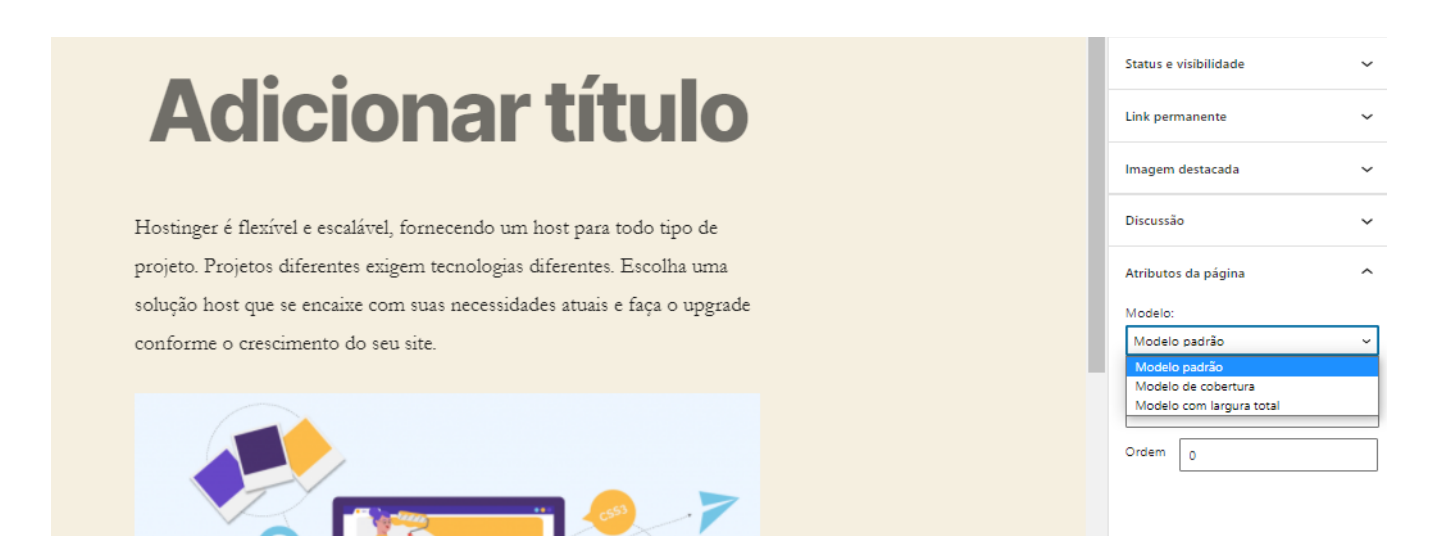

Lembre-se que os modelos aos quais você tem acesso podem variar dependendo do tema que estiver utilizando. Quando tiver configurado todos esses detalhes e o conteúdo estiver pronto, é hora de partir para publicação.

#### **3** Publique Sua Página ou Post

Se você ainda estiver trabalhando numa página, e deseja salvar para terminar mais tarde, você pode clicar na opção de **Salvar Rascunho** no topo da tela:

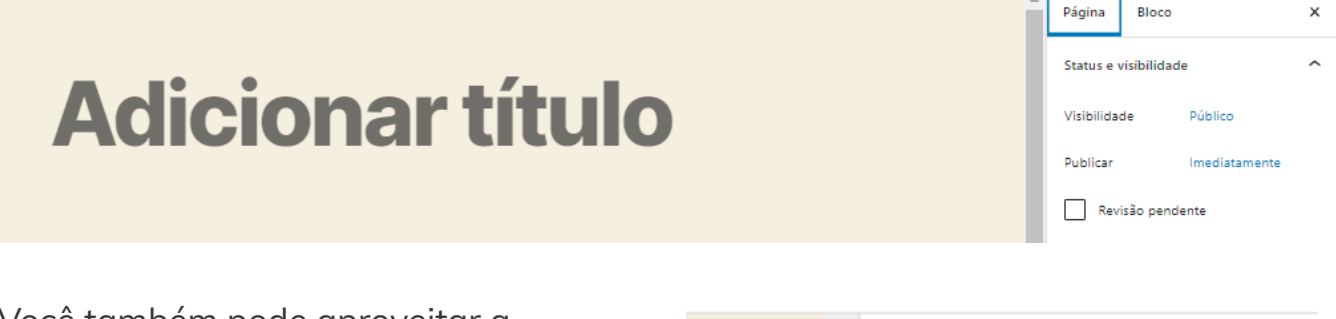

Você também pode aproveitar a função de **Visualizar** para verificar como a página vai ficar a partir do ponto de vista de um visitante acessando seu site.

De todo modo, se você estiver com tudo pronto e preparado para publicar, acesse a seção **status e Visibilidade** na aba **Configurações**. Você verá essas opções.

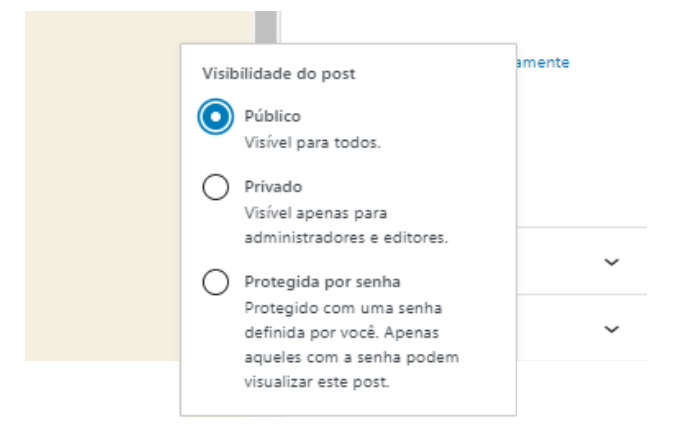

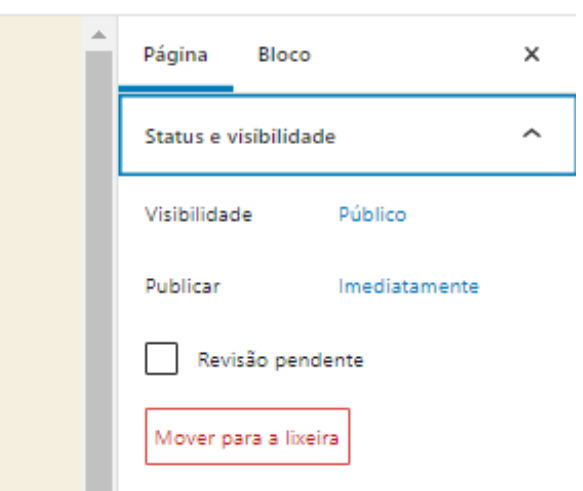

No que se refere à **Visibilidade**, seus posts ou páginas podem ser **Públicas**, **Privadas** ou **Protegidas por Senha**. Qualquer pessoa pode ver suas páginas públicas, já os posts privados só são visíveis aos editores do seu site.

Na maioria dos casos, você vai querer que suas páginas sejam públicas.

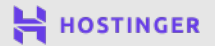

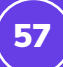

Se você está com tudo pronto e quer publicar a página agora mesmo, pode clicar no botão azul **Publicar**, logo depois de selecionar o tipo de visibilidade. Entretanto, você também pode agendar a publicação para uma data posterior, clicando em **Imediatamente** no menu ao lado da opção "Publicar".

Fazendo isso, um calendário aparecerá na tela, e você pode selecionar a data e horário para que a publicação da página ou post seja feita:

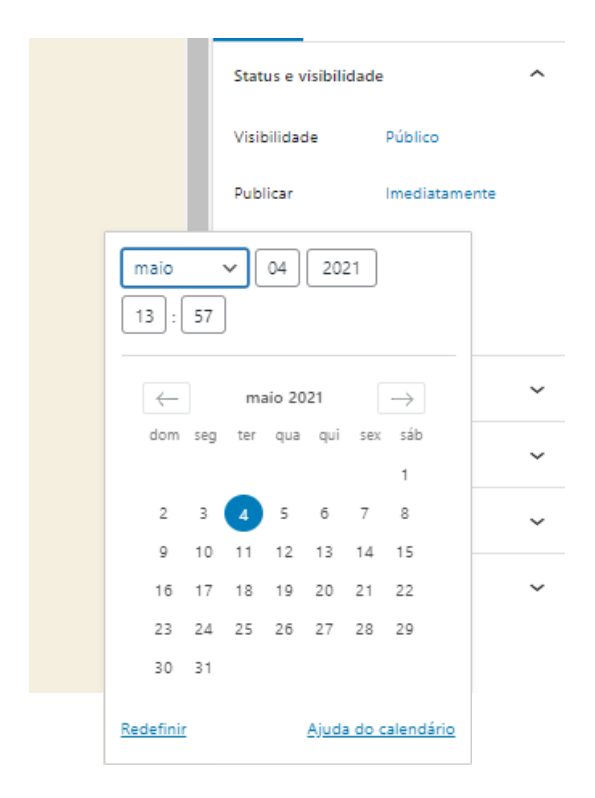

Assim que tiver alterado a data para um momento no futuro, o botão de **Publicar** será alterado, e você verá a opção de **Agendar**. Clique neste botão e confirme suas escolhas. A página criada estará publicada na data que você definiu.

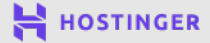

### Conclusão

O processo de criação de um site é muito mais simples do que muitos imaginam, e com o WordPress, você pode estar preparado para receber seus primeiros visitantes em apenas algumas horas.

Ainda assim, a configuração e personalização do WordPress para que tudo funcione exatamente da maneira que você deseja, deve ser um processo constante. Isso significa fazer publicações de novos conteúdos, atualizar o design de tempos em tempos, manter-se atualizado com as tarefas de manutenção do site, entre outros.

Por enquanto, de todo modo, você já atingiu seu objetivo principal que é publicar seu site! Vamos revisar a jornada que acabamos de concluir:

- 1 Selecionar um provedor de hospedagem e escolher o plano certo.
- 2 Registrar um nome de domínio.
- 3 Instalar o WordPress no seu site.
- 4 Familiarizar-se com o painel do WordPress.
- 5 Escolher o tema perfeito para seu site.
- 6 Personalizar a aparência do site.
- Instalar plugins úteis.
- 8 Publicar conteúdo no seu site.

Quando seu site estiver pronto, você poderá decidir o que deseja fazer com ele. Você pode integrar redes sociais, engajar seu público, vender produtos, e muito mais. Independente de como você planeja utilizar o WordPress, existem centenas de guias e tutoriais da Hostinger que você pode seguir para construir o site dos seus sonhos.

Esperamos que as informações que passamos aqui tenham sido úteis para você e te ajudem a atingir seu objetivo.

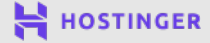